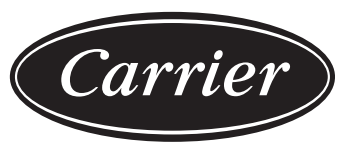

Turn to the experts

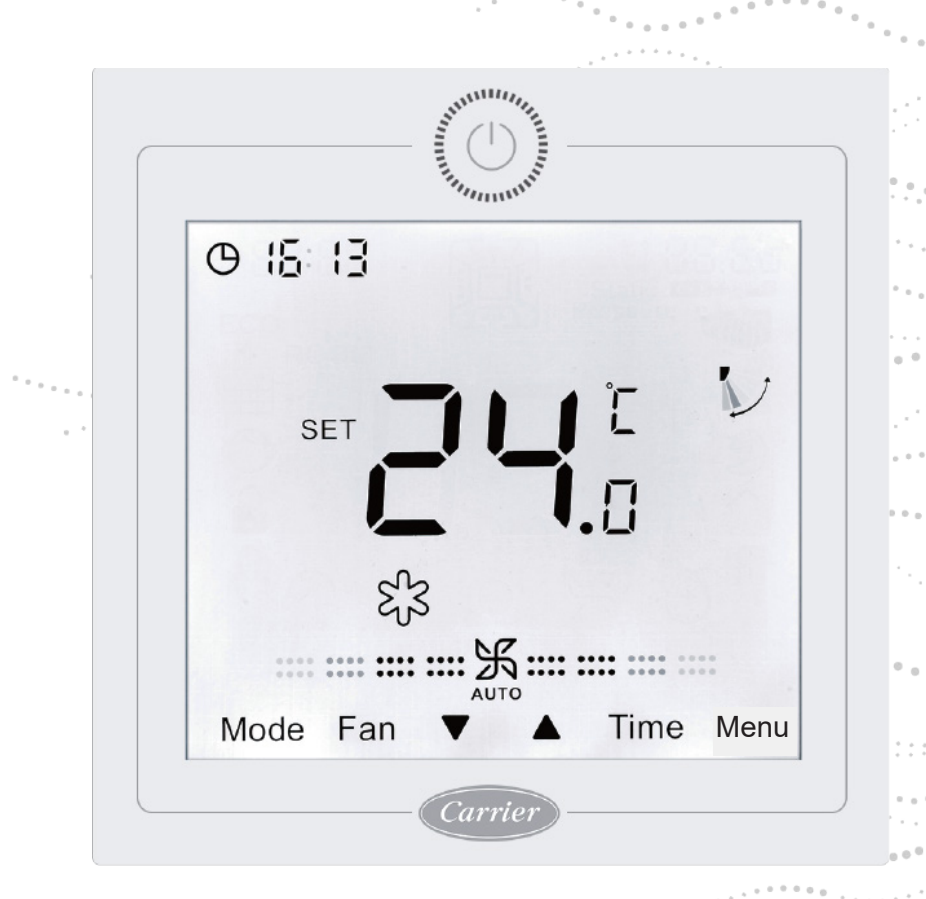

### Wire controller

### **Installation and Owner's Manual**

MODEL NAME 40VCW217FQEE

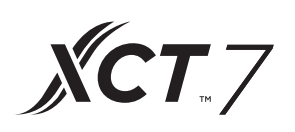

Edition: 2021-04

# **User Manual**

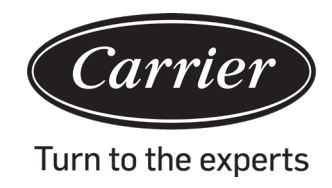

### CONTENTS

| Parts and Functions                 | 1  |
|-------------------------------------|----|
| Operation                           | 6  |
| Wired Controller Wiring Instruction | 32 |

### Parts and Functions

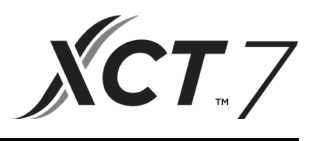

### Interface Display

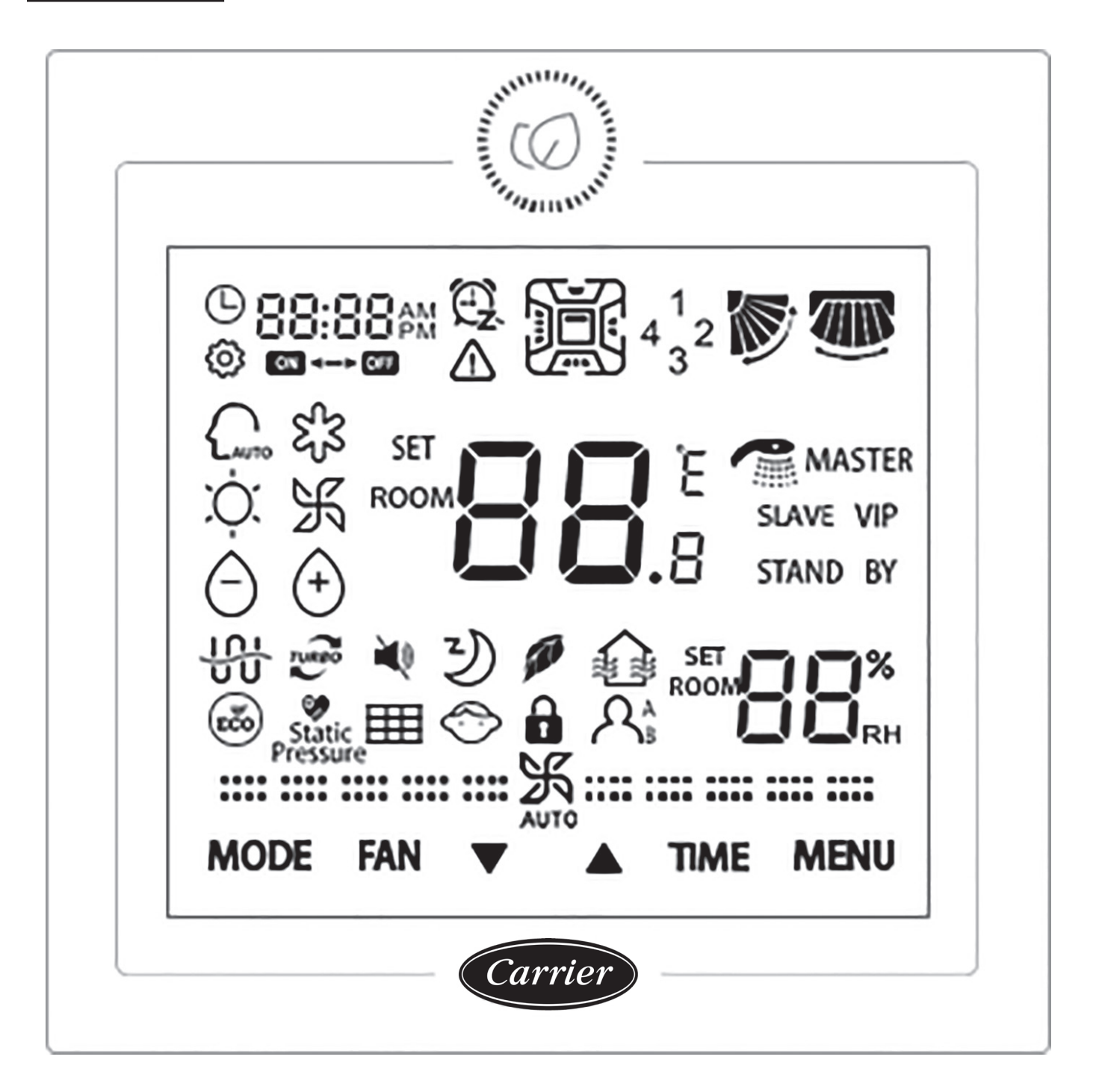

## Parts and Functions

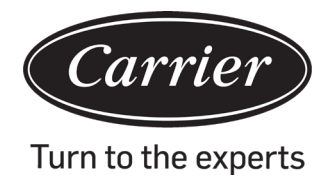

### Key

|      | On/Off key.                                                                                                    |
|------|----------------------------------------------------------------------------------------------------|
| MODE | Mode key: Press this key to execute mode switch.                                                                                                    |
| FAN  | Fan key: Press this key to adjust fan speed.                                                                                                    |
|      | Up/Down key: Press this key to adjust the temperature in the main Interface and other parameter values in other interface. And the key is also used for function switching. |
| TIME | Time key: Press this key to set clock time / Timer and malfunction parameter query.                                                                                         |
| MENU | Menu key: Press this key to enter function navigation. Also this key is used to confirm changes.                                                                            |

### lcon

|                               | Clock display , parameter display                                   |
|-------------------------------|---------------------------------------------------------------------|
| 88:88 AM €2.<br>ON OFF        | Timer ON/OFF                                                        |
| ROOM                          | ROOM /SET temperature display                                       |
| ROOM                          | ROOM/SET humidity display                                           |
|                               | Error icon                                                          |
| 4 <sup>1</sup> <sub>3</sub> 2 | Four-sided air deflector display (Only valid for some models)       |
|                               | Up/Down Swing                                                       |
|                               | Left/Right Swing (Only valid for some models)                       |
| (2)                           | Set icon                                                            |
| AUTO                          | Auto mode                                                           |
| S <sup>2</sup> S              | Cooling mode                                                        |
| ,<br>Ċ.                       | Heating mode                                                        |
| K                             | Fan mode                                                            |
| Ô                             | Dry mode                                                            |
| TURBO                         | Turbo: This icon will be displayed only when turbo function is set. |
| <b>₩</b>                      | Quiet: This icon will be displayed only when quiet function is set. |

## Parts and Functions

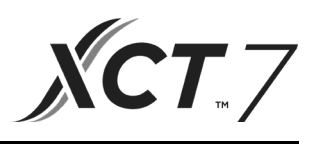

| Y                     | Sleeping: This icon is displayed when sleep function is set, and remaining sleeping time is displayed by |
|-----------------------|----------------------------------------------------------------------------------------------------|
| 110                   | Health: This icon will be displayed only when health function is set.                                    |
|                       | HRV (Heat Reclaim Ventilation): This icon will be displayed only when HRV function is set.               |
| ECO                   | Energy Saving: This icon will be displayed only when energy saving function is set                       |
| Static Pressure       | Static Pressure: This icon will be displayed only when setting static pressure function.                 |
|                       | Filter Cleaning                                                                                          |
| $\bigcirc$            | Child Lock: This icon will be displayed only when child lock function is set.                            |
|                       | Lock                                                                                                    |
| Î                     | Central                                                                                                  |
| $\mathcal{A}_{B}^{A}$ | Motion Sensing (only valid for some models)                                                              |
| MASTER                | Master: This icon will be displayed only when controller is set as master controller.                    |
| Slave                 | Slave: This icon will be displayed only when controller is set as slave controller.                      |

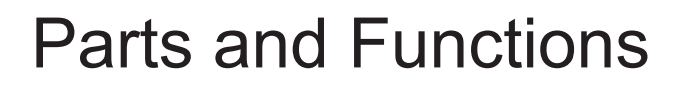

| (1) fan speed (only valid for part models) |                  |  |
|--------------------------------------------|------------------|--|
| <b>::</b>                                  | Breeze Fan Speed |  |
| <b>===</b> 乐===                            | Low Fan Speed    |  |
| <b></b> 沃                                  | Medium Fan Speed |  |
|                                            | High Fan Speed   |  |
|                                            | Super Fan Speed  |  |
|                                            | Auto Fan Speed   |  |
| (2) fan speed( only valid for part models) |                  |  |
| :沃:                                        | Seven gear       |  |
| <b>::</b>                                  | Sixth gear       |  |
| <b>===</b>                                 | Fifth gear       |  |
| <b></b> 沃                                  | Fourth gear      |  |
| <b></b>                                    | Third gear       |  |
| ·····································      | Second gear      |  |
| ······································     | First gear       |  |
| <b></b>                                    | Auto             |  |

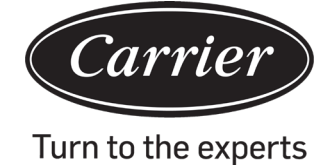

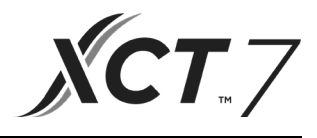

### **Basic function description**

| Basic function        | Method of operation                                                              |
|-----------------------|----------------------------------------------------------------------------------|
| ON/OFF                | Press the key to switch on/off the wired controller.                             |
| Mode control          | When ON, press the key MODE to change mode.                                      |
| Adjusting temperature | When ON, press the key $\blacktriangle$ or $\blacksquare$ to adjust temperature. |
| Adjusting fan speed   | When ON, press the key FAN to adjust fan speed.                                  |

### Initialization

(1) The wired controller will display all the icons after being powered on or reset, then it gets into the initializing process. The controller sequence of display is :

(2) If the wired controller can't communicate with the indoor unit PCB normally after powering on, the initialization will be finished in 4 minutes, and then the communication malfunction can be checked from the malfunction inquiry function.

### Backlight time

- (1) During OFF, when the backlight is lit up, long press TIME and ▼ keys for 5 seconds to set backlight time. The parameter value is displayed in the upper left corner. Press ▲ or ▼ key to switch parameter between 00 (means backlight always on)/15S/30S/60S and confirm by pressing the key MENU.
- (2) The backlight time is fixed for 15 seconds when the controller is turned off.

Note:

When controlling Fresh Air unit, the controller's main interface will not display  $\blacktriangle$  and  $\triangledown$  keys in normal state. If you need to adjust the backlight time, please press MENU key to display  $\blacktriangle$  and  $\triangledown$  keys. And then long press TIME and  $\triangledown$  keys for 5 seconds to set backlight time.

### Clock

- (1) The controller uses 24-hour clock. The default is 12:00 when the wired controller is turned on for the first time.
- (2) When the backlight is on, long press TIME key for 5 seconds to enter clock setting function. The minute digits of time and <sup>①</sup> icon start flashing in the upper left corner. You can use ▲ or ▼ key to adjust the minute value, and long press ▲ or ▼ key to speed up the adjustment. Next, press TIME key to switch to hour adjustment, and use ▲ or ▼ key to adjust the hour value. Finally, you need to press MENU key to confirm the changes and return to the main interface.
- (3) During time adjustment, if there is no input for 10 seconds or MODE / FAN key are not pressed, the operation terminates and previous changes are not saved.
- (4) Under timer or sleeping function, clock time can't be adjusted.

## Operation

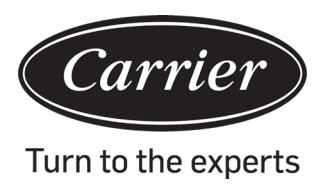

### Timer

- (1) Timer function includes Timer on, Timer off and Timer on/off.
- (2) Press TIME key to enter timer setting, and use TIME key to switch parameters. The timer function cycle is as follows:
  - $\textcircled{38:00} \quad \textcircled{G} \quad (ON \text{ and the hour position is flashing}) \rightarrow$
  - $\bigcirc$  (ON and the minute position is flashing)  $\rightarrow$
  - $\mathbb{C}$  (OFF and the hour position is flashing)  $\rightarrow$
  - 200 3 (OFF and the minute position are flashing)  $\rightarrow$
  - OB:OO O (ON and the hour position is flashing)  $\rightarrow$
  - $\begin{array}{ccc} \square B:\square & \textcircled{\mathbb{C}} \\ \blacksquare & \blacksquare & \blacksquare \end{array} \quad (ON \text{ and the minute position is flashing}) \rightarrow \\ \blacksquare & \blacksquare & \blacksquare & \blacksquare \end{array}$
  - $\mathbb{C}$  (OFF and the hour position is flashing)  $\rightarrow$
  - $12:00 \xrightarrow{\text{PL}} (\text{OFF and the minute position is flashing}) \rightarrow \square$

the timer icon disappears (cancel timer function).

- (3) When the hour or minute position is flashing, press ▲ or ▼ key to adjust the parameter value, and long press ▲ or ▼ key to speed up the adjustment. Next, you need to press MENU key to confirm the setting.
- (4) The timer function will be canceled when you press TIME key multiple times until the timer icon disappears.

### **Function circulation**

Press MENU key (for 4-way/Round-way Cassette model, you need press MENU key for 5 seconds) to enter function circulation, use ▲ or ▼ key to switch between different functions.

The function cycle is as follows (functions that are not applicable for some models do not participate in the cycle, please refer to the function description of the indoor unit):

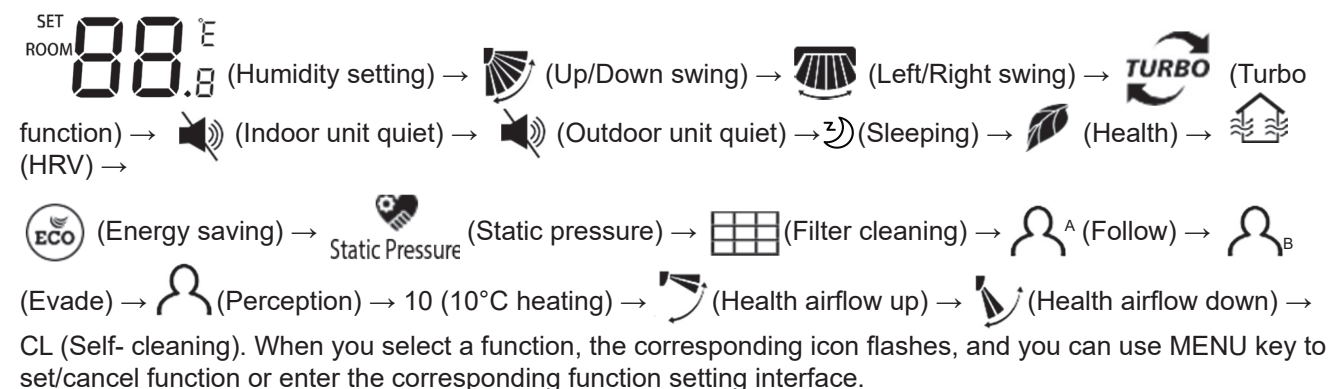

### Humidity setting (applicable for some models)

Press MENU key to enter function cycle, humidity setting will be displayed first. Then press MENU key to enter setting interface, at this time, and use  $\blacktriangle$  or  $\forall$  key to adjust humidity parameter. The parameter adjustment range is 30%~70%. Enter into automatic control by pressing  $\forall$  when the humidity is 70% or pressing  $\blacktriangle$  when the humidity is 30%."AUto" character will appear in the upper left corner. Adjustment accuracy is 5%. After adjustment, press MENU key to exit the setting interface.

## Operation

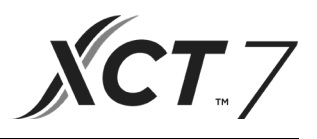

### Swing

- (1) Press MENU key, to enter function cycle, use ▲ or ▼key to switch between different functions. Switch to the Up/ Down swing or Left/Right swing, and press MENU key again to enter the swing angle setting (applicable for some models). Use ▲ or ▼ key to adjust the swing angle. After adjustment, press MENU key to exit the setting.
- (2) After adjustment, if there is no input within 10 seconds or MODE / FAN key is pressed, the swing setting interface will close and previous changes are not saved.

#### Note:

When the communication protocol which the wired controller adopts is of second version, the up/down swing and left/right swing, or only the up/down swing is controlled by dip switch SW7. (When the communication protocol is the third or first version, SW7 is not applicable)

### Health airflow up/down function (applicable to some models)

(1) Press MENU key to enter function circulation, use ▲ or ▼ key to switch between different functions. Switch to

) (health airflow up) or 🎶 (health airflow down) function, then press MENU key again to set the function.

When the function is successfully set, the corresponding icon will be displayed on the main interface.

- (2) Health airflow up/down function cannot be set at the same time. When the latter function is set, the former will be canceled automatically.
- (3) If health airflow up/down function is set, and if you adjust the swing angle, the health airflow up/down function will be cancelled.

### Sleeping

(1) Press MENU key to enter function cycle, <sup>3</sup> use ▲ or ▼ key to switch between different functions. Switch to sleeping function, the sleeping time will display by BB:BB the which is on the top-left corner. Press TIME

key to enter sleeping time setting, use ▲ or ▼ key to adjust the sleeping time by 0.5h increments. The range of sleeping time is from 0.5h to 72h, Press MENU key to confirm.

- (2) When the sleeping time is up, the controller will turn off.
- (3) If the sleeping function is on, when you switch to the sleeping function in the function cycle, pressing MENU key will turn it off.
- (4) If controller is turned off when the sleeping function is turned on, the sleeping function will be cancelled.

### Heat Reclaim Ventilation

(1) Press MENU key to enter function cycle, and use key to switch between different functions. Switch to 🔹 🍰

function, then press MENU key again to turn on HRV function. If the function is turned on, 🦄 🏂 icon will be displayed in the main interface.

(2) If the HRV function is turned on and you want to turn it off, please enter function cycle and switch to then press MENU key. The function will be turned off.

### Switch between Fahrenheit and Celsius

- (1) If the current temperature is displayed in Celsius, adjust temperature in each mode to 30°C (when energy saving function is set currently, the parameter in heating mode will be the highest limit value). Press ▲ okey for 15s to switch to Fahrenheit. The interface will display 86°F (when energy saving function is set, its highest limit value of Fahrenheit will be displayed).
- (2) If the current temperature is displayed in Fahrenheit, setting temperature should be adjusted to 60°F in each mode (when energy saving function is being set, the parameter in cooling/dry mode will be the lowest limit value).

Then Press ▼ key for 15s to switch to Celsius, the interface will display 16°C (when energy saving function is set, its lowest limit value of Celsius will be displayed).

### Energy saving

peration

(1) Press MENU key to enter function, use or ▼ key to switch between different functions. Switch to function, then

press MENU key again to turn on energy saving function. If the function is turned on, (ECO) icon will be displayed in the main interface.

When the energy saving function is set, press MENU key to enter function cycle and choose (reco , then press MENU key to exit energy saving function.

- (2) If the energy saving function is turned on, the adjustment value of the setting temperature for cooling/dry/heating mode will be limited. The energy saving default parameters are 23°C (the lowest temperature limit of cooling and dry mode) and 26°C (the highest temperature limit of heating mode).
- (3) The energy saving parameters can be changed.
- (1)In cooling mode, set temperature to 30°C, long press FAN key for 5 seconds to enter energy saving parameter of cooling/ dry mode setting., The parameter will be displayed in the top-left corner. You can use ▲ or ▼ key to adjust parameter, and the parameter adjustment range is from 16 to 30. After adjustment, you need to press MENU key to confirm changes.
- (2)In heating mode, set temperature to 16°C, long press FAN key for 5 seconds to enter energy saving parameter of heating mode setting. The parameter will be displayed in the top-left corner. You can use  $\blacktriangle$  or  $\blacktriangledown$  key to adjust parameter, and the parameter adjustment range is from 16 to 30. After adjustment, press MENU key to confirm changes.

### Filter Cleaning

When filter cleaning icon is displayed, the icon will appear in function cycle. Press MENU key to enter function cycle, use ▲ or ▼ key to switch between different functions. Switch to icon, press MENU key again to cancel the display of icon.

### 10°C heating function (applicable for some models)

- (1) Only in heating mode, this function is appears in function cycle.
- (2) Press MENU key to enter function cycle, use ▲ or ▼ key to switch between different functions. When it switches to the 10°C heating function, 10°C will flash in the temperature display area. Press MENU key to confirm.
- (3) To turn off the 10°C heating function, in the function cycle, press MENU key.
- (4) In the state of 10°C heating function, if you change modes or adjust temperature set point, you will exit the 10°C heating function.

### Four-sided air deflector (only valid for part of models)

- (1) For 4-way/Round-way Cassette, the  $4^{1}_{3}$  icon and the  $1^{1}$  icon will be displayed in the main interface.
- (2) Press MENU key to select the air deflector to be set (By pressing MENU key, you can switch between the air deflector 1,2,3,4 as well as the simultaneous control.). The air deflector flashes to indicate that it is selected. When selecting a certain air deflector, you can use  $\blacktriangle$  or  $\triangledown$  key to adjust its swing angle.
- (3) After adjustment, you can press MODE / FAN / TIME key or wait 10 seconds to exit the settings.

### Motion sensing (applicable for some models)

(1) Motion sensing function includes  $\mathcal{A}_{A}$ ,  $\mathcal{A}_{B}$  and  $\mathcal{A}_{A}$  $\Omega^{A}$  (Follow): Swing direction follows people.

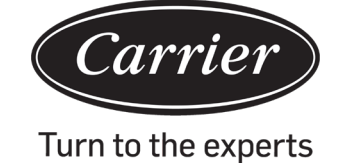

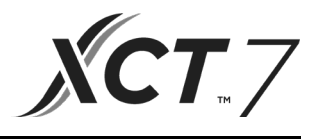

 $\mathcal{R}_{_{\mathrm{B}}}$  (Evade): Swing direction Evades people.

 $\mathcal{R}_{\scriptscriptstyle \mathsf{B}}$  (Evade): Swing direction Evades people.

 $igked{S}$  (Perception): If no one is perceived for half an hour (the time depends on the indoor unit or the setting of move eye), the indoor unit will be off.

- (2) Press MENU key, you will enter function cycle, use ▲ or ▼ key to switch between different functions. Switch to  $A^{A}/A_{B}/A_{B}/A_{A}/A_{A}/A_{A}/A_{A}/A_{A}/A_{A}/A_{A}/A_{A}/A_{A}/A_{A}/A_{A$ 
  - $\mathcal{A}_{A}$  /  $\mathcal{A}_{B}$  /  $\mathcal{A}_{B}$  function is turned on, and you want to turn it off, please enter function cycle and switch to  $\mathcal{A}_{A} / \mathcal{A}_{B} / \mathcal{A}_{B}$  icon, then press MENU key, to turn off the function.
- (3) When the  $\mathcal{A}^{A}/\mathcal{A}_{B}$  function is turned on, if you adjust swing angle, the  $\mathcal{A}^{A}/\mathcal{A}_{B}$  function will be turned
- (4)  $\Omega_{A}/\Omega_{B}/\Omega$  functions cannot be turned on at the same time. Only one function can exist at a time.

### Mode setting (applicable for some models)

- (1) When controller is turned off, and the backlight is lit up, long press MODE key for 5 seconds to enter mode setting interface. The parameter is displayed in the top-left corner, and you can use A or V key to switch it between 00/01/02/03/04/06/07. After adjustment, you need to press MENU key to confirm changes.
- (2) The correspondence between parameters and mode combinations is shown below:

00----- [Auto] [Cooling] [Dry] [Fan] [Heating]

01----- [Heating] [Cooling] [Dry] [Fan]

02----- [Fan] [Cooling] [Dry]

03----- [Heating] [Cooling] [Dry] [Fan]

04----- [Fan] [Heating] [Cooling]

06----- [Heating] [Fan]

07----- [Heating]

(04/06/07 is valid under the third edition communication protocol)

(3) Fresh Air unit can execute mode setting. It will execute the three modes of Fresh Air unit (cooling/ heating/fan mode).

### Note:

This function requires indoor unit support. If the indoor unit does not support it, you may not be able to set it.

### Malfunction Display

- (1) If there is a malfunction, the main interface will display  $\Delta$  icon.
- (2) When backlight is on, long press TIME key for 10 seconds to enter malfunction display interface. The malfunction code is displayed in the top-left corner, and the left side of the colon is the current malfunction, and the right side of the colon is the historical malfunction. And you can also press TIME key to view more historical malfunction information. The lower right corner shows the unit number. You can use A or V key to switch it (if the controller controls multiple units).
- (3) While viewing malfunction, long press TIME key for 10 seconds to clear the current malfunction and a historical malfunction.
- (4) If there is no malfunction, the display will be "- -".

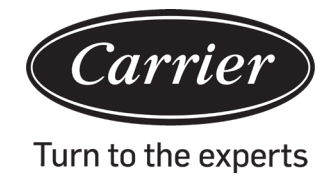

### Operation

### **Parameter inquiry**

(1) Long press MENU key for 5 seconds (if it is the 4-way/ Round-way Cassette model, the time is 10 seconds) to enter parameter inquiry interface. The parameter value is displayed in the upper left corner, and the middle area displays parameter type (use ▲ or ▼ key to switch it), and the unit number is displayed in the lower right corner (use TIME key to switch it). (2)

| Туре | meaning                       | Parameter format |
|------|-------------------------------|------------------|
| А    | Indoor sensor Tai temperature | Decimal          |
| b    | Indoor sensor Tc1temperature  | Decimal          |
| С    | Indoor sensor Tc2 temperature | Decimal          |
| d    | Indoor unit PMV opening/2     | Decimal          |
| Е    | Indoor unit address           | Hexadecimal      |
| F    | Indoor unit central address   | Hexadecimal      |

### Unit number setting

- (1) Long press MENU key for 10 seconds (if it is the 4-way/ Round-way Cassette model, the time is 15 seconds) to enter unit number setting interface. The upper left corner displays the central address, and middle area displays communication address, and the unit number is displayed in the lower right corner.
- (2) If the communication address flashes, you can change it with ▲ or ▼ key, and the adjustment range is 0~30F. After adjustment, you need to press MENU key to confirm changes. If the communication address display is static, it cannot be changed.

### **Child lock**

- (1) Press ▼ and MENU keys for 5 seconds to set / cancel child lock. If child lock function is set, 💮 icon will be displayed in the main interface. In child lock, no keys are available.
- (2) When controlling Fresh Air unit, the controller's main interface will not display ▲ and ▼ keys in normal state. To set child lock function, please press ▼ key first, and then press MENU key together for 5 seconds to set /cancel child lock.

### Static Pressure (applicable for some models)

- (1) When the controller is turned on, press FAN and MENU keys for 5 seconds to enter static pressure interface. The parameter of static pressure is displayed in the upper left corner. And you can use ▲ or ▼ key to adjust it. After adjustment, you need to press MENU key to confirm changes. The unit number is displayed in the lower right corner.
- (2) The slave controller cannot set the static pressure function.
- (3) You can also access this parameter setting through function cycle.

### Self-cleaning

Note: Only applicable for the units with self-cleaning function.

(1) Press MENU key, you will enter function cycle, use ▲ or ▼ key to navigate between different functions. When you access "CL" function, "CL" will flash in the temperature area. Press MENU key to confirm, and the static display of "CL" indicates that the function has been turned on.

To turn off the "CL" function press MENU key.

- (2) To quit after setting "CL" function,, switch modes or switch ON/OFF.
- (3) If you set timer or sleeping function, "CL" function does not participate in the function cycle.

If "CL" function is turned on, timer and sleeping modes cannot be set.

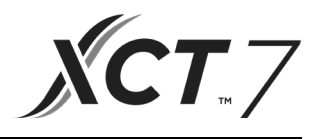

### Outdoor unit quiet

(1) Press MENU key, to enter function cycle, use ▲ or ▼ key to switch between different functions. When it switches to the outdoor unit quiet function, "OUT" will appear in the temperature area and the ) icon flashes. The time

parameter of the function on/off is displayed in the upper left corner. You can use TIME key to switch between "OFF  $\rightarrow$  Hours of turn- on time  $\rightarrow$  Minutes of turn-on time  $\rightarrow$  Hours of turn-off time  $\rightarrow$  Minutes of turn-off time  $\rightarrow$  OFF", use  $\blacktriangle$  or  $\blacksquare$  key to adjust parameters. After adjustment, you need to press MENU key to confirm changes.

- (2) When the turn-on time you set is up, the outdoor unit quiet is turned on and icon will display in the main interface. When the turn-off time you set is up, the outdoor unit quiet is turned off.
- (3) If you want to cancel this function, you can use the TIME key to switch to "OFF", then press the MENU key to confirm.

### Low temperature dehumidification

(1) Long press MENU and ▲ keys for 5 seconds to enter advanced settings. The unit number is displayed in the lower right corner. Parameter is displayed in the upper left corner. Middle area displays function code. Press ▲ or ▼ key to switch to A38, and then press MENU key to enter parameter adjustment. Use ▲ or ▼ key to adjust parameter to 1 (turn on low temperature dehumidification), then press MENU key to confirm change.

At this time, you can exit the advanced settings by pressing MODE key.

- (2) After the low temperature dehumidification function is turned on, the range of setting temperature in dry mode is 10°C~30°C.
- (3) If you want to cancel this function, please change the parameter of A38 to 0. In this case the range of setting temperature in dry mode is 16°C~30°C.

### Light strip function (applicable for some models)

- (1) Long press FAN key for 3 seconds to turn on light strip. The middle area briefly displays "PP" to indicate that the function is set.
- (2) If the function is turned on, long press FAN key for 3 seconds to turn off light strip. The middle area briefly displays "CC" to indicate that the function is off.

### Communication with central controller

- (1) After the controller receives the command from the centralized controller, it displays the **1** icon. In this state all the keys except the ON/OFF key are invalid.
- (2) After the controller receives the lock command, it displays the 🖬 icon. At this time, all keys are locked.
- (3) Backlight functions in central or lock state, press any key to wake up screen.

### Temperature compensation

- (1) This function is used to compensate for ambient temperature. When off, and the backlight is lit up, long press FAN key for 5 seconds to enter temperature compensation interface. You can adjust the parameters with ▲ or ▼ key. After adjustment, you need to press MENU key to confirm change.
- (2) When it is Celsius, the range of parameter adjustment is -4~ 4. When it is Fahrenheit, the range of parameter adjustment is -8 ~ 8.
- (3) This function works only for collecting ambient temperature of wired controller

### Forced Cooling/Heating

- (1) After controller is in cooling mode and is turned off, long press ON/OFF key for 10 seconds to enter forced cooling function. The controller will be turned on, and "LL" flashes in the middle area to indicate that the forced cooling function is on.
- (2) After controller is in heating mode and is turned off, long press ON/OFF key for 10 seconds to enter forced

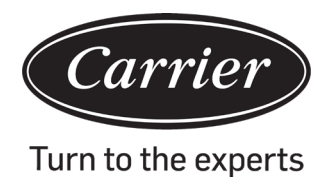

heating function. The controller will be turned on, and "HH" flashes in the middle area to indicate that the forced heating function is turned on.

(3) All keys are locked except ON/OFF key in the forced cooling/heating mode.

(4) When the forced cooling/heating is set, press ON/OFF key to exit this function.

Difference between the function of the Master wired controller and Slave wired controller

| Comparison item | Master wired controller     | Slave wired controller                                                                                                    |
|-----------------|-----------------------------|----------------------------------------------------------------------------------------------------|
| Function        | All functions are available | Only the following operations can be performed:<br>(1) ON/OFF, Mode, Fan speed, Temperature setting, Swing, Energy<br>saving, Clock function.<br>(2) Parameter inquiry and malfunction inquiry |

### **Dip switch**

| DIP switch 2 | ON/ OFF<br>station | Function                                            | Default<br>setting |
|--------------|--------------------|-----------------------------------------------------|--------------------|
|              | ON                 | Slave wired controller                              |                    |
| Sw1          | OFF                | Master wired controller                             | OFF                |
|              | ON                 | Display ambient temperature                         |                    |
| Sw2          | OFF                | Doesn't/Hide display ambient temperature            | OFF                |
|              | ON                 | Collect ambient temperature from PCB of indoor unit |                    |
| Sw3          | OFF                | Collect ambient temperature from wired controller   | OFF                |
|              | ON                 | Non-volatile memory does not function               |                    |
| Sw4          | OFF                | Non-volatile memory functions                       | OFF                |
|              | ON                 | Old protocol                                        |                    |
| Sw5          | OFF                | Self-adaption                                       | OFF                |
|              | ON                 | Reserved                                            |                    |
| Sw6          | OFF                | Reserved                                            | OFF                |
|              | ON                 | Model with Up/Down and Left/Right swing             |                    |
| Sw7          | OFF                | Model with Up/Down swing                            | OFF                |
|              | ON                 | Fresh Air unit                                      |                    |
| Sw8          | OFF                | Common unit                                         | OFF                |
|              | 01/055             | <b>–</b>                                            |                    |
| DIP switch 1 | ON/ OFF<br>station | Function                                            | Default<br>setting |
|              | ON                 | Reserved                                            |                    |
| Sw1          | OFF                | Reserved                                            | OFF                |
|              | ON                 | Doesn't/Hide display ambient humidity               |                    |
| Sw2          | OFF                | Display ambient humidity                            | OFF                |
|              | ON                 | Reserved                                            |                    |
| Sw3          | OFF                | Reserved                                            | OFF                |
|              | ON                 | Reserved                                            |                    |
| Sw4          | OFF                | Reserved                                            | OFF                |

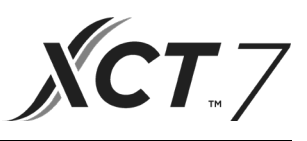

### Wiring Connections of Wire Controller

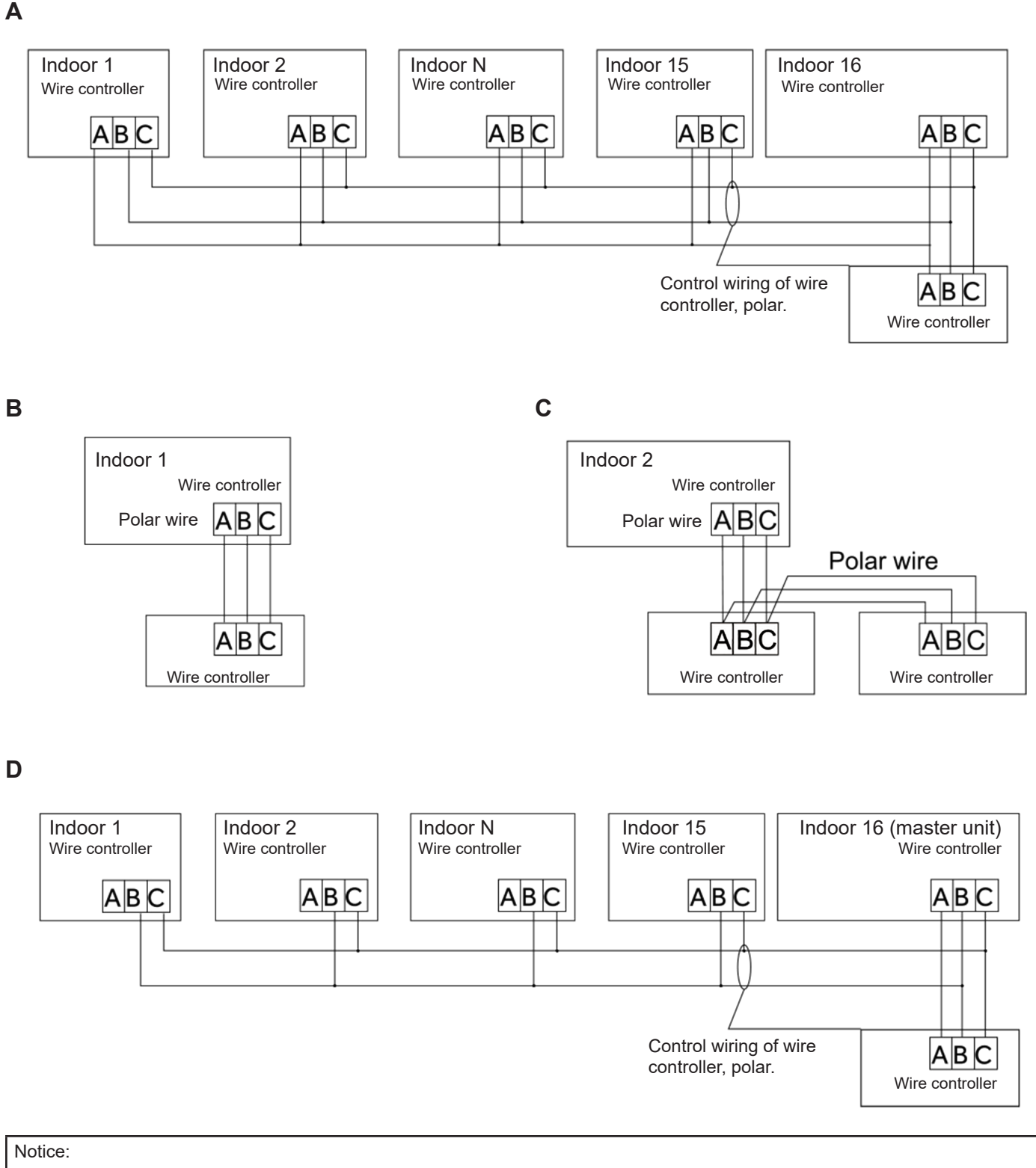

For wired controller connection, please do follow the corresponding indoor unit installation manual's instructions.

Wired Controller Wiring Instruction

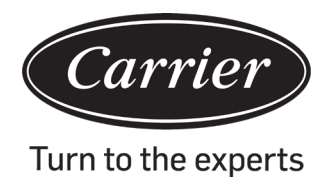

There are four methods to connect wired controller to the indoor units:

- 1. Group control shown as Figure A and D: One wired controller can control up to 16 indoor units. 3 pieces of polar wire must be used to connect the wired controller and the master unit (the indoor unit is connected with wire controller directly). And other units connect to the master unit through 2 pieces or 3 pieces of polar wire depending on the indoor units. Please do follow the corresponding indoor unit installation manual's instructions.
- 2. Individual control as shown Figure B: One wired controller controls one indoor unit, and the indoor unit connects to the wired controller through 3 pieces of polar wire.
- 3. Two wired controllers control one indoor unit as shown Figure C. Any one of wired controllers can be set as the master wired controller and the other as the slave wired controller. The connection between Master and slave wired controllers as well as wired controllers connecting the indoor units, each requires 3 pieces of polar wire.

### **Communication wiring**

| Communication wiring length (m/ft) | Dimensions of wiring                       |
|------------------------------------|--------------------------------------------|
| < 100m/328ft                       | 0.3mm2x3-core shielded wire (22AWG,3wire)  |
| ≥100m/328ft and <200m/656ft        | 0.5mm2x3-core shielded wire (20AWG,3wire)  |
| ≥200m/656ft and <300m/984ft        | 0.75mm2x3-core shielded wire (18AWG,3wire) |

Note:

- One side of the shielded sheet of communication wire must be earthed.
- The total length of communication wire cannot exceed 300 meters.

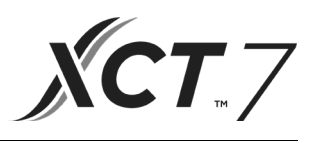

### **Controller Installation**

1. First, put communication wire through the hole in the back cover.

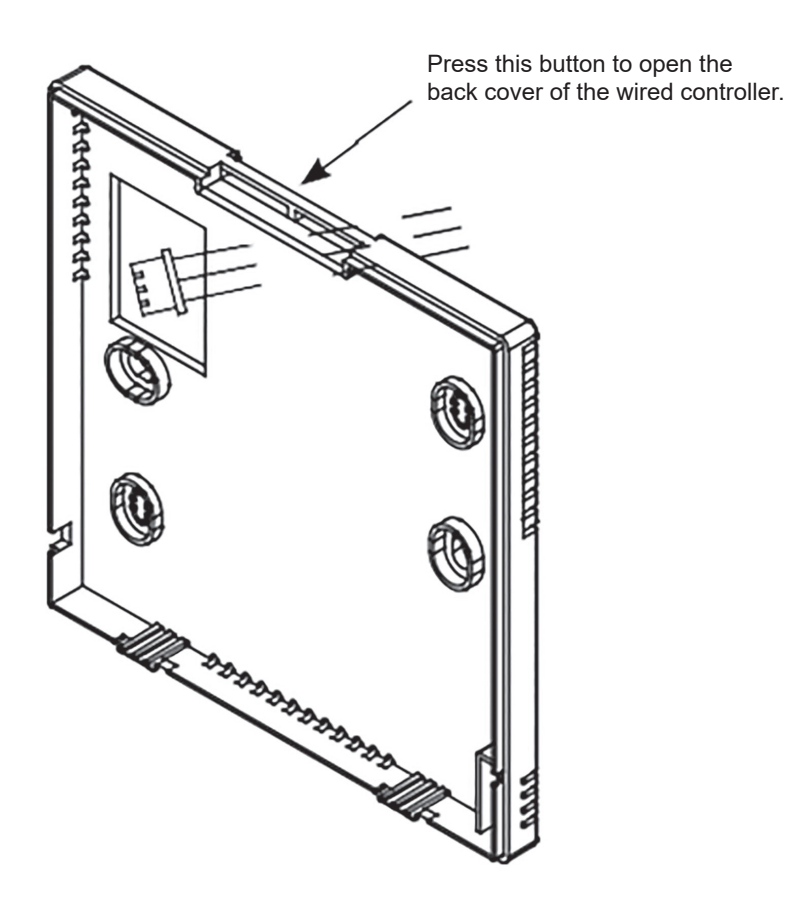

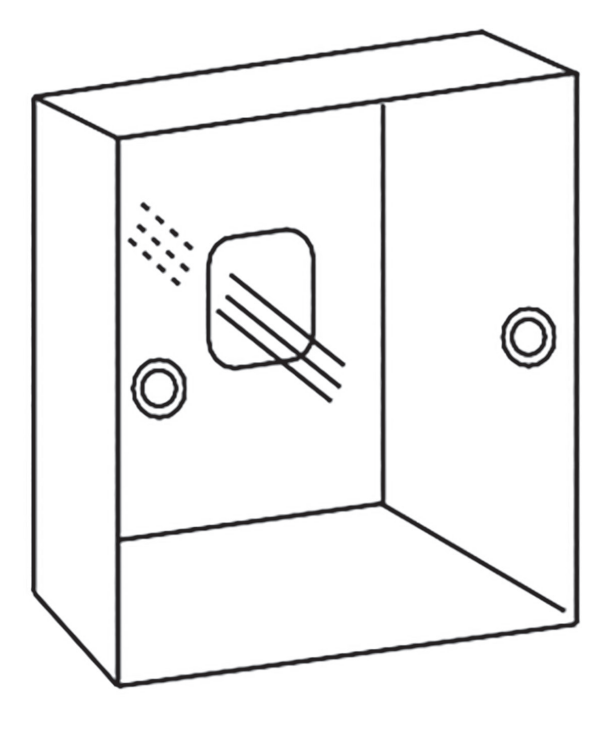

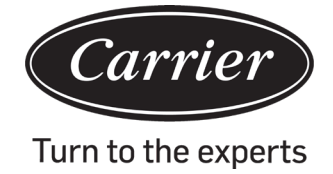

2. Fix back cover to the holder. Next, connect communication wire to CON1 port of wired controller. Finally press the front cover of wired controller over the back cover to complete the installation.

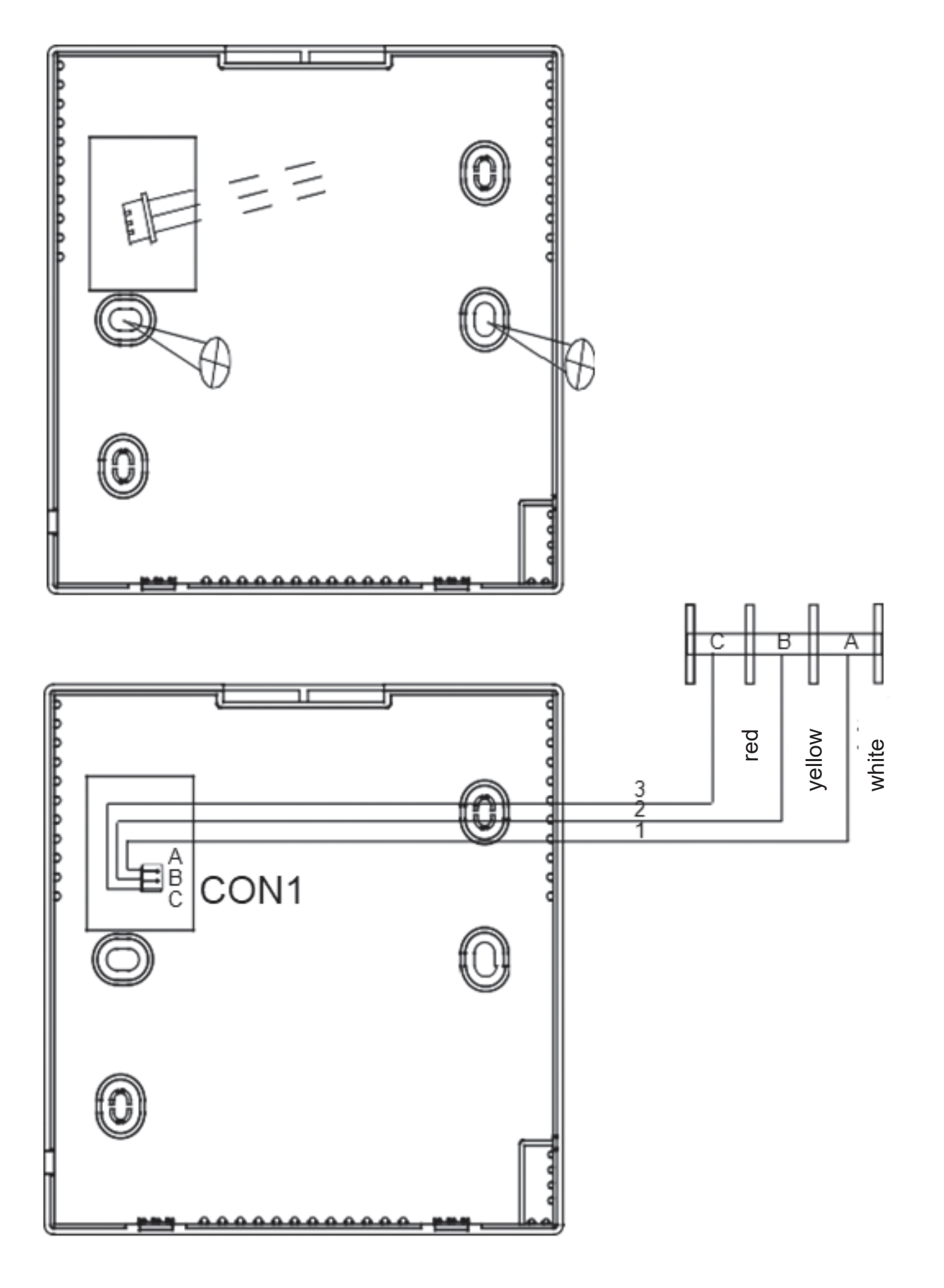

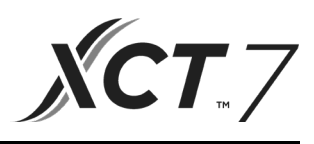

| Information according to Directive 2006/42/EC |                                         |  |  |
|-----------------------------------------------|-----------------------------------------|--|--|
| (Name of the manufacture)                     | Carrier SCS                             |  |  |
| (Address, city, country)                      | Route de Thil - 01120 Montluel – France |  |  |

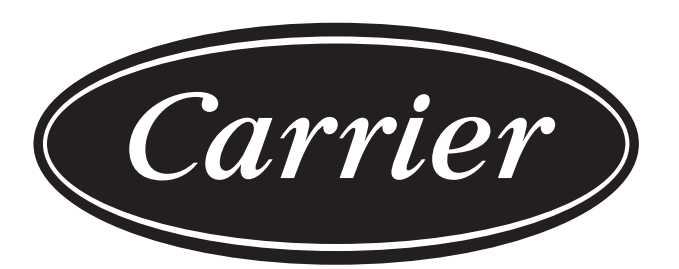

# Turn to the experts

The manufacturer reserves the right to change any product specifications without notice.

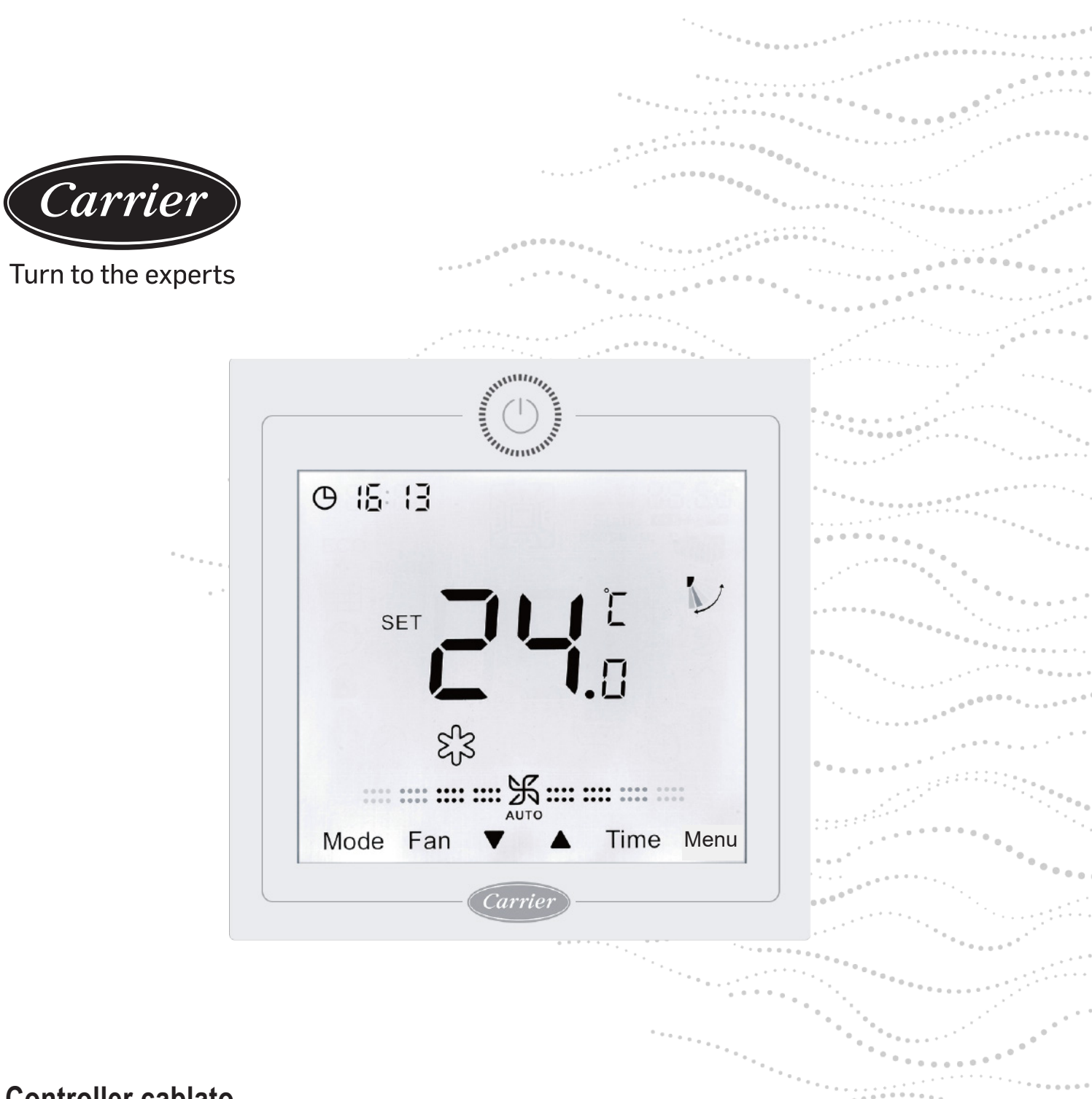

### Controller cablato

### Installazione e manuale dell'utente

NOME MODELLO 40VCW217FQEE

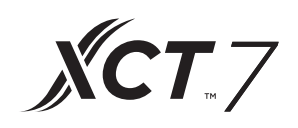

Edizione: 2021-04

# Manuale dell'utente

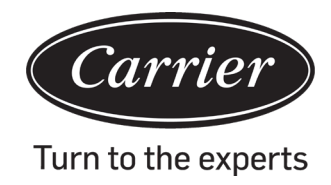

### CONTENUTI

| Parti e funzioni                               | 1  |
|------------------------------------------------|----|
| Funzionamento                                  | 6  |
| Istruzioni di cablaggio del controller cablato | 32 |

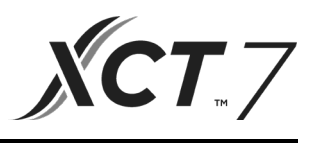

### Display interfaccia

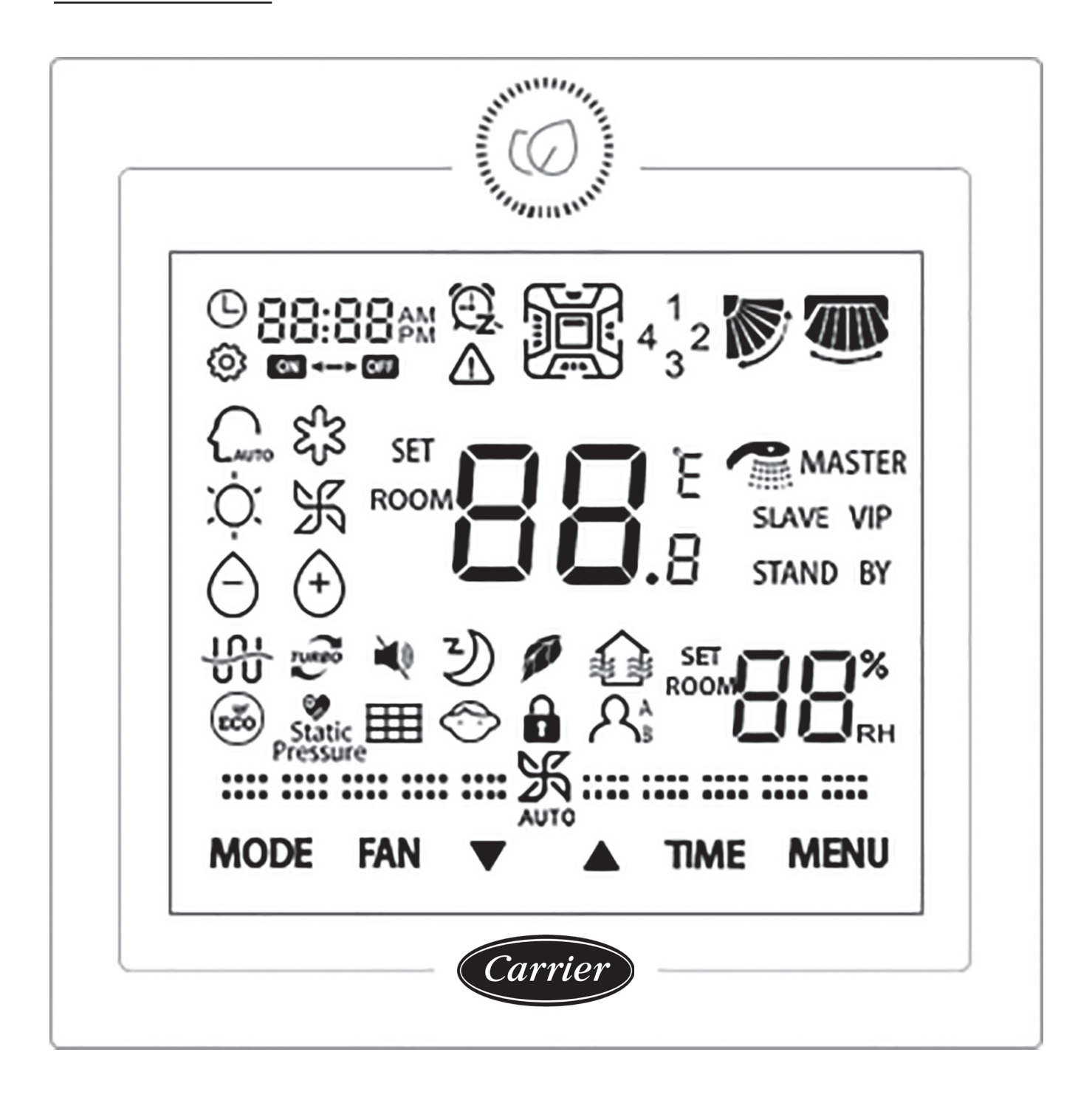

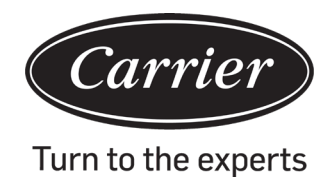

### Tasto

|          | Pulsante ON/OFF.                                                                                                    |
|----------|----------------------------------------------------------------------------------------------------|
| MODALITÀ | Tasto Mode: Premere questo tasto per cambiare modalità.                                                                                                    |
| FAN      | Tasto Fan: Premere questo tasto per regolare la velocità della ventola.                                                                                                    |
|          | Tasto Su/Giù: Premere questo pulsante per regolare la temperatura nell'interfaccia principale e altri valori di parametro nelle altre interfacce. Questo tasto, inoltre, è utilizzato per cambiare funzione. |
| ORARIO   | Tasto Time: Premere questo tasto per impostare l'orologio/l'interrogazione dei parametri Timer e Guasto.                                                                                                    |
| MENÙ     | Tasto Menù: Premere questo tasto per navigare tra le funzioni- Inoltre, questo tasto è anche utilizzato per confermare le modifiche.                                                                         |

### Icona

|                               | Visualizzazione orologio, visualizzazione parametri                                 |
|-------------------------------|-------------------------------------------------------------------------------------|
| 88:88 AM C.<br>ON OFF         | Timer ON/OFF                                                                        |
| SET E                         | Visualizzazione della temperatura ROOM /SET                                         |
| ROOM                          | Visualizzazione dell'umidità ROOM /SET                                              |
|                               | Icona errore                                                                        |
| 4 <sup>1</sup> <sub>3</sub> 2 | Visualizzazione deflettore dell'aria a quattro lati (valido solo su alcuni modelli) |
|                               | Oscillazione su/giù                                                                 |
|                               | Oscillazione sinistra/destra (valido solo su alcuni modelli)                        |
| ŝ                             | Icona Imposta                                                                       |
|                               | Modalità Automatica                                                                 |
| S <sup>2</sup> 3              | Modalità Raffreddamento                                                             |
| ,<br>Ċ                        | Modalità Riscaldamento                                                              |
| Ж                             | Modalità Ventola                                                                    |
| Ô                             | Modalità Secco                                                                      |
| TURBO                         | Turbo: Questa icona verrà visualizzata quando la funzione Turbo è attiva.           |
| ×                             | Silenzioso: Questa icona verrà visualizzata quando la funzione Silenzioso è attiva. |

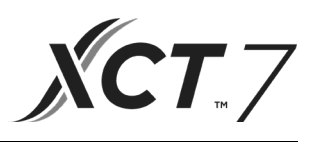

| Z)              | Spegnimento automatico: Questa icona verrà visualizzata quando la funzione Spegnimento automatico è attiva; l'orario di spegnimento automatico viene visualizzato |
|-----------------|----------------------------------------------------------------------------------------------------|
| 11              | Salute: Questa icona verrà visualizzata quando la funzione Salute è attiva.                                                                                       |
|                 | HRV (Heat Reclaim Ventilation): Questa icona verrà visualizzata quando la funzione HRV è attiva.                                                                  |
| ECO             | Risparmio energetico: Questa icona verrà visualizzata quando la funzione Risparmio energetico è attiva                                                            |
| Static Pressure | Pressione statica: Questa icona verrà visualizzata quando la funzione Pressione statica è attiva.                                                                 |
|                 | Pulizia filtro                                                                                                    |
| $\bigcirc$      | Blocco bambini: Questa icona verrà visualizzata quando la funzione Blocco bambini è attiva                                                                        |
|                 | Blocco                                                                                                    |
|                 | Centrale                                                                                                    |
| A <sub>B</sub>  | Rilevamento movimenti (valido solo su alcuni modelli)                                                                                                    |
| MASTER          | Master: Questa icona verrà visualizzata solo quando il controller è impostato come master.                                                                        |
| Slave           | Slave: Questa icona verrà visualizzata solo quando il controller è impostato come Slave.                                                                          |

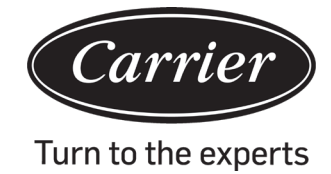

| (1) velocità ventola (valido solo per alcuni m        | nodelli)                          |
|-------------------------------------------------------|-----------------------------------|
| <b>:</b> :::::::::::::::::::::::::::::::::::          | Velocità della ventola Brezza     |
| <b>===</b>                                            | Velocità bassa della ventola      |
| <b></b> 沃                                             | Velocità media della ventola      |
|                                                       | Velocità alta della ventola       |
| ·····································                 | Velocità della ventola Super      |
| <b></b>                                               | Velocità della ventola Automatica |
| (2) velocità ventola (valido solo per alcuni modelli) |                                   |
| :                                                     | Settimo ingranaggio               |
| :: 乐::                                                | Sesto ingranaggio                 |
| <b>===</b> 乐 ===                                      | Quinto ingranaggio                |
| <b></b> 沃                                             | Quarto ingranaggio                |
|                                                       | Terzo ingranaggio                 |
|                                                       | Secondo ingranaggio               |
|                                                       | Primo ingranaggio                 |
|                                                       | Auto                              |

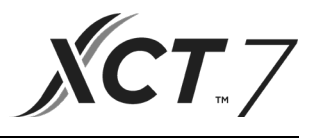

### Descrizione del funzionamento di base

| Funzionamento di base              | Metodo di funzionamento                                                                                 |
|------------------------------------|----------------------------------------------------------------------------------------------------|
| ON/OFF                             | Premere il tasto                                                                                        |
| Controllo modalità                 | Quando il dispositivo è su ON, premere il tasto MODE per cambiare la modalità.                          |
| Regolazione della temperatura      | Quando il dispositivo è su ON, premere il tasto ▲ o ▼<br>per cambiare la regolazione della temperatura. |
| Regolazione della velocità ventola | Quando il dispositivo è su ON, premere il tasto FAN per regolare la velocità della ventola.             |

### Inizializzazione

(1) Il controller cablato mostrerà tutte le icone dopo essere stato acceso o riavviato; successivamente, comincerà il processo di inizializzazione. La sequenza di visualizzazione del controller è:

| (angolo in a              | alto a sinistra) $ ightarrow egin{array}{c} egin{array}{c} $ | basso a destra) $\rightarrow$         |
|---------------------------|----------------------------------------------------------------------------------------------------|---------------------------------------|
| sinistra). Il LED verde ( | tasto ON/OFF) lampeggia di continuo f                                                                                                    | ino al termine dell'inizializzazione. |

(2) Se il controller cablato non riesce a comunicare normalmente con la scheda dell'unità interna dopo l'accensione, l'inizializzazione sarà completata in 4 minuti, quindi il malfunzionamento della comunicazione può essere verificato dalla funzione di interrogazione del guasto.

### Tempo di retroilluminazione

(1) Con il dispositivo su OFF, quando la retroilluminazione è attiva, tenere premuto TIME e i tasti ▼ per 5 secondi per impostare il tempo di retroilluminazione. Il valore del parametro è mostrato nell'angolo in alto a sinistra. Premere il tasto ▲o ▼per regolare il parametro tra 00 (retroilluminazione sempre attiva)/15S/30S/60S e confermare premendo il tasto MENU.

(2) Quando il controller è spento, il tempo di retroilluminazione è impostato su 15 secondi.

Nota:

Quando si controlla l'unità Aria Fresca, l'interfaccia principale del controller non mostrerà i tasti ▲e ▼in stato normale. Se si desidera regolare il tempo di retroilluminazione, premere il tasto MENU per visualizzare i tasti ▲e ▼. Successivamente, premere i tasti TIME e ▼per 5 secondi, così da impostare il tempo di retroilluminazione.

### Orologio

- (1) Il controller usa un orologio a 24 ore. L'impostazione predefinita è 12:00 quando il controller cablato viene acceso per la prima volta.
- (2) Quando la retroilluminazione è accesa, premere il tasto TIME per 5 secondi per accedere alla funzione di impostazione dell'orologio. Le cifre dei minuti e l'icona <sup>(2)</sup> cominciano a lampeggiare nell'angolo in alto a sinistra. È possibile usare il tasto ▲o ▼per regolare il valore dei minuti; premere a lungo il tasto ▲o ▼per velocizzare la

regolazione. Successivamente, premere il tasto TIME per passare alla regolazione delle ore; usare il tasto ▲o ▼ per regolare il valore dell'ora. Infine, è necessario premere il tasto MENU per confermare le modifiche e tornare all'interfaccia principale.

- (3) Durante la regolazione dell'ora, se non si riceve alcun input per 10 secondi o non si preme il tasto MODE/FAN, l'operazione termina e le modifiche precedenti non verranno salvate.
- (4) Con il timer o la funzione Spegnimento automatico, l'ora dell'orologio non può essere regolata.

# Funzionamento

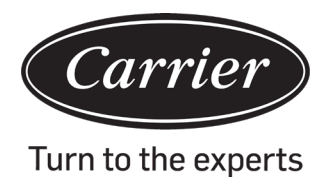

### Timer

- (1) Le funzioni del timer includono Timer on, Timer off e Timer on/off.
- (2) Premere il tasto TIME per entrare nelle impostazioni del timer; usare il tasto TIME per modificare i parametri. Il ciclo di funzionamento del timer è il seguente:
  - 08:00  $\stackrel{\text{\tiny CL}}{\longrightarrow}$  (ON e la posizione dell'ora che lampeggia)  $\rightarrow$
  - (ON e la posizione dei minuti che lampeggia)  $\rightarrow$ 08:00
  - 2 (OFF e la posizione dell'ora che lampeggia)  $\rightarrow$ 12:00
  - 12:00 2 (OFF e la posizione dei minuti che lampeggia)  $\rightarrow$
  - 08:00 (ON e la posizione dell'ora che lampeggia)  $\rightarrow$
  - 08:00 (ON e la posizione dei minuti che lampeggia)  $\rightarrow$
  - (OFF e la posizione dell'ora che lampeggia)  $\rightarrow$ 15:00 OFF
  - C) 15:00 (OFF e la posizione dei minuti che lampeggia)  $\rightarrow$

l'icona del timer scompare (cancella funzione timer).

- Quando la posizione dell'ora o dei minuti lampeggia, premere il tasto ▲o ▼per regolare il valore del parametro; (3) tenere premuto a lungo il tasto ▲or ▼per velocizzare la regolazione. Successivamente, premere il tasto MENU per confermare l'impostazione.
- (4) La funzione TIMER sarà cancellata quando si preme il tasto KEY molte volte, fino a far scomparire l'icona del timer.

### Circolazione funzioni

ON

Premere il tasto MENU (nei modelli a quattro vie/a cassetta circolare, premere il tasto MENU per 5 secondi) per accedere alla circolazione delle funzioni, usare il tasto ▲o ▼per passare da una funzione all'altra.

Il ciclo delle funzioni è il seguente (le funzioni che non sono applicabili per alcuni modelli non partecipano al ciclo, fare riferimento alla descrizione delle funzioni dell'unità interna):

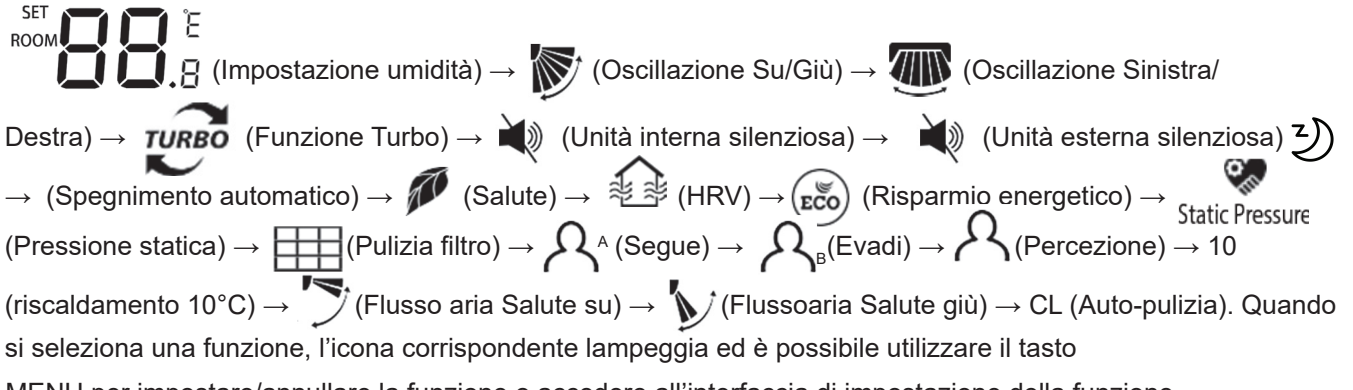

MENU per impostare/annullare la funzione o accedere all'interfaccia di impostazione della funzione corrispondente.

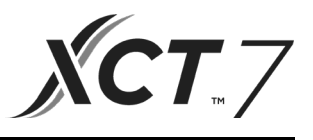

#### Impostazione dell'umidità (disponibile su alcuni modelli)

Premere il tasto MENU per accedere al ciclo delle funzioni; l'impostazione dell'umidità verrà visualizzata per prima. Successivamente, premere il tasto MENU per accedere alle impostazioni dell'interfaccia e quindi utilizzare il tasto 🔺 o ▼ per regolare il parametro dell'umidità. L'intervallo di regolazione del parametro è 30%~70%. Accedere al controllo automatico premendo ▼ quando l'umidità è al 70% oppure premendo ▲ quando l'umidità è al 30%.."AUto" comparirà nell'angolo in alto a sinistra. Le regolazioni vanno ad incrementi di 5%. Dopo aver effettuato la regolazione, premere il tasto MENU per uscire dall'interfaccia di impostazione.

### Oscillazione

- (1) Premere il tasto MENU per accedere al ciclo delle funzioni, usare il tasto ▲o ▼per passare da una funzione all'altra. Selezionare oscillazione Su/Giù o Sinistra/Destra, premere il tasto MENU ancora una volta per accedere alle impostazioni dell'angolo di oscillazione (disponibile solo su alcuni modelli). Usare il tasto ▲or ▼per regolare l'angolo di oscillazione. Dopo aver effettuato la regolazione, premere il tasto MENU per uscire dall'interfaccia di impostazione.
- (2) Dopo aver effettuato la regolazione, se non si riceve alcun input per 10 secondi o non si preme il tasto MODE/FAN, l'interfaccia dedicata all'oscillazione si chiuderà e le modifiche precedenti non verranno salvate.

#### Nota:

Quando il protocollo di comunicazione utilizzato dal controller cablato è la seconda versione, l'oscillazione su/giù e sinistra/destra, o solo quella su/giù, viene controllata dal dip switch SW7, (Quando il protocollo di comunicazione è alla terza o prima versione, SW7 non è utilizzabile)

### Flusso aria Salute, funzione su/giù (valida solo su alcuni modelli)

(1) Premere il tasto MENU per accedere alle varie funzioni, usare il tasto ▲o ▼per passare da una funzione all'altra.

Passare alla funzione (flusso aria salute su) o MENU per impostare la funzione. Value runzioni, usare in tasto ▲o ▼per passare da una funzione all'al MENU per impostare la funzione.

Quando la funzione è stata impostata correttamente, l'icona corrispondente verrà mostrata sull'interfaccia principale.

- (2) La funzione Flusso aria Salute su/giù non può essere attivata insieme ad un'altra. Quando viene impostata quest'ultima funzione, quella precedente sarà automaticamente cancellata.
- (3) Se la funzione Flusso aria Salute su/giù viene impostata e se si regola l'angolo di oscillazione, la funzione Flusso aria Salute su/giù verrà cancellata.

### Spegnimento automatico

(1) Premere il tasto MENU per accedere al ciclo delle funzioni, usare ೨ il tasto ▲o ▼per passare da una funzione all'altra. Passare alla funzione spegnimento automatico; l'orario di spegnimento automatico:sarà indicato da

nell'angolo in alto a sinistra. Premere il tasto OFF

TIME per accedere alle impostazioni dell'orario di spegnimento automatico; usare il tasto Ao Vper regolare

l'orario di spegnimento automatico con incrementi di 0,5 ore. L'intervallo dell'orario di spegnimento automatico va da 0,5h a 72h. premere il tasto MENU per confermare.

- (2) Quando l'orario di spegnimento automatico termina, il controller si spegnerà.
- (3) Se la funzione spegnimento automatico è attiva, quando si passa alla funzione spegnimento automatico nel ciclo delle funzioni, premendo il tasto MENU la funzione si disattiverà.
- (4) Se il controller è spento quando la funzione spegnimento automatico viene attivata, la funzione spegnimento utomatico sarà cancellataa.

### Funzionamento

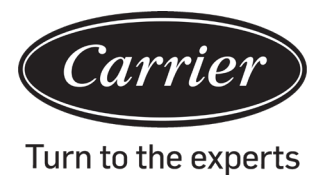

### Heat Reclaim Ventilation

(1) Premere il tasto MENU per accedere al ciclo delle funzioni, usare il tasto per passare da una funzione all'altra. Selezionare la funzione, premere di nuovo il tasto MENU per attivare la funzione HRV. Se la funzione è stata

attivata, l'icona 🐉 🕸 comparirà sull'interfaccia principale.

(2) Se la funzione HRB è attiva e si desidera disattivarla, accedere al ciclo delle funzioni e selezionare l'icona successivamente, premere il tasto MENU. La funzione verrà disattivata.

### Passare da Fahrenheit a Celsius

(1) Se la temperatura attuale viene visualizzata in Celsius, regolare la temperatura in ciascuna modalità a 30°C (quando la funzione di risparmio energetico è impostata, il parametro in modalità riscaldamento sarà il valore

limite più alto). Premere il tasto ▲oper 15 secondi per passare ai gradi Fahrenheit. L'interfaccia mostrerà 86°F (quando è impostata la funzione di risparmio energetico, verrà visualizzato il valore limite più alto in Fahrenheit).

(2) Se la temperatura corrente viene visualizzata in Fahrenheit, l'impostazione della temperatura deve essere regolata a 60°F in ciascuna modalità (quando viene impostata la funzione di risparmio energetico, il parametro in

modalità raffreddamento/deumidificazione sarà il valore limite più basso). Premere il tasto ▼per 15 secondi per passare ai gradi Celsius. L'interfaccia visualizzerà 16°F (quando è impostata la funzione di risparmio energetico, verrà visualizzato il valore limite più alto in Celsius).

### **Risparmio energetico**

(1) Premere il tasto MENU per accedere alle varie funzioni, usare il tasto o **▼**per passare da una funzione all'altra. Selezionare la funzione, premere di nuovo il tasto MENU per attivare la funzione Risparmio energetico. Quando

la funzione è stata attivata, l'icona (😴) comparirà sull'interfaccia principale.

Quando la funzione Risparmio energetico è impostata, premere il tasto MENU per entrare nel ciclo delle funzioni

e selezionare (ECO), successivamente, premere il tasto MENU per uscire dalla funzione Risparmio energetico.

- (2) Se la funzione Risparmio energetico è attiva, il valore di regolazione della temperatura di impostazione per le modalità Raffreddamento/Secco/Riscaldamento sarà limitato. I parametri predefiniti per il risparmio energetico sono 23°C (il limite inferiore di temperatura per la modalità Raffreddamento e Secco) e 26°C (il limite superiore di temperatura della modalità Riscaldamento).
- (3) I parametri del risparmio energetico possono essere salvati.
- ① In modalità Raffreddamento, impostare la temperatura a 30°C, tenere premuto il tasto FAN per 5 secondi per entrare nelle impostazioni di risparmio energetico delle modalità Raffreddamento/Secco. Il parametro verrà visualizzato nell'angolo in alto a sinistra. È possibile usare ▲o ▼per regolare il parametro; il suo intervallo di regolazione va da 16 e 30. Dopo aver effettuato la regolazione, premere il tasto MENU per confermare la modifica.
- ② In modalità Riscaldamento, impostare la temperatura a 16°C, tenere premuto il tasto FAN per 5 secondi per entrare nelle impostazioni di risparmio energetico delle modalità Riscaldamento. Il valore del parametro verrà mostrato nell'angolo in alto a sinistra. È possibile usare ▲o ▼per regolare il parametro; il suo intervallo di regolazione va da 16 e 30. Dopo aver effettuato la regolazione, premere il tasto MENU per confermare la modifica.

### Pulizia filtro

Quando viene visualizzata l'icona della pulizia del filtro, l'icona comparirà nel ciclo delle funzioni. Premere il tasto MENU per accedere al ciclo delle funzioni, usare il tasto ▲o ▼per passare da una funzione all'altra. Selezionare l'icona desiderata, premere di nuovo il tasto MENU per cancellare l'icona.

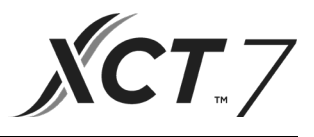

### Funzione riscaldamento a 10°C (disponibile su alcuni modelli)

- (1) Solo in modalità Riscaldamento, questa funzione appare nel ciclo delle funzioni.
- (2) Premere il tasto MENU per accedere al ciclo delle funzioni, usare il tasto ▲o ▼per passare da una funzione all'altra. Quando si passa alla funzione di riscaldamento a 10°C, "10°C" lampeggerà nell'area di visualizzazione della temperatura. Premere il tasto MENU per confermare.
- (3) Per disattivare la funzione di riscaldamento a 10°C, premere il tasto MENU all'interno del ciclo delle funzioni.
- (4) Con la funzione di riscaldamento a 10°C attiva, se s cambia modalità o s regola il set point della temperatura, si uscirà dalla suddetta funzione10°C.

### Deflettore dell'aria a quattro lati (valido solo su alcuni modelli)

- (1) Per i modelli a quattro vie/a cassetta circolare, l'icona  $4^{1}_{32}$  e l'icona verranno mostrate nell'interfaccia principale.
- (2) Premere il tasto MENU per selezionare il deflettore dell'aria da impostare (premendo il tasto MENU sarà

possibile selezionare il deflettore 1,2,3,4 e il loro controllo simultaneo.). Il deflettore d'aria lampeggia, per indicare che è stato selezionato. Quando si seleziona un determinato deflettore dell'aria, è possibile usare il tasto ▲o ▼ per regolare il suo angolo di oscillazione.

(3) Dopo aver effettuato la regolazione, è possibile premere il tasto MODE / FAN / TIME o attendere 10 secondi per uscire dalle impostazioni.

### Rilevamento movimenti (disponibile su alcuni modelli)

(1) La funzione di rilevamento dei movimenti include  $\mathcal{A}^{A}$ ,  $\mathcal{A}_{B}$  e  $\mathcal{A}$ 

Ω<sup>A</sup> (Segui): La direzione di oscillazione seguirà i movimenti delle persone.

 $\mathcal{R}_{\scriptscriptstyle B}^{\scriptscriptstyle I}$  (Abbandona): La direzione di oscillazione non seguirà più i movimenti delle persone.

(Percezione): Se nessuna presenza viene percepita per mezz'ora (il tempo dipende dall'unità interna o dall'impostazione del rilevatore), l'unità interna si disattiverà.

- (3) Quando la funzione  $A^{A} / A_{B}$  è attiva, se si regola l'angolo di oscillazione, la funzione  $A^{A} / A_{B}$  verrà disattivata.
- (4) Le funzioni  $A / A_{B} / A$  non possono essere attivate allo stesso momento. Infatti, è possibile attivare una sola funzione alla volta.

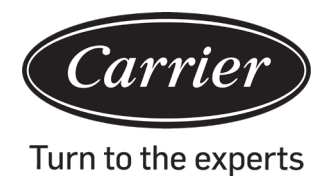

### Impostazione della modalità (disponibile su alcuni modelli)

- (1) Quando il controller è spento e la retroilluminazione è accesa, premere il tasto MODE per 5 secondi per accedere alla funzione di impostazione della modalità. Il parametro viene visualizzato nell'angolo in alto a sinistra; è possibile usare il tasto ▲o ▼per selezionare tra 00/01/02/03/04/06/07. Dopo aver effettuato la regolazione, premere il tasto MENU per confermare la modifica.
- (2) La corrisponde tra parametri e combinazioni di modalità è riportata di seguito:
  - 00----- [Auto] [Raffreddamento] [Secco] [Ventola] [Riscaldamento]
  - 01----- [Riscaldamento] [Raffreddamento] [Secco] [Ventola]
  - 02----- [Ventola] [Raffreddamento] [Secco]
  - 03----- [Riscaldamento] [Raffreddamento] [Secco] [Ventola]
  - 04----- [Ventola] [Riscaldamento] [Raffreddamento]
  - 06------ [Riscaldamento] [Ventola]
  - 07----- [Riscaldamento]

(04/06/07 sono valide nella terza edizione del protocollo di comunicazione)

(3) L'unità Aria Fresca può eseguire l'impostazione della modalità. Funzionerà in base alle tre modalità delle unità Aria Fresca (raffreddamento/riscaldamento/ventola).

#### Nota:

La funzione richiede supporto dall'unità interna. Se l'unità interna non la supporta, potrebbe non essere possibile impostarla.

### Visualizzazione dei guasti

- (1) Se viene rilevato un guasto, l'interfaccia principale mostrerà l'icona  $\Delta$ .
- (2) Quando la retroilluminazione è accesa, premere il tasto TIME per 10 secondi per accedere all'interfaccia di visualizzazione dei guasti. Il codice del guasto viene riportato nell'angolo in alto a sinistra; a sinistra della virgola c'è il guasto attuale, alla sua destra lo storico dei guasti. Inoltre, è possibile premere il tasto TIME per visualizzare maggiori informazioni sulla cronologia dei guasti. Il numero dell'unità è riportato nell'angolo in basso a destra. È possibile usare il tasto ▲o ▼per cambiarla (se il controller gestisce più unità).
- (3) Quando si visualizza il guasto, premere il tasto TIME per 10 secondi per cancellare il guasto attuale e lo storico.
- (4) Se non ci sono guasti, lo schermo riporterà "- -".

### Interrogazione parametri

(1) Tenere premuto il tasto MENU per 5 secondi (nel caso del modello a quattro vie/a cassetta circolare, il tempo è 10 secondi) per accedere all'interfaccia di interrogazione dei parametri. Il valore del parametro è mostrato nell'angolo in alto a sinistra; nell'area centrale è mostrato il tipo di parametro (usare il tasto ▲o ▼per cambiarlo); il numero di unità è mostrato nell'angolo in basso a destra (usare il tasto TIME per cambiarlo). (2)

| Tipo | significato                      | Formato parametro |
|------|----------------------------------|-------------------|
| А    | Sensore interno Temperatura Tai  | Decimale          |
| b    | Sensore interno Temperatura Tc1  | Decimale          |
| С    | Sensore interno Temperatura Tc2  | Decimale          |
| d    | Unità interna Apertura PMV/2     | Decimale          |
| Е    | Indirizzo unità interna          | Esadecimale       |
| F    | Indirizzo centrale unità interna | Esadecimale       |

### Impostazione del numero dell'unità

(1) Tenere premuto il tasto MENU per 10 secondi (nel caso del modello a quattro vie/a cassetta circolare, il tempo è 15 secondi) per accedere all'interfaccia di impostazione: del numero dell'unità. L'indirizzo centrale è mostrato

## Funzionamento

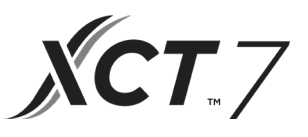

(2) Se l'indirizzo di comunicazione lampeggia, è possibile cambiarlo usando il tasto ▲o ▼; l'intervallo di regolazione è 0~30F. Dopo aver effettuato la regolazione, premere il tasto MENU per confermare la modifica. Se la schermata dell'indirizzo di comunicazione è statica, non può essere modificata.

### Blocco bambini

- (1) Premere i tasti ▼e MENU per 5 secondi per impostare/cancellare il blocco per i bambini. Se questa funzione è impostata, l'icona ↔ verrà mostrata nell'interfaccia principale. In questa modalità non ci sono tanti disponibili.
- (2) Quando si controlla l'unità Aria Fresca, l'interfaccia principale del controller non mostrerà i tasti ▲e ▼in stato normale. Per impostare la funzione Blocco bambini, premere il tasto ▼e poi il tasto MENU insieme per 5 secondi; la funziona Blocco bambini verrà impostata/cancellata.

### Pressione statica (disponibile su alcuni modelli)

(1) Quando il controller è attivo, premere i tasti FAN e MENU per 5 secondi per accedere all'interfaccia della pressione statica.

Il parametro della pressione statica è mostrato nell'angolo in alto a sinistra. Inoltre, è possibile usare i tasti ▲o ▼ per regolarlo. Dopo aver effettuato la regolazione, premere il tasto MENU per confermare la modifica. Il numero dell'unità è mostrato nell'angolo in alto a sinistra.

- (2) Il controller slave non può impostare la funzione della pressione statica.
- (3) È possibile accedere all'impostazione di questo parametro attraverso il ciclo delle funzioni.

### Auto-pulizia

Nota: Disponibile solo nei modelli dotati di questa funzione.

(1) Premere il tasto MENU per accedere al ciclo delle funzioni, usare il tasto ▲o ▼per passare da una funzione all'altra. Quando si accede alla funzione "CL", "CL" lampeggerà nell'area della temperatura. Premere il tasto MENU per confermare; la visualizzazione statica di "CL" indica che la funzione è stata attivata.

Per disattivare la funzione "CL", premere il tasto MENU.

- (2) Dopo aver impostato la funzione "CL", per uscire cambiare modalità oppure premere ON/OFF.
- (3) Se si imposta il timer o la funzione di spegnimento automatico, la funzione "CL" non partecipa al ciclo delle funzioni.

Se la funzione "CL" viene attivata, le modalità timer e spegnimento automatico non possono essere impostate.

### Unità esterna silenziosa

l'icona

(1) Premere il tasto MENU per accedere al ciclo delle funzioni, usare il tasto ▲o ▼per passare da una funzione all'altra. Quando si passa alla funzione Unità esterna silenziosa, comparirà "OUT" nell'area della temperatura e

🔍 lampeggerà. Il parametro del tempo della funzione on/off è mostrato nell'angolo in alto a sinistra.

Usare il tasto TIME per passare da "OFF  $\rightarrow$  Ore di rotazione- su tempo  $\rightarrow$  Minuti di rotazione-su tempo  $\rightarrow$  Ore di rotazione-fuori tempo  $\rightarrow$  OFF", usare il tasto  $\blacktriangle$ o  $\nabla$ per regolare i parametri. Dopo aver effettuato la regolazione, premere il tasto MENU per confermare la modifica.

- (2) Quando il tempo di accensione impostato si attiva, l'unità esterna silenziosa viene attivata e l'icona www. verrà mostrata nell'interfaccia principale. Quando il tempo di spegnimento impostato si attiva, l'unità esterna silenziosa viene disattivata.
- (3) Se si desidera cancellare questa funzione è possibile usare il tasto KEY per passare a "OFF"; successivamente, premere il tasto MENU per confermare.

### Deumidificazione a bassa temperatura

(1) Premere i tasti MENU e ▲per 5 secondi per accedere alle impostazioni avanzate. Il numero dell'unità è mostrato nell'angolo in alto a sinistra. Il parametro è mostrato nell'angolo in alto a sinistra. L'area centrale riporta il codice della funzione. Premere il tasto ▲o ▼per passare ad A38; premere il tasto MENU per accedere alla regolazione

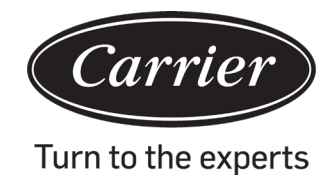

A questo punto, è possibile uscire dalle impostazioni avanzate premendo il tasto MODE.

- (2) Dopo aver attivato la funzione di deumidificazione a bassa temperatura, l'intervallo di impostazione della temperatura in modalità Secco è 10°C~30°C.
- (3) Se si desidera cancellare questa funzione, modificare il parametro A38 e portarlo su 0. In questo caso, l'intervallo di impostazione della temperatura in modalità Secco è 16°C~30°C.

### Funzione striscia di luce (disponibile su alcuni modelli)

- (1) Tenere premuto il tasto FAN per 3 secondi per attivare la striscia di luce. L'area centrale riporterà brevemente "PP" per indicare che la funzione è impostata.
- (2) Se la funzione è attiva, tenere premuto il tasto FAN per 3 secondi per disattivare la striscia di luce. L'area centrale riporterà brevemente "CC" per indicare che la funzione è disattivata.

### Comunicazione con il controller centrale

- (1) Quando il controller riceve il comando da un controller centralizzato, questo mostra l'icona 🖬. In questo stato, tutti i tasti tranne ON/OFF sono disattivati.
- (2) Quando il controller riceve il comando di blocca, mostrerà l'icona 🖬. In questo momento, tutti i tasti sono bloccati.
- (3) La funzione di retroilluminazione in stato centrale o bloccata, premere qualsiasi tasto per risvegliare lo schermo.

#### Compensazione della temperatura

- Questa funzione è usata per compensare la temperatura ambientale. Quando è spenta e la retroilluminazione è accesa, premere il tasto FAN per 5 secondi per accedere all'interfaccia della compensazione della temperatura. Qui è possibile regolare i parametri premendo il tasto ▲o ▼. Dopo aver effettuato la regolazione, premere il tasto MENU per confermare la modifica.
- (2) Quando è espresso in Celsius, l'intervallo di regolazione di questo parametro è -4~ 4. Quando è espresso in Fahrenheit, l'intervallo di regolazione di questo parametro è -8~ 8.
- (3) Questa funzione serve solo a raccogliere dati sulla temperatura ambientale con il controller cablato.

#### Raffreddamento/Riscaldamento forzato

- (1) Dopo aver impostato il controller in modalità Raffreddamento e averlo spento, tenere premuto il tasto ON/OFF per 10 secondi per accedere alla funzione di raffreddamento forzato: Il controller verrà attivato e "LL" lampeggerà nell'area centrale dello schermo per indicare che la funzione di raffreddamento forzato è attiva.
- (2) Dopo aver impostato il controller in modalità Riscaldamento e averlo spento, tenere premuto il tasto ON/OFF per 10 secondi per accedere alla funzione di riscaldamento forzato. Il controller verrà attivato e "HH" lampeggerà nell'area centrale dello schermo per indicare che la funzione di riscaldamento forzato è attiva.
- (3) Tutti i tasti sono bloccati tranne il tasto ON/OFF in modalità raffreddamento/riscaldamento forzato.
- (4) Quando la modalità Raffreddamento/Riscaldamento forzato è attiva, premere il tasto ON/OFF per uscire da questa funzione.

Differenza tra la funzione del controller cablato Master e quelle del controller cablato Slave

| Oggetto di paragone Controllo cablato Master | Controllo cablato Slave |
|----------------------------------------------|-------------------------|
|----------------------------------------------|-------------------------|

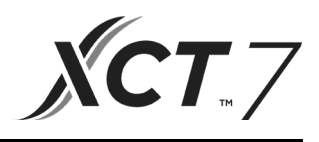

### Interruttore **DIP**

| Interruttore<br>DIP 2 | stazione<br>ON/OFF | Funzione                                                               | Impo-<br>stazione<br>predefi-<br>nita |
|-----------------------|--------------------|------------------------------------------------------------------------|---------------------------------------|
|                       | ON                 | Controllo cablato Slave                                                |                                       |
| Sw1                   | OFF                | Controllo cablato Master                                               | OFF                                   |
|                       | ON                 | Visualizzazione temperatura ambientale                                 |                                       |
| Sw2                   | OFF                | Mostra/Nasconde la visualizzazione della temperatura ambientale        | OFF                                   |
|                       | ON                 | Raccoglie dati sulla temperatura ambientale dal PCB dell'unità interna |                                       |
| Sw3                   | OFF                | Raccoglie dati sulla temperatura ambientale dal controller cablato     | OFF                                   |
|                       | ON                 | La memoria non volatile non funziona                                   |                                       |
| Sw4                   | OFF                | La memoria non volatile funziona                                       | OFF                                   |
|                       | ON                 | Vecchio protocollo                                                     |                                       |
| Sw5                   | OFF                | Auto-adattamento                                                       | OFF                                   |
|                       | ON                 | Riservato                                                              |                                       |
| Sw6                   | OFF                | Riservato                                                              | OFF                                   |
|                       | ON                 | Modello con oscillazione Su/Giù e Sinistra/Destra                      |                                       |
| Sw7                   | OFF                | Modello con oscillazione Su/Giù                                        | OFF                                   |
|                       | ON                 | Unità Aria Fresca                                                      |                                       |
| Sw8                   | OFF                | Unità comune                                                           | OFF                                   |

| Interruttore<br>DIP 1 | stazione<br>ON/OFF | Funzione                                                        | Impo-<br>stazione<br>predefi-<br>nita |
|-----------------------|--------------------|-----------------------------------------------------------------|---------------------------------------|
|                       | ON                 | Riservato                                                       |                                       |
| Sw1                   | OFF                | Riservato                                                       | OFF                                   |
|                       | ON                 | Mostra/Nasconde la visualizzazione della temperatura ambientale |                                       |
| Sw2                   | OFF                | Visualizzazione l'umidità ambientale                            | OFF                                   |
|                       | ON                 | Riservato                                                       |                                       |
| Sw3                   | OFF                | Riservato                                                       | OFF                                   |
|                       | ON                 | Riservato                                                       |                                       |
| Sw4                   | OFF                | Riservato                                                       | OFF                                   |

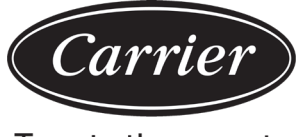

### Istruzioni di cablaggio del controller cablato

Turn to the experts

### Collegamenti elettrici del controller cablato

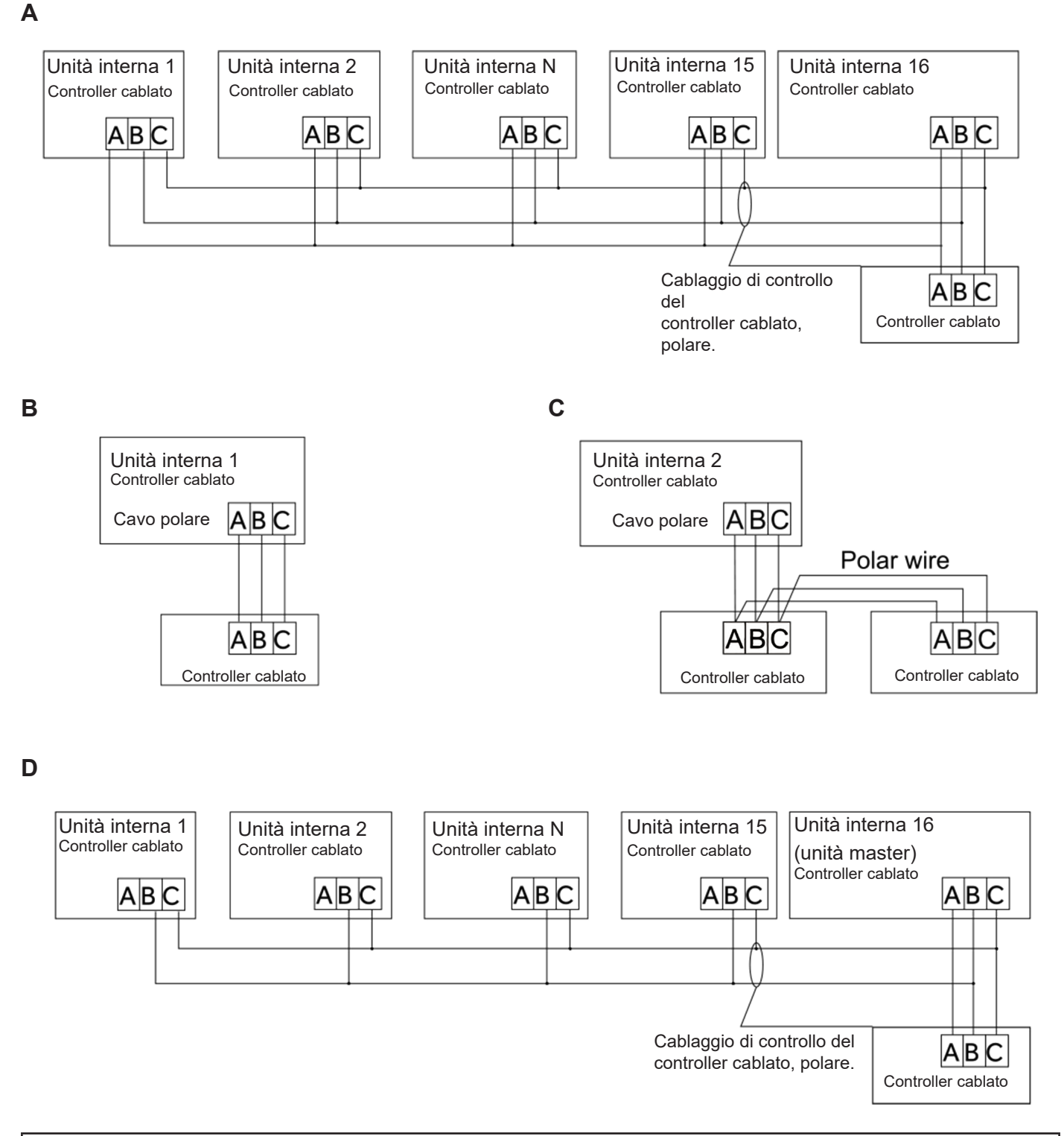

#### Avvertenza:

Per il collegamento del controller cablato, seguire le istruzioni di installazione dell'unità interna corrispondente.
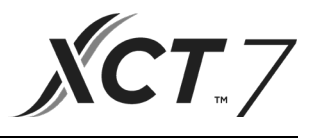

Esistono quattro metodi per collegare il controller cablato alle unità interne:

- Controllo del gruppo mostrato nelle figure A e D: Un controller cablato può controllare fino a 16 unità interne. È
  necessario usare 3 pezzi di cavo polare per collegare il controller cablato e l'unità master (l'unità interna è collegata direttamente con il controller cablato). Le altre unità si collegano all'unità principale tramite 2 pezzi o 3 pezzi
  di cavo polare, a seconda delle unità interne. Seguire le istruzioni di installazione dell'unità interna corrispondente.
- 2. Controllo individuale come mostrato nella Figura B: Un controller cablato controlla un'unità interna e l'unità interna si collega al controller cablato tramite 3 pezzi di cavo polare.
- Due controller cablati controllano un'unità interna come mostrato nella Figura C. Uno qualsiasi dei controller cablati può essere impostato come controller cablato master e l'altro come controller cablato slave. Il collegamento tra i controller cablati master e slave, nonché tra i controller cablati che collegano le unità interne, richiedono ciascuno 3 pezzi di cavo polare.

### Cablaggio di comunicazione

| Lunghezza cavo di comunicazione (m/piedi) | Dimensioni del cavo                                 |
|-------------------------------------------|-----------------------------------------------------|
| < 100 m/328 piedi                         | 0,3 mm2x3-cavo schermato con anima (22AWG 3 cavi)   |
| ≥100 m/328 piedi e <200 m/656 piedi       | 0,5 mm 2x3-cavo schermato con anima (20AWG, 3 cavi) |
| ≥200 m/656 piedi e <300 m/984 piedi       | 0, 75 mm2x3-cavo schermato con anima (18AWG 3 cavi) |

Nota:

- Un lato del foglio schermato del cavo di comunicazione deve essere collegato a terra.
- La lunghezza totale del cavo di comunicazione non può superare i 300 metri.

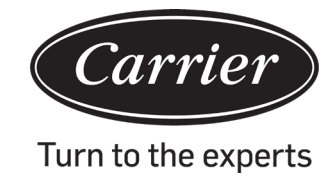

# Istruzioni di cablaggio del controller cablato

# Installazione del controller

1. Per prima cosa, inserire il cavo di comunicazione attraverso il foro nel coperchio posteriore.

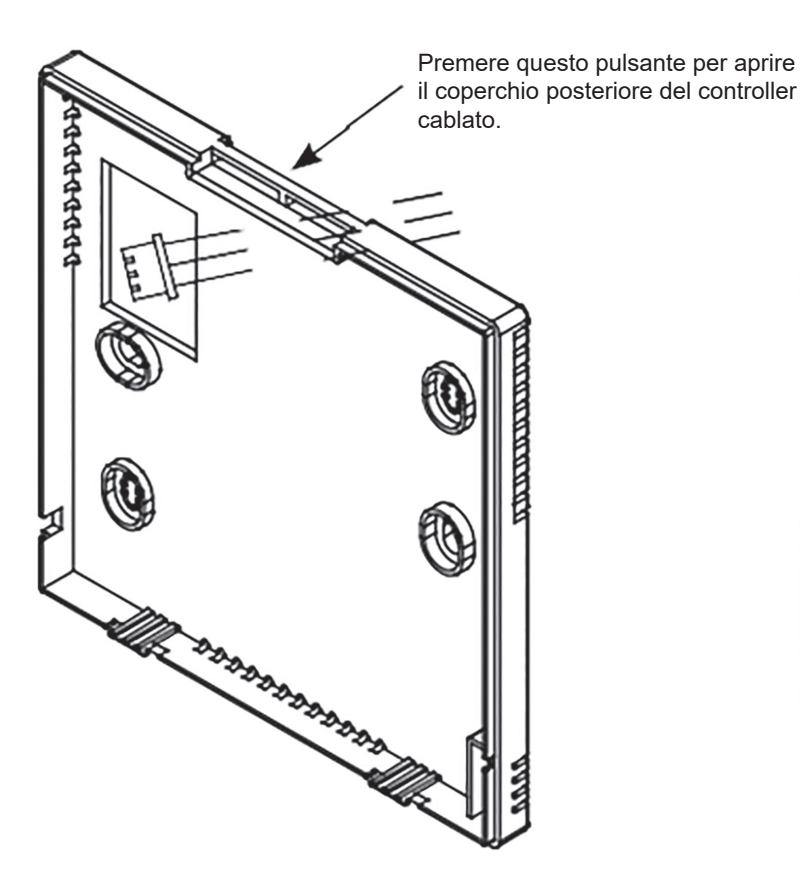

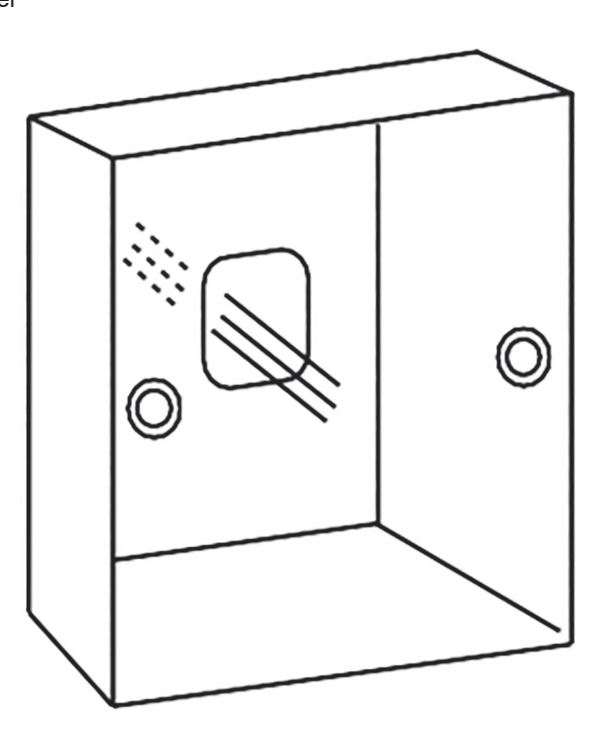

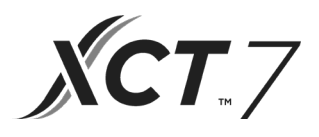

2. Fissare la copertura posteriore al supporto. Quindi, collegare il cavo di comunicazione alla porta CON1 del controller cablato. Infine, premere la copertura anteriore del controller cablato su quella posteriore per completare l'installazione.

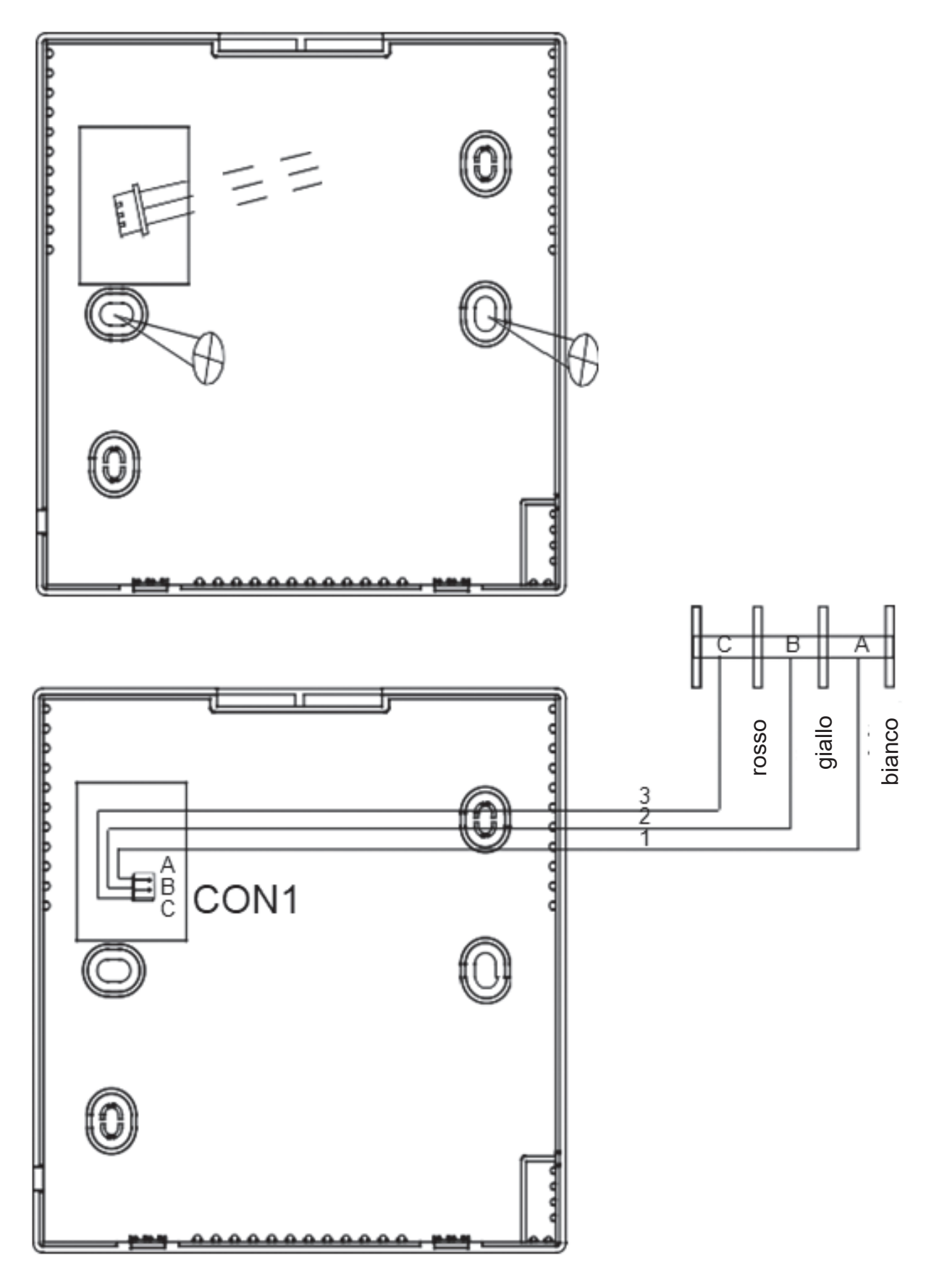

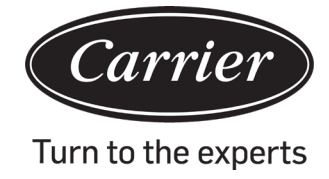

| Informazioni in osservanza della Direttiva 2006/42/CE |                                          |  |
|-------------------------------------------------------|------------------------------------------|--|
| (Nome del produttore)                                 | Carrier SCS                              |  |
| (Indirizzo, città, Paese)                             | Route de Thil - 01120 Montluel – Francia |  |

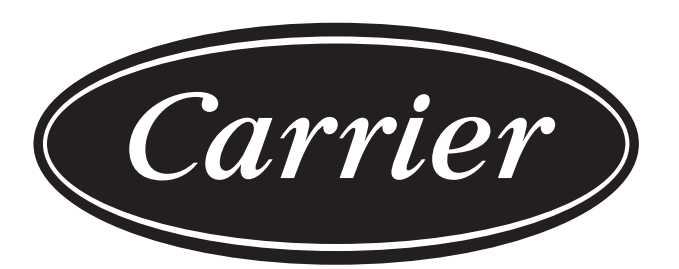

# Turn to the experts

Il produttore si riserva il diritto di modificare qualsiasi specifica del prodotto senza preavviso.

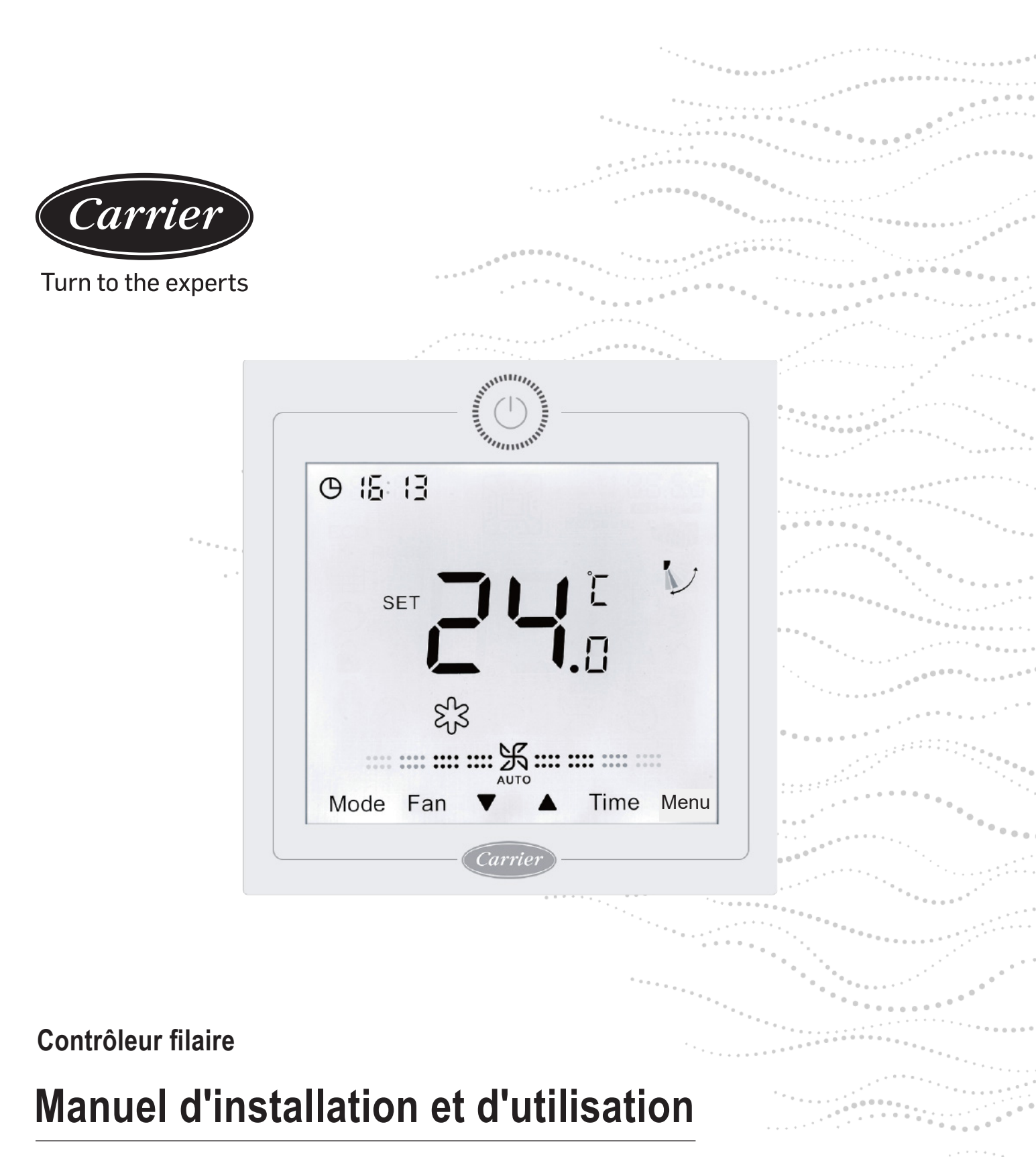

NOM DU MODÈLE 40VCW217FQEE

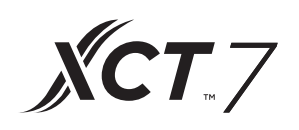

Édition :2021-04

# Guide d'utilisation

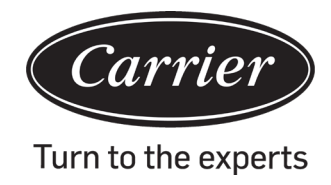

# TABLE DES MATIÈRES

| Pièces et fonctions                           | .1 |
|-----------------------------------------------|----|
| Fonctionnement                                | 6  |
| Instructions de câblage du contrôleur filaire | 32 |
| -                                             |    |

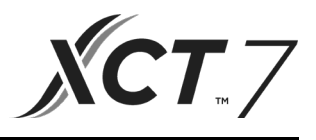

# Affichage de l'interface

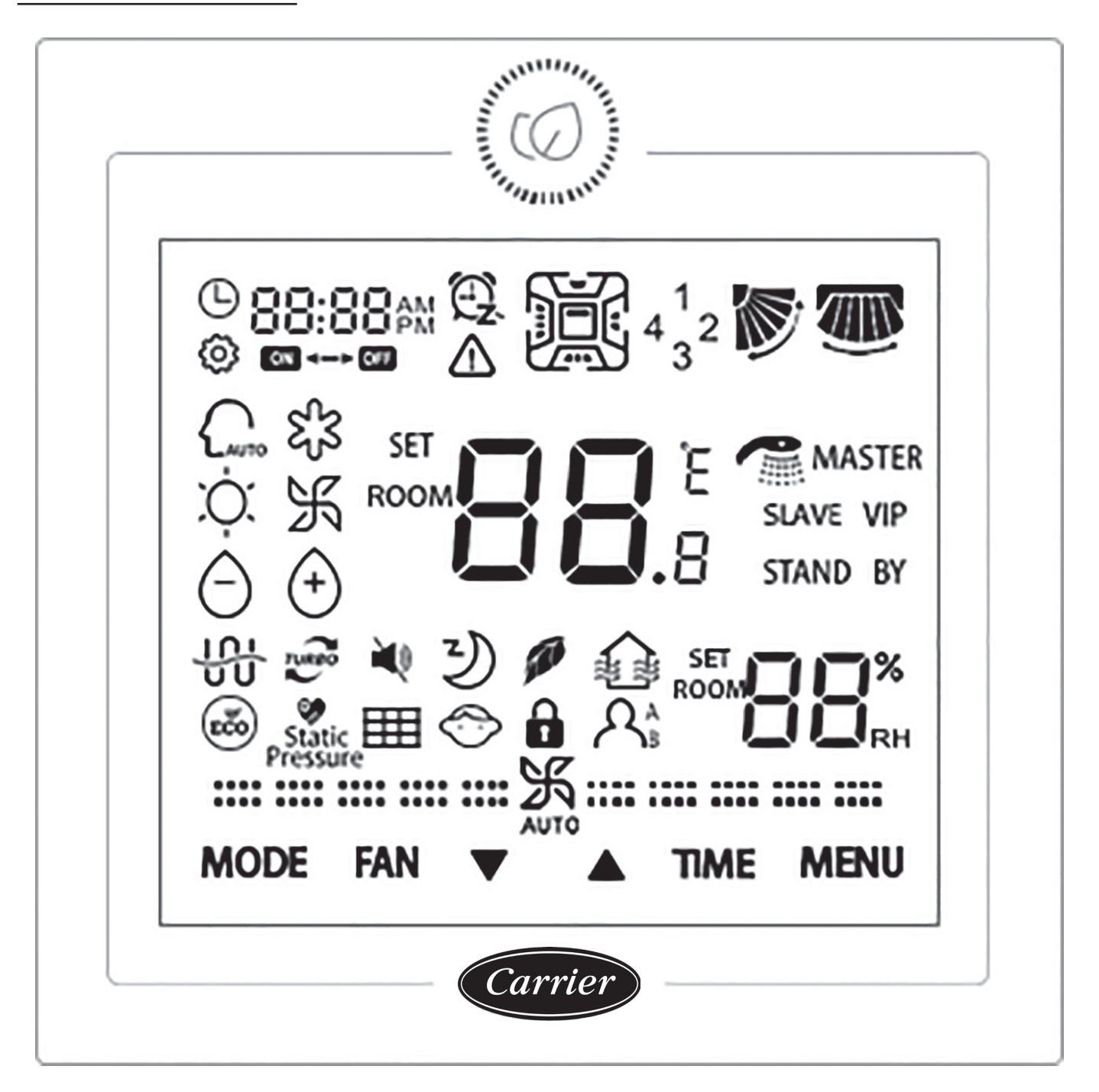

# Pièces et fonctions

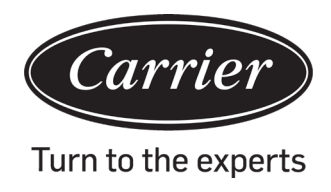

# <u>Clé</u>

|       | Touche ON/OFF (Marche/Arrêt).                                                                                                    |
|-------|----------------------------------------------------------------------------------------------------|
| MODE  | Touche de mode : Appuyez sur cette touche pour exécuter le changement de mode.                                                                                                    |
| FAN   | Touche du ventilateur : Appuyez sur cette touche pour régler la vitesse du ventilateur.                                                                                                    |
|       | Touche Haut/Bas :Appuyez sur cette touche pour régler la température dans l'interface princi-<br>pale, ainsi que d'autres valeurs de paramètres dans une autre interface.Et la touche est égale-<br>ment utilisée pour la commutation de fonctions. |
| TEMPS | Touche de temps :Appuyez sur cette touche pour régler l'heure de l'horloge/la minuterie et la requête des paramètres de dysfonctionnement.                                                                                                    |
| MENU  | Touche de menu :Appuyez sur cette touche pour accéder à la navigation de fonctions.Cette touche est également utilisée pour confirmer les modifications.                                                                                            |

# lcône

|                                       | Affichage de l'horloge, affichage des paramètres                                        |
|---------------------------------------|-----------------------------------------------------------------------------------------|
|                                       | MINUTERIE ON/OFF                                                                        |
| SET E                                 | Affichage de la température de consigne ROOM/SET                                        |
| ROOM                                  | Affichage de l'humidité de ROOM/SET                                                     |
|                                       | Icône d'erreur                                                                          |
| 4 <sup>1</sup> <sub>3</sub> 2         | Affichage du déflecteur d'air à quatre côtés (uniquement valable pour certains modèles) |
|                                       | Oscillation haut/bas                                                                    |
|                                       | Oscillation gauche/droite (Valable uniquement pour certains modèles)                    |
| <u>ين</u>                             | Définir l'icône                                                                         |
| Auto                                  | Mode automatique                                                                        |
| દ્વર                                  | Mode refroidissement                                                                    |
| , Č.                                  | Mode chauffage                                                                          |
| Ж                                     | Mode ventilateur                                                                        |
| Ô                                     | Mode sec                                                                                |
| TURBO                                 | Turbo :Cette icône ne s'affichera que lorsque la fonction Turbo est définie.            |
| N N N N N N N N N N N N N N N N N N N | Silencieux :Cette icône ne s'affichera que lorsque la fonction Quiet est définie.       |

# Pièces et fonctions

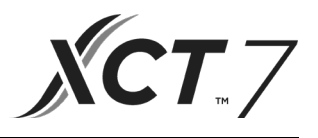

| 3)              | Veille :Cette icône s'affiche lorsque la fonction de veille est définie et le temps de veille restant est affiché en |
|-----------------|----------------------------------------------------------------------------------------------------|
| THE A           | Santé :Cette icône ne s'affichera que lorsque la fonction Health est définie.                                        |
|                 | VRC (Ventilation de récupération de chaleur) :Cette icône ne s'affichera que lorsque la fonction HRV est définie.    |
| EČO             | Économie d'énergie :Cette icône ne s'affichera que lorsque la fonction d'économie d'éner-<br>gie est définie         |
| Static Pressure | Pression statique :Cette icône ne s'affichera que lors du réglage de la fonction de pres-<br>sion statique.          |
|                 | Nettoyage du filtre                                                                                                  |
| $\diamond$      | Verrouillage enfant :Cette icône ne s'affichera que lorsque la fonction Verrouillage enfant est définie.             |
|                 | Verrouillage                                                                                                    |
|                 | Central                                                                                                    |
| A <sub>B</sub>  | Détection de mouvement (uniquement valable pour certains modèles)                                                    |
| MAÎTRE          | Maître :Cette icône ne s'affichera que lorsque le contrôleur est défini comme contrôleur maître.                     |
| Esclave         | Esclave :Cette icône ne s'affichera que lorsque le contrôleur est défini comme contrôleur esclave.                   |

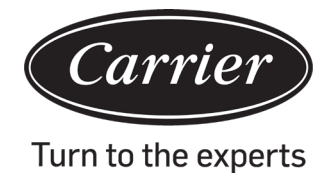

# Pièces et fonctions

| (1) vitesse du ventilateur (uniquement valable pour des modèles de pièces) |                                    |  |
|----------------------------------------------------------------------------|------------------------------------|--|
| ::::::::::::::::::::::::::::::::::::::                                     | Vitesse de brise du ventilateur    |  |
| <b>===</b>                                                                 | Vitesse faible du ventilateur      |  |
| <b></b> 沃                                                                  | Vitesse moyenne du ventilateur     |  |
| <b>**************</b>                                                      | Vitesse élevée du ventilateur      |  |
| ·····································                                      | Super vitesse du ventilateur       |  |
|                                                                            | Vitesse automatique du ventilateur |  |
| (2) vitesse du ventilateur (uniquement valable pour d                      | les modèles de pièces)             |  |
| :                                                                          | Septième vitesse                   |  |
| :::乐::                                                                     | Sixième vitesse                    |  |
| <b>===</b> 乐===                                                            | Cinquième vitesse                  |  |
| <b></b> 沃                                                                  | Quatrième vitesse                  |  |
| ********                                                                   | Troisième vitesse                  |  |
|                                                                            | Deuxième vitesse                   |  |
| ·····································                                      | Première vitesse                   |  |
|                                                                            | Auto                               |  |

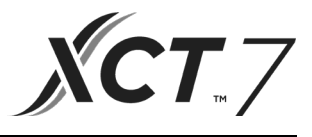

# Description des fonctions de base

| Fonction de base                     | Méthode de fonctionnement                                                              |
|--------------------------------------|----------------------------------------------------------------------------------------|
| ON/OFF                               | Appuyez sur la touche contrôleur filaire.                                              |
| Contrôle de mode                     | Lorsqu'il est activé, appuyez sur la touche MODE pour<br>changer de mode.              |
| Réglage de la température            | Lorsqu'elle est activée, appuyez sur la touche ▲ ou ▼<br>pour régler la température.   |
| Réglage de la vitesse du ventilateur | Lorsqu'il est allumé, appuyez sur la touche FAN pour régler la vitesse du ventilateur. |

## Initialisation

(1) Le contrôleur filaire affichera toutes les icônes après avoir été mis sous tension ou réinitialisé, puis il entre dans le processus d'initialisation.La séquence d'affichage du contrôleur est la suivante :

| $(le coin supérieur gauche) \rightarrow$ | <b>BB</b> . <sup>8</sup> $\rightarrow$ (le coin inférieur droit) $\rightarrow$ | <b>BERE</b> (le coin supérieur |
|------------------------------------------|--------------------------------------------------------------------------------|--------------------------------|
| gauche).La LED verte (touche ON/OFF) o   | clignote tout le temps jusqu'à la fin d                                        | le l'initialisation.           |

(2) Si le contrôleur filaire ne peut pas communiquer normalement avec la carte de circuit imprimé de l'unité intérieure après la mise sous tension, l'initialisation s'achèvera dans un délai de 4 minutes, puis le dysfonctionnement de la communication peut être vérifié à partir de la fonction d'enquête sur le dysfonctionnement.

## Durée du rétroéclairage

- (1) Lorsque la fonction est eteinte, et que le rétroéclairage est allumé, appuyez longuement sur TIME et ▼ les touches pendant 5 secondes pour régler la durée du rétroéclairage.La valeur du paramètre est affichée dans le coin supérieur gauche.Appuyez sur la touche ▲ou ▼pour basculer le paramètre entre 00 (quand le rétroéclairage est toujours activé) /15S/30S/60S et confirmez en appuyant sur la touche MENU.
- (2) La durée du rétroéclairage est fixée pour 15 secondes lorsque le contrôleur est désactivé.

#### Remarque :

En contrôlant l'unité Fresh Air, l'interface principale du contrôleur ne s'affichera pas ▲et ▼les touches dans l'état normal.Si vous devez régler la durée du rétroéclairage, veuillez appuyer sur la touche MENU pour afficher ▲et ▼ les touches.Et puis appuyez longuement sur TIME et ▼les touches pendant 5 secondes pour régler la durée du rétroéclairage.

## Horloge

- (1) Le contrôleur utilise une horloge de 24 heures.La valeur par défaut est 12:00 lorsque le contrôleur filaire est mis sous tension pour la première fois.
- (2) Lorsque le rétroéclairage est activé, appuyez longuement sur la touche TIME pendant 5 secondes pour accéder à la fonction de réglage de l'horloge.Les chiffres des minutes de l'heure et l'icône <sup>①</sup> commencent à clignoter dans le coin supérieur gauche.Vous pouvez utiliser la touche▲ou▼pour régler la valeur des minutes, appuyer longuement sur la touche▲ou▼pour accélérer le réglage.Appuyez ensuite sur la touche TIME pour accéder au réglage de l'heure et utilisez la touche ▲ou ▼pour régler la valeur de l'heure.Vous devez finalement appuyer sur la touche MENU pour confirmer les modifications et revenir à l'interface principale.
- (3) Pendant le réglage du temps, s'il n'y a pas de saisie pendant 10 secondes ou si la touche MODE / FAN n'est pas appuyée, l'opération se termine et les modifications précédentes ne sont pas enregistrées.
- (4) Sous la fonction de minuterie ou de veille, le temps s'affichant sur l'horloge ne peut pas être ajusté.

# Fonctionnement

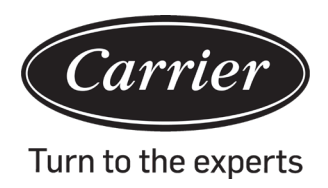

# Minuterie

- (1) La fonction de la minuterie comprend Timer on, Timer off et Timer on/off.
- (2) Appuyez sur la touche TIME pour accéder au réglage de la minuterie et utilisez la touche TIME pour changer les paramètres.Le cycle des fonctions de la minuterie est le suivant :
  - $\square B \square \square$  (ON et la position des heures clignote)  $\rightarrow$

  - 200  $\bigcirc$  (OFF et la position des heures clignote)  $\rightarrow$
  - 2:00 (OFF et la position des minutes clignotent)  $\rightarrow$
  - $\begin{array}{ccc} 08:00 & \textcircled{2} \\ & \hline \end{array} \quad (ON \ et \ la \ position \ des \ heures \ clignote) \rightarrow \end{array}$

  - 12:00  $\cong$  (OFF et la position des heures clignote)  $\rightarrow$
  - $(2:00) \xrightarrow{(2)} (OFF et la position des minutes clignotent) \rightarrow$

l'icône de la minuterie disparaît (annuler la fonction de minuterie).

- (3) Lorsque la position des heures ou des minutes clignote, appuyez sur la touche ▲ou ▼pour régler la valeur du paramètre, et appuyez longuement sur la touche ▲ou ▼pour accélérer le réglage.Ensuite, vous devez appuyer sur la touche MENU pour confirmer le réglage.
- (4) La fonction de minuterie sera annulée lorsque vous appuyez plusieurs fois sur la touche TIME jusqu'à ce que l'icône de la minuterie disparaisse.

### **Circulation de fonction**

Appuyez sur la touche MENU (pour le modèle à cassette 4 à voies/à direction ronde, vous devez appuyer sur la touche MENU pendant 5 secondes) pour accéder à la fonction de circulation, utilisez la touche ▲ou ▼pour basculer entre les différentes fonctions.

Le cycle de fonctionnement est le suivant (les fonctions non applicables pour certains modèles ne participent pas au cycle ; veuillez vous référer à la description des fonctions de l'unité intérieure) :

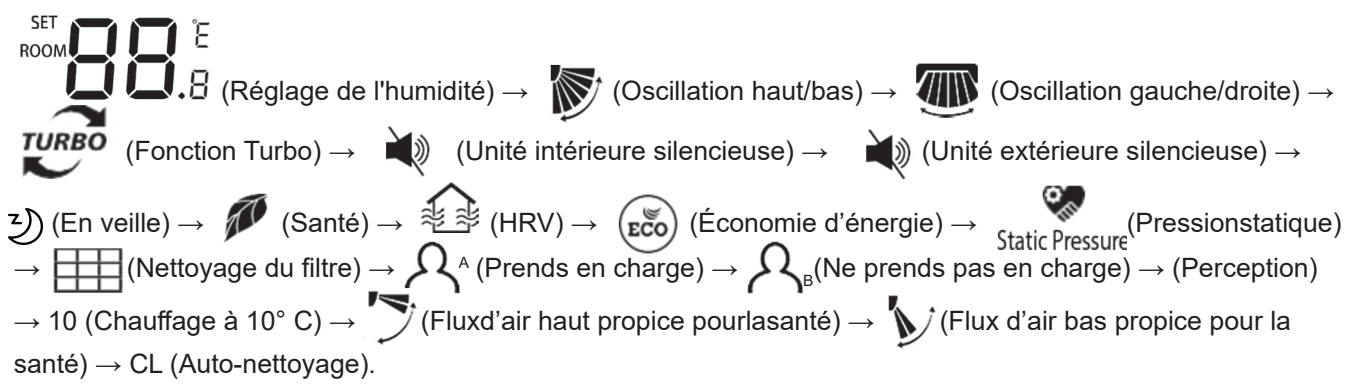

Lorsque vous sélectionnez une fonction, l'icône correspondante clignote et vous pouvez utiliser la touche MENU pour régler/annuler la fonction ou accéder à l'interface de réglage de la fonction correspondante.

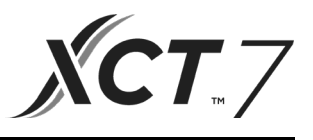

#### Réglage de l'humidité (applicable pour certains modèles)

Appuyez sur la touche MENU pour accéder au cycle de fonctions, le réglage d'humidité sera affiché en premier. Appuyez ensuite sur la touche MENU pour accéder à l'interface de réglage, à ce moment, et utilisez la touche ▲ou ▼ pour régler le paramètre d'humidité.La plage de réglage des paramètres est de 30 % ~ 70 %.Accédez au contrôle automatique en appuyant sur ▼ lorsque l'humidité est de 70 % ou sur ▲ lorsque l'humidité est de 30 %. Le mot « AUto » apparaîtra dans le coin supérieur gauche.La précision de réglage est de 5 %.Après le réglage, appuyez sur la touche MENU pour quitter l'interface de réglage.

### Oscillation

- (1) Appuyez sur la touche MENU, pour accéder au cycle de fonctions ; utilisez la touche ▲ou ▼pour basculer entre les différentes fonctions.Passez à l'oscillation haut/bas ou à l'oscillation gauche/droite et appuyez sur la touche MENU pour accéder au réglage de l'angle d'oscillation (applicable pour certains modèles).Utilisez la touche ▲ ou ▼pour régler l'angle de d'oscillation.Après le réglage, appuyez sur la touche MENU pour quitter l'interface de réglage.
- (2) Après le réglage, s'il n'y a aucune entrée dans les 10 secondes ou si la touche MODE/FAN est enfoncée, l'interface de réglage d'oscillation se fermera et les modifications précédentes ne seront pas sauvegardées.

#### **Remarque :**

Lorsque le protocole de communication que le contrôleur filaire adopte est de deuxième version, l'oscillation haut/bas ainsi que l'oscillation gauche/droite, ou juste l'oscillation haut/bas est contrôlée par le commutateur DIP SW7. (Lorsque le protocole de communication est la troisième ou la première version, SW7 n'est pas applicable)

## Fonction de flux d'air haut/bas propice pour la santé (applicable à certains modèles)

- (1) Appuyez sur la touche MENU pour accéder à la fonction de circulation, utilisez la touche ▲ou ▼pour basculer entre les différentes fonctions.Passez à la fonction (flux d'air haut propice pour la santé) vou à la fonction (flux d'air bas propice pour la santé) v, puis appuyez sur la touche MENU pour régler la fonction. Lorsque la fonction est correctement définie, l'icône correspondante s'affichera sur l'interface principale.
- (2) La fonction du flux d'air haut/bas propice pour la santé ne peut pas être réglée en même temps.Lorsque la dernière fonction est définie, la première sera automatiquement annulée.
- (3) Si la fonction du flux d'air haut/bas propice pour la santé est définie et si vous ajustez l'angle d'oscillations, la fonction du flux d'air haut/bas propice pour la santé sera annulée.

#### Veille

(1) Appuyez sur la touche MENU, pour accéder au cycle de fonctions, ೨ utilisez la touche ▲ou ▼pour basculer

entre les différentes fonctions.Passez à la fonction de veille, le temps de veille s'affichera par coin supérieur gauche.Appuyer sur TIME

pour accéder au réglage du temps de veille, utilisez la touche ▲ou ▼pour régler le temps de veille par

incréments de 0,5 h. La plage de temps de velle est de 0,5 h à 72 h, appuyez sur la touche MENU pour confirmer.

- (2) Lorsque le temps de veille est écoulé, le contrôleur s'éteint.
- (3) Si la fonction de veille est activée, lorsque vous passez à la fonction de veille dans le cycle de fonctions, appuyez sur la touche MENU pour la désactiver.
- (4) Si le contrôleur est éteint lorsque la fonction de veille est activée, la fonction de veille sera annulée.

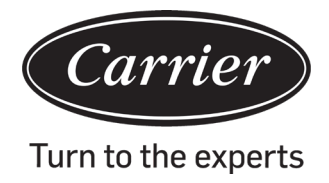

# Ventilation de récupération de chaleur

(1) Appuyez sur la touche MENU, pour accéder au cycle de fonctions, utilisez la touche ou pour basculer entre les différentes fonctions.Passez à la fonction, puis appuyez sur la touche MENU pour activer la fonction d'économie

d'énergie.Si la fonction est activée, l'icône 🕹 🕏 s'affichera dans l'interface principale.

(2) Si la fonction HRV est activée et que vous souhaitez la désactiver, veuillez accéder au cycle de fonctions et passer à l'icône 2007, puis appuyez sur la touche MENU.La fonction sera désactivée.

## **Basculez entre Fahrenheit et Celsius**

(1) Si la température actuelle est affichée en Celsius, ajustez la température dans chaque mode sur 30 °C (lorsque la fonction d'économie d'énergie est actuellement définie, le paramètre en mode chauffage sera la valeur limite

la plus élevée). Appuyez sur la touche ▲oupendant 15 s pour passer en Fahrenheit. L'interface affichera 86 °F (lorsque la fonction d'économie d'énergie est définie, sa valeur limite la plus élevée en Fahrenheit sera affichée).

(2) Si la température actuelle est affichée en Fahrenheit, la température de consigne doit être ajustée sur 60 °F dans chaque mode (lorsque la fonction d'économie d'énergie est définie, le paramètre en mode refroidissement/

sec sera la valeur limite la plus basse). Appuyez sur la touche ▼pendant 15 s pour passer en Celsius, l'interface affichera 16 °C (lorsque la fonction d'économie d'énergie est définie, sa valeur limite la plus basse en Celsius sera affichée).

# Économie d'énergie

(1) Appuyez sur la touche MENU, pour accéder au cycle de fonctions, utilisez la touche ou ▼pour basculer entre les différentes fonctions.Passez à la fonction, puis appuyez sur la touche MENU pour activer la fonction d'économie

d'énergie.Si la fonction est activée, l'icône (😴) s'affichera dans l'interface principale.

Lorsque la fonction d'économie d'énergie est définie, appuyez sur la touche MENU pour accéder au cycle de

fonctions et sélectionnez (🐹), puis appuyez sur la touche MENU pour quitter la fonction d'économie d'énergie.

- (2) Si la fonction d'économie d'énergie est activée, la valeur de réglage de la température de consigne pour le mode refroidissement/sec/chauffage sera limitée.Les paramètres par défaut d'économie d'énergie sont 23 °C (la limite de température la plus basse du mode refroidissement et sec) et 26 °C (la limite de température la plus élevée du mode chauffage).
- (3) Les paramètres d'économie d'énergie peuvent être modifiés.
- ① En mode refroidissement, réglez la température sur 30 °C, appuyez longuement sur la touche FAN pendant 5 secondes pour accéder au paramètre d'économie d'énergie du réglage du mode refroidissement/sec. Le paramètre s'affichera dans le coin supérieur gauche. Vous pouvez utiliser la touche ▲ou ▼pour régler le paramètre, et la plage de réglage du paramètre varie de 16 à 30. Après l'ajustement, vous devez appuyer sur la touche MENU pour confirmer les modifications.
- ② En mode chauffage, réglez la température sur 16 °C, appuyez longuement sur la touche FAN pendant 5 secondes pour accéder au paramètre d'économie d'énergie du réglage du mode de chauffage.Le paramètre s'affichera dans le coin supérieur gauche.Vous pouvez utiliser la touche ▲ou ▼pour régler le paramètre, et la plage de réglage du paramètre varie de 16 à 30.Après l'ajustement, appuyez sur la touche MENU pour confirmer les modifications.

## Nettoyage du filtre

Lorsque l'icône de nettoyage du filtre s'affiche, l'icône apparaîtra dans le cycle de fonctions.Appuyez sur la touche MENU pour accéder au cycle de fonctions, utilisez la touche ▲ou ▼pour basculer entre les différentes fonctions.Passez à l'icône, appuyez à nouveau sur la touche MENU pour annuler l'affichage de l'icône .

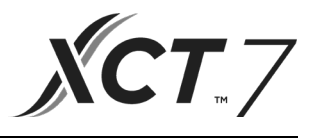

# Fonction de chauffage à 10 °C (applicable pour certains modèles)

- (1) Uniquement en mode chauffage, cette fonction apparaît dans le cycle de fonctions.
- (2) Appuyez sur la touche MENU pour accéder au cycle de fonctions ; utilisez la touche ▲ou ▼ pour basculer entre les différentes fonctions.Lorsque cela passe en fonction de chauffage à 10 °C, 10 °C clignotera dans la zone d'affichage de la température.Appuyez sur la touche MENU pour confirmer.
- (3) Pour désactiver la fonction de chauffage à 10 °C, dans le cycle de fonctions, appuyez sur la touche MENU.
- (4) Dans l'état de la fonction de chauffage à 10° C, si vous changez de mode ou régler le point de consigne de température, vous quitterez la fonction de chauffage à 10° C.

## Déflecteur d'air à quatre côtés (uniquement valable pour des modèles de pièces)

- (1) Pour les cassettes à 4 voies/à direction ronde, l'icône  $4^{1}_{3}$  et l'icône seront affichées dans l'interface principale.
- (2) Appuyez sur la touche MENU pour sélectionner le déflecteur d'air à régler (En appuyant sur la touche MENU,

vous pouvez basculer entre le déflecteur d'air 1, 2, 3, 4 et le contrôle simultané.).Le déflecteur d'air clignote pour indiquer qu'il est sélectionné.En sélectionnant un déflecteur d'air, vous pouvez utiliser ▲ou ▼la touche pour régler son angle d'oscillation.

(3) Après le réglage, vous pouvez appuyer sur la touche MODE/FAN/TIME ou patienter 10 secondes avant de quitter les paramètres.

#### Détection de mouvement (applicable pour certains modèles)

(1) La fonction de détection de mouvement comprend  $\mathcal{A}^{A}$ ,  $\mathcal{A}_{B}$  et  $\mathcal{A}$ 

 $\Omega^{A}$  (Prends en compte):La direction d'oscillation enregistre le mouvement des gens

 $\mathcal{R}_{\scriptscriptstyle B}$  (Ne prends pas en compte):La direction d'oscillation ne prend pas en compte tout le monde

X (Perception) :Si personne n'est perçu pendant une demi-heure (le temps dépend de l'unité intérieure ou du réglage de l'œil mobile), l'unité intérieure sera désactivée.

(2) Appuyez sur la touche MENU pour accéder au cycle de fonctions, utilisez la touche ▲ou ▼pour basculer entre les différentes fonctions.Passez à la fonction A<sup>A</sup>/A<sub>B</sub>/A, puis appuyez sur la touche MENU, la fonction A<sup>A</sup>/A<sub>B</sub>/A<sub>B</sub>/A, A<sub>B</sub> et l'icône A s'afficheront dans l'interface principale.Dans l'état où la fonction A<sup>A</sup>/A<sub>B</sub>/A<sub>B</sub>/A est activée et que vous souhaitez la désactiver,

veuillez accéder au cycle de fonction et passer à l'icône  $\mathcal{A} / \mathcal{A}_{B} / \mathcal{A}$ , puis appuyez sur la touche MENU

pour désactiver la fonction.

- (3) Lorsque la fonction  $A^{A}/A_{B}$  est activée, si vous ajustez l'angle d'oscillation, la fonction  $A^{A}/A_{B}$  sera désactivée.
- (4) Les fonctions  $A^{A}/A_{B}/A$  ne peuvent pas être activées en même temps.Une seule fonction peut exister à la fois.

# Fonctionnement

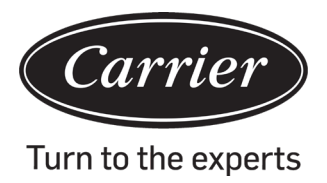

#### Réglages de mode (applicable pour certains modèles)

- (1) Lorsque le contrôleur est désactivé et que le rétroéclairage est allumé, appuyez longuement sur la touche MODE pendant 5 secondes pour accéder à l'interface de réglage du mode.Le paramètre est affiché dans le coin supérieur gauche et vous pouvez utiliser la touche ▲ou ▼pour le basculer entre 00/01/02/03/04/06/07.Après l'ajustement, vous devez appuyer sur la touche MENU pour confirmer les modifications.
- (2) La correspondance entre les paramètres et les combinaisons de modes est indiquée ci-dessous :

00----- [Auto] [Cooling] [Dry] [Fan] [Heating]

01----- [Heating] [Cooling] [Dry] [Fan]

- 02----- [Fan] [Cooling] [Dry]
- 03----- [Heating] [Cooling] [Dry] [Fan]
- 04----- [Fan] [Heating] [Cooling]

06----- [Heating] [Fan]

07----- [Heating]

(04/06/07 est valable sous le protocole de communication de la troisième édition)

(3) L'unité d'air frais peut exécuter le réglage du mode.Celle-ci exécutera les trois modes de l'unité d'air frais (mode cooling (refroidissement)/ heating(chauffage)/fan (ventilateur)).

#### Remarque :

Cette fonction nécessite la prise en charge de l'unité intérieure.Si l'unité intérieure ne la prend pas en charge, vous ne pourrez peut-être pas la régler.

#### Affichage des dysfonctionnements

- (1) En cas de dysfonctionnement, l'interface principale affichera l'icône  $\Delta$ .
- (2) Lorsque le rétroéclairage est activé, appuyez longuement sur la touche TIME pendant 10 secondes pour accéder à l'interface d'affichage des dysfonctionnements.Le code de dysfonctionnement est affiché dans le coin supérieur gauche ; et le côté gauche de la colonne est le dysfonctionnement actuel et le côté droit de la colonne est le dysfonctionnement actuel et le côté droit de la colonne est le dysfonctionnement appuyer sur la touche TIME pour afficher plus d'informations historiques sur les dysfonctionnements.Le coin inférieur droit montre le numéro d'unité.Vous pouvez utiliser la touche ▲ou ▼ pour le changer (si le contrôleur contrôle plusieurs unités).
- (3) Lors de l'affichage du dysfonctionnement, appuyez longuement sur la touche TIME pendant 10 secondes pour effacer le dysfonctionnement actuel et le dysfonctionnement historique.
- (4) S'il n'y a pas de dysfonctionnement, l'affichage sera «- -».

#### Demande de paramètre :

(1) Appuyez longuement sur la touche MENU pendant 5 secondes (s'il s'agit du modèle de cassette à 4 voies/à direction ronde, le temps est de 10 secondes) pour accéder à l'interface de réglage de demande de paramètres. La valeur du paramètre est affichée dans le coin supérieur gauche, et la zone du milieu affiche le type de paramètre (utilisez la touche ▲ou ▼pour le changer), et le numéro d'unité est affiché dans le coin inférieur droit (utilisez la touche TIME pour le changer).(2)

| Туре | signification                            | Format des<br>paramètres |
|------|------------------------------------------|--------------------------|
| А    | Capteur intérieur - Température Tai      | Décimal                  |
| b    | Capteur intérieur Tc1température         | Décimal                  |
| С    | Capteur intérieur - Tc2température       | Décimal                  |
| d    | Ouverture PMV de l'unité<br>intérieure/2 | Décimal                  |
| Е    | Adresse de l'unité intérieure            | Hexadécimal              |

# Fonctionnement

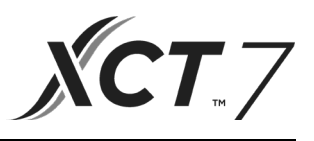

# Réglage du numéro d'unité

- (1) Appuyez longuement sur la touche MENU pendant 10 secondes (s'il s'agit du modèle de cassette à 4 voies/à direction ronde, le temps est de 15 secondes) pour accéder à l'interface de réglage du numéro d'unité.Le coin supérieur gauche affiche l'adresse centrale et la zone centrale affiche l'adresse de communication ; le numéro d'unité s'affiche dans le coin inférieur droit.
- (2) Si l'adresse de communication clignote, vous pouvez la changer avec la touche ▲ou ▼, et la plage de réglage est de 0~30F.Après l'ajustement, vous devez appuyer sur la touche MENU pour confirmer les modifications.Si l'affichage de l'adresse de communication est statique, il ne peut pas être modifié.

# Verrouillage enfant

- (1) Appuyez sur les touches ▼et MENU pendant 5 secondes pour définir / annuler le verrouillage enfant.Si la fonction de verrouillage enfant est définie, l'icône s'affichera dans l'interface principale.Dans la fonction de verrouillage enfant, aucune clé n'est disponible.
- (2) En contrôlant l'unité Fresh Air, l'interface principale du contrôleur ne s'affichera pas ▲et ▼les touches dans l'état normal.Pour définir la fonction de verrouillage enfant, appuyez d'abord sur la touche ▼, puis appuyez simultanément sur la touche MENU pendant 5 secondes pour définir / annuler le verrouillage enfant.

## Pression statique (applicable pour certains modèles)

- (1) Lorsque le contrôleur est allumé, appuyez sur les touches FAN et MENU pendant 5 secondes pour accéder à l'interface de pression statique.Le paramètre de pression statique est affiché dans le coin supérieur gauche.Et vous pouvez utiliser la touche ▲ou ▼pour l'ajuster.Après l'ajustement, vous devez appuyer sur la touche MENU pour confirmer les modifications.Le numéro d'unité est affiché dans le coin inférieur droit.
- (2) Le contrôleur esclave ne peut pas régler la fonction de pression statique.
- (3) Vous pouvez également accéder à ce réglage des paramètres via le cycle de fonctions.

## Auto-nettoyage

Remarque : Uniquement applicable aux unités ayant une fonction d'auto-nettoyage.

(1) Appuyez sur la touche MENU ; vous accéderez au cycle de fonctions, utilisez la touche ▲ou ▼pour naviguer entre les différentes fonctions.Lorsque vous accédez à la fonction « CL », « CL » clignotera dans la zone de température.Appuyez sur la touche MENU pour confirmer, et l'affichage statique de « CL » indique que la fonction a été activée.

Pour désactiver la fonction « CL », appuyez sur la touche MENU.

- (2) Pour quitter après avoir réglé la fonction « CL », passez d'un mode à l'autre ou appuyez sur ON/OFF.
- (3) Si vous réglez la minuterie ou la fonction de veille, la fonction « CL » ne participe pas au cycle de fonctions. Si la fonction « CL » est activée, les modes minuterie et veille ne peuvent pas être réglés.

#### Unité extérieure silencieuse

- (1) Appuyez sur la touche MENU, pour accéder au cycle de fonctions ; utilisez la touche ▲ou ▼pour basculer entre les différentes fonctions.Lorsque la configuration passe à la fonction silencieuse de l'unité extérieure, « OUT » apparaîtra dans la zone de température et l'icône → clignote. Le paramètre de temps de la fonction ON/ OFF (Marche/Arrêt) est affiché dans le coin supérieur gauche.Vous pouvez utiliser la touche TIME pour basculer entre « OFF → Heures de temps de mise en marche → Minutes de temps de mise en marche → Heures de temps de de temps de temps d'arrêt → OFF», utilisez la touche ▲ou ▼pour régler les paramètres.Après l'ajustement, vous devez appuyer sur la touche MENU pour confirmer les modifications.
- (2) Lorsque le temps de mise en marche que vous avez défini est écoulé, la fonction silencieuse de l'unité extérieure est activée et l'icône vous avez défini est écoulé, la fonction silencieuse de l'unité extérieure est désactivée.
- (3) Si vous souhaitez annuler cette fonction, vous pouvez utiliser la touche TIME pour passer à « OFF », puis

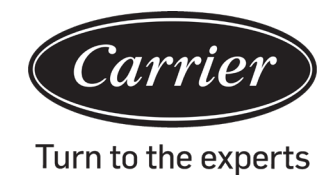

# Déshumidification à basse température

(1) Appuyez longuement sur MENU et sur les touches ▲pendant 5 secondes pour accéder aux réglages avancés. Le numéro d'unité est affiché dans le coin inférieur droit.Le paramètre est affiché dans le coin supérieur gauche. La zone centrale affiche le code de fonctions.Appuyez sur la touche ▲ou ▼pour passer à A38, puis appuyez sur la touche MENU pour accéder au réglage des paramètres.Utilisez la touche ▲ou ▼pour régler le paramètre sur 1 (activez la déshumidification à basse température), puis appuyez sur la touche MENU pour confirmer la modification.

À ce stade, vous pouvez quitter les réglages avancés en appuyant sur la touche MODE.

- (2) Une fois la fonction de déshumidification basse température activée, la plage de réglage de la température en mode sec est de 10 °C~30 °C.
- (3) Si vous souhaitez annuler cette fonction, veuillez faire passer le paramètre de A38 à 0.Dans ce cas, la plage de réglage de la température en mode sec est de 16 °C~30 °C.

## Fonction de bande lumineuse (applicable pour certains modèles)

- (1) Appuyez longuement sur la touche FAN pendant 3 secondes pour allumer la bande lumineuse.La zone centrale affiche brièvement « PP » pour indiquer que la fonction est définie.
- (2) Si la fonction est activée, appuyez longuement sur la touche FAN pendant 3 secondes pour éteindre la bande lumineuse.La zone centrale affiche brièvement « CC » pour indiquer que la fonction est désactivée.

#### Communication avec le contrôleur central

- (1) Une fois que le contrôleur a reçu la commande du contrôleur centralisé, il affiche l'icône . Dans cet état, toutes les touches, à l'exception de la touche ON/OFF, sont invalides.
- (2) Une fois que le contrôleur reçoit la commande de verrouillage, il affiche l'icône 🖬. À ce moment, toutes les clés sont verrouillées.
- (3) Fonctions de rétroéclairage à l'état central ou verrouillé, appuyez sur n'importe quelle touche pour mettre l'écran en marche.

#### Compensation de température

- (1) Cette fonction est utilisée pour compenser la température ambiante.Lorsqu'il la fontion est désactivée et que le rétroéclairage est allumé, appuyez longuement sur la touche FAN pendant 5 secondes pour accéder à l'interface de compensation de température.Vous pouvez régler les paramètres avec la touche ▲ou ▼.Après l'ajustement, vous devez appuyer sur la touche MENU pour confirmer la modification.
- (2) Lorsqu'il s'agit de Celsius, la plage de réglage des paramètres est de -4 ~ 4.Lorsqu'il sagit de Fahrenheit, la plage de réglage des paramètres est de -8 ~ 8.
- (3) Cette fonction ne s'applique que pour collecter la température ambiante du contrôleur filaire.

#### Refroidissement/Chauffage forcés

- (1) Une fois que le contrôleur est en mode de refroidissement et éteint, appuyez longuement sur la touche ON/OFF pendant 10 secondes pour accéder à la fonction de refroidissement forcé.Le contrôleur est mis en marche et « LL » clignote dans la zone centrale pour indiquer que la fonction de refroidissement forcé est activée.
- (2) Une fois que le contrôleur est en mode de chauffage et éteint, appuyez longuement sur la touche ON/OFF pendant 10 secondes pour accéder à la fonction de chauffage forcé.Le contrôleur est mis en marche et « HH » clignote dans la zone centrale pour indiquer que la fonction de chauffage forcé est activée.
- (3) Toutes les touches sont verrouillées à l'exception de la touche ON / OFF en mode refroidissement / chauffage forcé.
- (4) Lorsque le refroidissement/chauffage forcé est réglé, appuyez sur la touche ON/OFF pour quitter cette fonction.

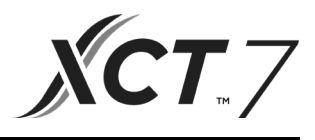

Différence entre la fonction du contrôleur filaire maître et du contrôleur filaire esclave

| Élément de compa-<br>raison                    | Contrôleur filaire principal | Contrôleur filaire esclave                                                                                                    |
|------------------------------------------------|------------------------------|----------------------------------------------------------------------------------------------------|
| Fonction Toutes les fonctions sont disponibles |                              | Seules les opérations suivantes peuvent être effectuées :<br>(1) ON / OFF, Mode, Vitesse du ventilateur, Réglage de la tempéra-<br>ture, Rotation, Économie d'énergie, Fonction horloge.<br>(2) Demande de paramètre et demande de dysfonctionnement |

# **Commutateur DIP**

| Commuta-<br>teur DIP 2 | Poste ON/<br>OFF | Fonction                                                                 | Réglage<br>par<br>défaut |
|------------------------|------------------|--------------------------------------------------------------------------|--------------------------|
|                        | ON               | Contrôleur filaire esclave                                               |                          |
| Sw1                    | OFF              | Contrôleur filaire principal                                             | OFF                      |
|                        | ON               | Affichez la température ambiante                                         |                          |
| Sw2                    | OFF              | N'affiche pas/masque la température ambiante                             | OFF                      |
|                        | ON               | Recueillir la température ambiante à partir du PCB de l'unité intérieure |                          |
| Sw3                    | OFF              | Recueillir la température ambiante à partir du contrôleur filaire        | OFF                      |
|                        | ON               | La mémoire non volatile ne fonctionne pas                                |                          |
| Sw4                    | OFF              | Fonctions de mémoire non volatile                                        | OFF                      |
|                        | ON               | Ancien protocole                                                         |                          |
| Sw5                    | OFF              | Auto-adaptation                                                          | OFF                      |
|                        | ON               | Réservé                                                                  |                          |
| Sw6                    | OFF              | Réservé                                                                  | OFF                      |
|                        | ON               | Modèle avec oscillation haut/bas et gauche/droite                        |                          |
| Sw7                    | OFF              | Modèle avec oscillation haut/bas                                         | OFF                      |
|                        | ON               | Unité d'air frais                                                        |                          |
| Sw8                    | OFF              | Unité commune                                                            | OFF                      |

| Commuta-<br>teur DIP 1 | Poste ON/<br>OFF | Fonction                                 | Réglage<br>par<br>défaut |
|------------------------|------------------|------------------------------------------|--------------------------|
|                        | ON               | Réservé                                  |                          |
| Sw1                    | OFF              | Réservé                                  | OFF                      |
|                        | ON               | N'affiche pas/masque l'humidité ambiante |                          |
| Sw2                    | OFF              | Affichez l'humidité ambiante             | OFF                      |
|                        | ON               | Réservé                                  |                          |
| Sw3                    | OFF              | Réservé                                  | OFF                      |
|                        | ON               | Réservé                                  |                          |
| Sw4                    | OFF              | Réservé                                  | OFF                      |

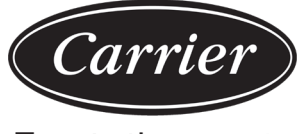

# Instructions de câblage du contrôleur filaire

Turn to the experts

# Connexions de câblage du contrôleur filaire

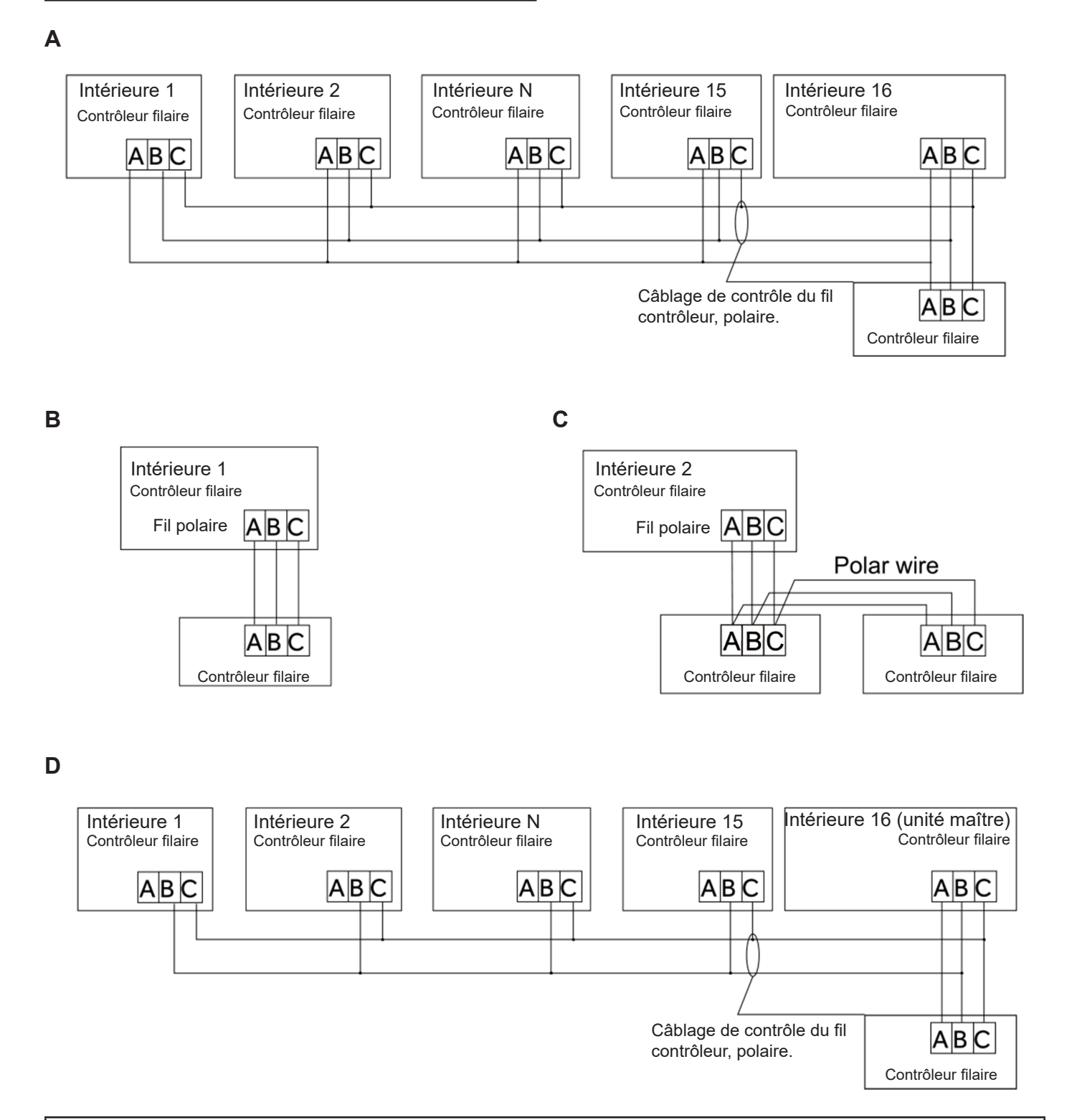

Avis :

Pour la connexion du contrôleur filaire, veuillez effectivement suivre les instructions du manuel d'installation de l'unité intérieure correspondante.

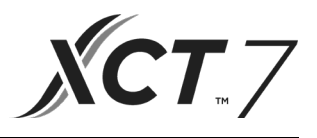

Il existe quatre méthodes pour connecter le contrôleur filaire aux unités intérieures :

- 1.Contrôle de groupe illustré par les Figures A et D :Un contrôleur filaire peut contrôler jusqu'à 16 unités intérieures.3 morceaux de fil polaire doivent être utilisés pour connecter le contrôleur filaire et l'unité maître (l'unité intérieure est connectée directement au contrôleur filaire).Et d'autres unités se connectent à l'unité maître via 2 ou 3 morceaux de fil polaire selon les unités intérieures.Veuillez effectivement suivre les instructions du manuel d'installation de l'unité intérieure correspondante.
- 2.Contrôle individuel comme illustré à la Figure B :Un contrôleur filaire contrôle une unité intérieure, et l'unité intérieure se connecte au contrôleur filaire via 3 morceaux de fil polaire.
- 3.Deux contrôleurs filaires contrôlent une unité intérieure, comme illustré à la Figure C. L'un des contrôleurs filaires peut être défini comme contrôleur filaire maître et l'autre comme contrôleur filaire esclave.La connexion entre les contrôleurs filaires maître et esclave, ainsi que les contrôleurs filaires reliant les unités intérieures, nécessitent chacun 3 morceaux de fil polaire.

#### Câblage de communication

| Longueur du câblage de communication (m/pi) | Dimensions du câblage                                  |
|---------------------------------------------|--------------------------------------------------------|
| < 100 m/328 pieds                           | Fil blindé de 0,3 mm 2x3 conducteurs (22 AWG, 3 fils)  |
| ≥ 100 m/328 pieds et < 200 m/656 pieds      | Fil blindé de 0,5 mm 2x3 conducteurs (20 AWG, 3 fils)  |
| ≥ 200 m/656 pieds et < 300 m/984 pieds      | Fil blindé de 0,75 mm 2x3 conducteurs (18 AWG, 3 fils) |

Remarque :

- Un côté de la feuille blindée du câble de communication doit être mis à la terre.
- La longueur totale du câble de communication ne peut excéder 300 mètres.

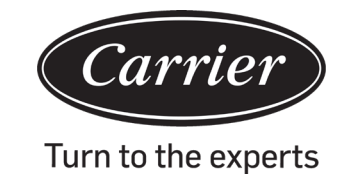

# Instructions de câblage du contrôleur filaire

# Installation du contrôleur

1.Commencez par passer le fil de communication dans le trou du couvercle arrière.

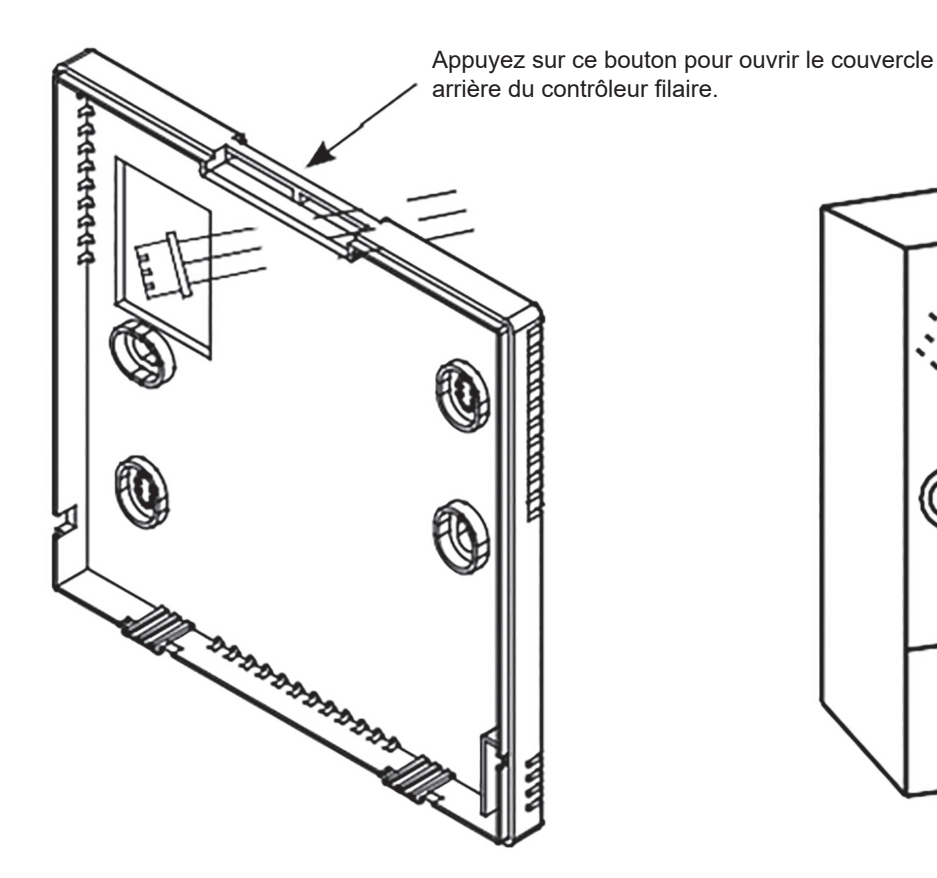

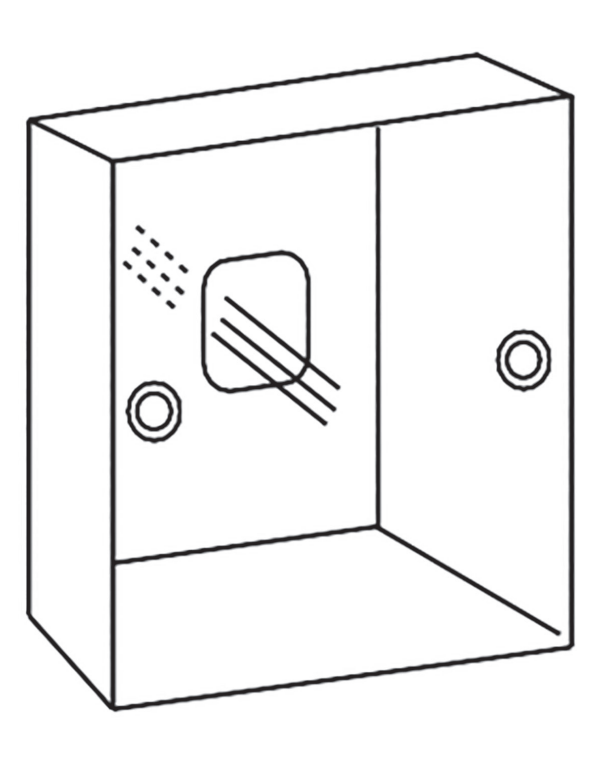

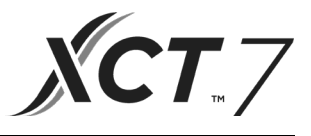

2 Fixez le couvercle arrière au support.Ensuite, reliez le fil de communication au port CON1 du contrôleur filaire.Enfin, appuyez sur le couvercle avant du contrôleur filaire au-dessus du couvercle arrière pour terminer l'installation.

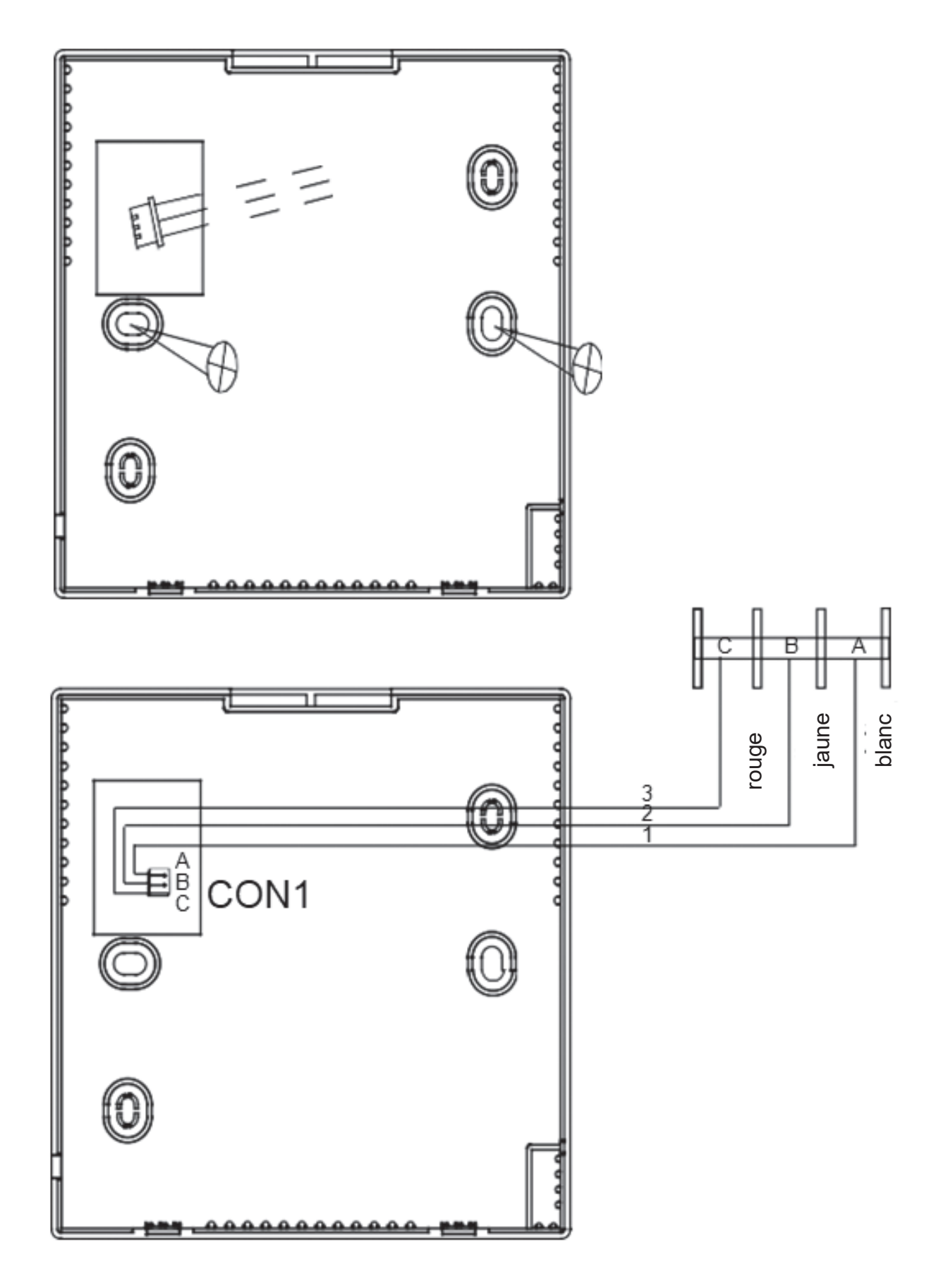

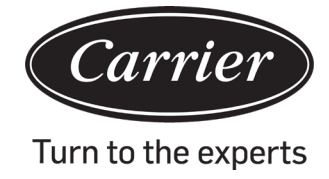

| Informations selon la directive 2006/42/CE | E                                       |
|--------------------------------------------|-----------------------------------------|
| (Nom du fabricant)                         | Carrier SCS                             |
| (Adresse, ville, pays)                     | Route de Thil - 01120 Montluel - France |

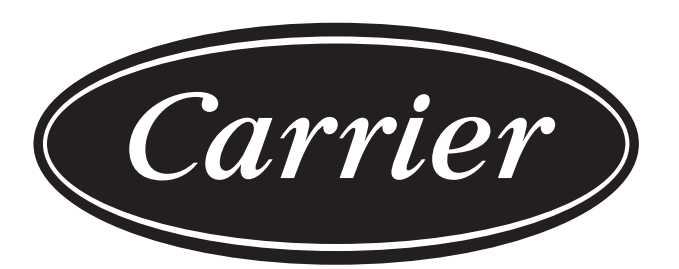

# Turn to the experts

Le fabricant se réserve le droit de modifier les spécifications du produit sans préavis.

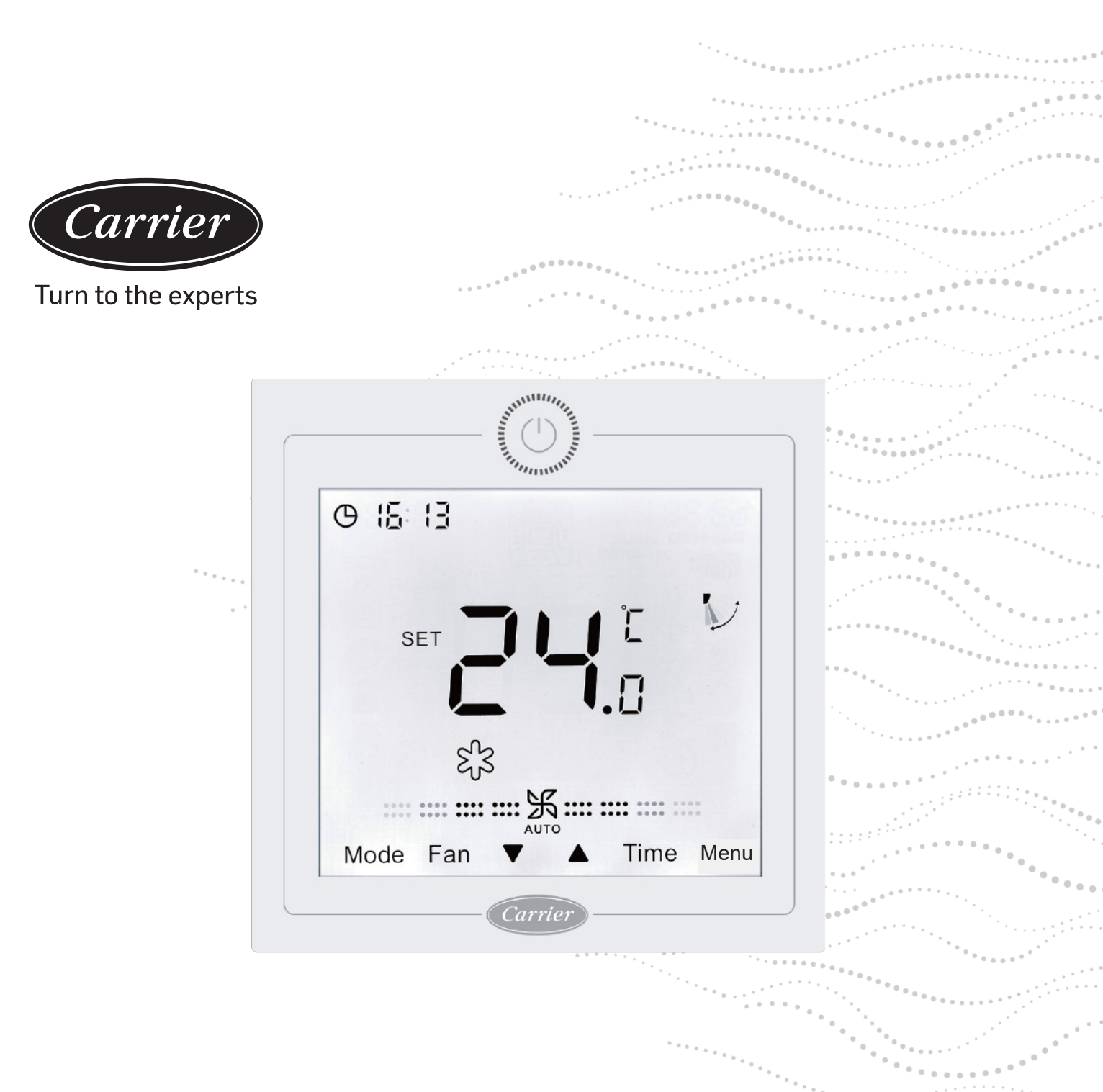

# Kabelsteuerung

# Installations- und Bedienungsanleitung

MODELLNAME 40VCW217FQEE

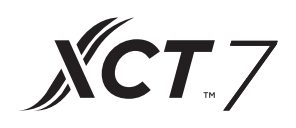

Auflage: 2021-04

# Benutzerhandbuch

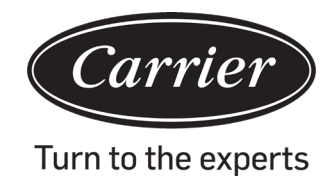

| INHALT                                                 |    |
|--------------------------------------------------------|----|
| Teile und Funktionen                                   | 1  |
| Betrieb                                                | 6  |
| Verdrahtungsanleitung für die kabelgebundene Steuerung | 32 |
|                                                        |    |

# Teile & Funktionen

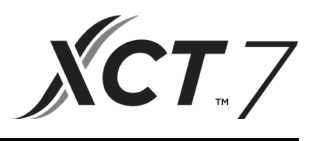

# Display der Schnittstelle

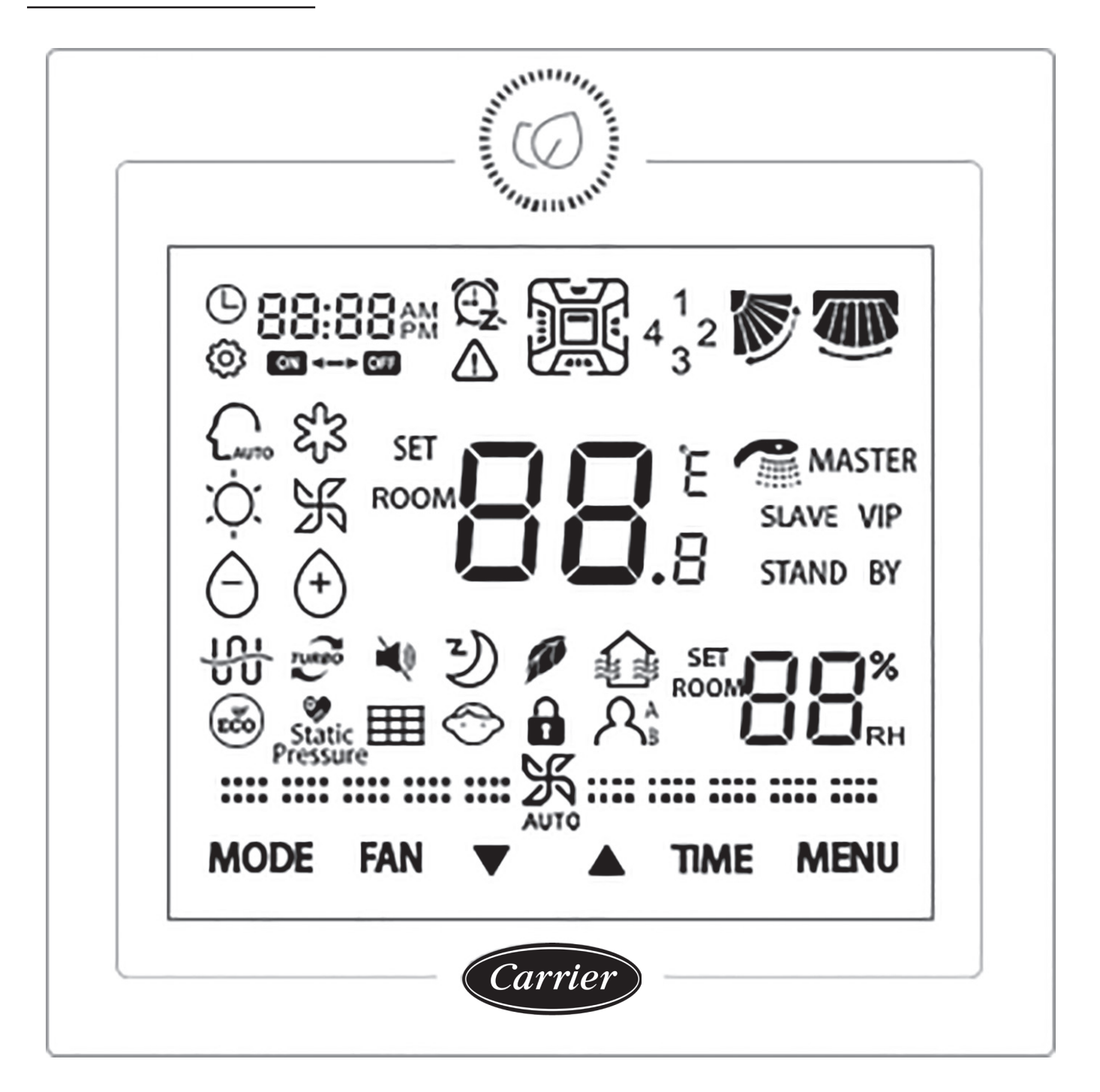

# Teile & Funktionen

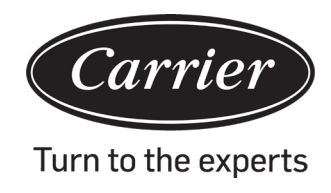

# Schlüssel

|            | Ein/Aus-Taste.                                                                                                    |
|------------|----------------------------------------------------------------------------------------------------|
| MODUS      | Modus-Taste: Drücken Sie diese Taste, um den Modus zu ändern.                                                                                                    |
| Ventilator | Ventilatorschlüssel: Drücken Sie diese Taste, um die Ventilatorgeschwindigkeit einzustellen.                                                                                                    |
|            | Auf/Ab-Taste: Drücken Sie diese Taste, um die Temperatur in der Hauptschnittstelle und ande-<br>re Parameterwerte in der anderen Schnittstelle anzupassen. Die Taste dient auch zur Funk-<br>tionsumschaltung. |
| TIME       | Zeitschlüssel: Drücken Sie diese Taste, um die Abfrage der Uhrzeit/des Timers und der Stö-<br>rungsparameter einzustellen.                                                                                     |
| MENU       | Menütaste: Drücken Sie diese Taste, um die Funktionsnavigation aufzurufen. Auch diese Taste kann verwendet werden um Änderungen zu bestätigen.                                                                 |

# Symbol

|                               | Uhrzeitanzeige, Parameteranzeige                                                  |
|-------------------------------|-----------------------------------------------------------------------------------|
|                               | Timer EIN/AUS                                                                     |
| SET B E                       | RAUM/FESTGESTELLTE Temperaturanzeige                                              |
| ROOM                          | RAUM/FESTGESTELLTE Feuchtigkeitsanzeige                                           |
| $\triangle$                   | Fehlersymbol                                                                      |
| 4 <sup>1</sup> <sub>3</sub> 2 | Vierseitige Luftleitblechanzeige (nur für einige Modelle)                         |
|                               | Auf/Ab schwingen                                                                  |
|                               | Links-/Rechtsschwinge (nur für einige Modelle)                                    |
| ŝ                             | Festlegen-Symbol                                                                  |
|                               | Automatikmodus                                                                    |
| ર્દ્રડ                        | Kühlmodus                                                                         |
| , Č                           | Heizmodus                                                                         |
| Ж                             | Ventilatormodus                                                                   |
| Ô                             | Trockenmodus                                                                      |
| TURBO                         | Turbo: Dieses Symbol wird nur angezeigt, wenn die Turbofunktion eingestellt ist.  |
| ×                             | Ruhig: Dieses Symbol wird nur angezeigt, wenn die leise Funktion eingestellt ist. |

# Teile & Funktionen

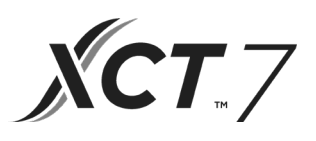

| Y               | Schlafen: Dieses Symbol wird angezeigt, wenn die Schlaffunktion eingestellt ist und die verbleibende Schlafzeit von angezeigt wird |
|-----------------|----------------------------------------------------------------------------------------------------|
| THE .           | Gesundheit: Dieses Symbol wird nur angezeigt, wenn die Integritätsfunktion eingestellt ist.                                        |
|                 | HRV (Wärmerückgewinnungslüftung): Dieses Symbol wird nur angezeigt, wenn die HRV-<br>Funktion eingestellt ist.                     |
| ECO             | Energie sparen: Dieses Symbol wird nur angezeigt, wenn die Energiesparfunktion ein-<br>gestellt ist                                |
| Static Pressure | Statischer Druck: Dieses Symbol wird nur angezeigt, wenn die statische Druckfunktion eingestellt wird.                             |
|                 | Filterreinigung                                                                                                    |
| $\bigcirc$      | Kindersicherung: Dieses Symbol wird nur angezeigt, wenn die Kindersicherungsfunktion eingestellt ist.                              |
|                 | Sperren                                                                                                    |
| 1               | Zentral                                                                                                    |
| A <sub>B</sub>  | Bewegungserkennung (nur für einige Modelle)                                                                                        |
| MEISTER         | Meister: Dieses Symbol wird nur angezeigt, wenn die Steuerung als Meister-Steuerung eingestellt ist.                               |
| Slave           | Slave: Dieses Symbol wird nur angezeigt, wenn die Steuerung als eine Slave-Steuerung eingestellt ist.                              |

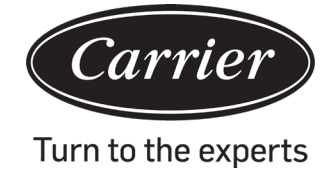

| (1) Ventilatordrehzahl (nur für einige Modelle        | e)                                     |
|-------------------------------------------------------|----------------------------------------|
| :::乐:::                                               | Brisenventilatorgeschwindigkeit        |
| <b>===</b> 乐===                                       | Niedrige Ventilatorgeschwindigkeit     |
| <b></b> 沃                                             | Mittlere Ventilatorgeschwindigkeit     |
| <b></b> 紧                                             | Hohe Ventilatorgeschwindigkeit         |
|                                                       | Super Ventilatorgeschwindigkeit        |
|                                                       | Automatische Ventilatorgeschwindigkeit |
| (2) Ventilatordrehzahl (nur für bestimmte Teilemodell | e)                                     |
| :泺:                                                   | Sieben Gang                            |
| :: 乐:::                                               | Sechster Gang                          |
| <b>===</b>                                            | Fünfter Gang                           |
| <b></b> 沃                                             | Vierter Gang                           |
|                                                       | Dritter Gang                           |
|                                                       | Zweiten Gang                           |
|                                                       | Erster Gang                            |
| AUTO                                                  | Auto                                   |

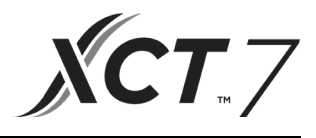

# Grundlegende Funktionsbeschreibung

| Grundfunktion                            | Funktionsweise                                                                                          |
|------------------------------------------|----------------------------------------------------------------------------------------------------|
| AN/AUS                                   | Drücken Sie die Taste www.um die kabelgebundene<br>Steuerung ein- und auszüschalten.                    |
| Modussteuerung                           | Drücken Sie im eingeschalteten Zustand die Taste MO-<br>DUS, um den Modus zu ändern.                    |
| Temperatur einstellen                    | Drücken Sie im eingeschalteten Zustand die Taste ▲<br>oder ▼ , um die Temperatur einzustellen.          |
| Einstellen der Ventilatorgeschwindigkeit | Drücken Sie im eingeschalteten Zustand die Taste FAN,<br>um die Ventilatorgeschwindigkeit einzustellen. |

## Initialisierung

(1) Die kabelgebundene Steuerung zeigt nach dem Einschalten oder Zurücksetzen alle Symbole an und beginnt dann mit der Initialisierung. Die Anzeigereihenfolge der Steuerung lautet:

| 88:88       | (die obere linke Ecke) $ ightarrow$ | , $88.8 \rightarrow (die untero$ | e rechte Ecke) $\rightarrow$ | 88-88 (die d | obere linke Ecke | e). Die |
|-------------|-------------------------------------|----------------------------------|------------------------------|--------------|------------------|---------|
| grüne LED ( | EIN / AUS-Taste) blinkt o           | die ganze Zeit, bis die          | e Initialisierung en         | det.         |                  | -       |

(2) Wenn der kabelgebundene Controller nach dem Einschalten nicht normal mit der Leiterplatte des Innengeräts kommunizieren kann, ist die Initialisierung in 4 Minuten abgeschlossen, und die Kommunikationsstörung kann über die Funktionsabfragefunktion überprüft werden.

## Hintergrundbeleuchtungszeit

(1) Während AUS, wenn die Hintergrundbeleuchtung leuchtet, drücken Sie die Tasten TIME und ▼5 Sekunden lang, um die Hintergrundbeleuchtungszeit einzustellen. Der Parameterwert wird in der oberen linken Ecke angezeigt. Drücken Sie die Taste ▲oder ▼, um den Parameter zwischen 00 (bedeutet, dass die Hintergrundbeleuchtung immer eingeschaltet ist) / 15S / 30S / 60S umzuschalten und durch Drücken der Taste MENU zu bestätigen.

(2) Die Hintergrundbeleuchtung wird beim Ausschalten des Controllers auf 15 Sekunden festgelegt.

Hinweis:

Bei der Steuerung der Frischlufteinheit zeigt die Hauptschnittstelle der Steuerung im Normalzustand nicht die Tasten ▲und ▼an. Wenn Sie die Hintergrundbeleuchtung anpassen müssen, drücken Sie bitte die Taste MENU, um die Tasten ▲and ▼anzuzeigen. Drücken Sie dann 5 Sekunden lang die Tasten TIME und ▼, um die Hintergrundbeleuchtungszeit einzustellen.

#### Uhr

- (1) Die Steuerung verwendet eine 24-Stunden-Uhr. Der Standardwert ist 12:00, wenn die kabelgebundene Steuerung zum ersten Mal eingeschaltet wird.
- (2) Wenn die Hintergrundbeleuchtung eingeschaltet ist, drücken Sie die TIME-Taste 5 Sekunden lang, um die Uhrzeitfunktion aufzurufen. Die Minuten der Zeit und das Symbol <sup>①</sup> beginnen in der oberen linken Ecke zu blinken. Sie können den Minutenwert mit der Taste ▲oder ▼einstellen und lange ▲oder ▼-Taste, um die Einstellung zu beschleunigen. Drücken Sie anschließend die Taste TIME, um zur Stundeneinstellung zu wechseln, und verwenden Sie die Taste ▲oder ▼, um den Stundenwert anzupassen. Schließlich müssen Sie die Taste MENU drücken, um die Änderungen zu bestätigen und zur Hauptschnittstelle zurückzukehren.
- (3) Wenn während der Zeiteinstellung 10 Sekunden lang keine Eingabe erfolgt oder die MODE / FAN-Taste nicht gedrückt wird, wird der Vorgang beendet und vorherige Änderungen werden nicht gespeichert.
- (4) Unter Timer oder Schlaffunktion kann die Uhrzeit nicht eingestellt werden.

# Betrieb

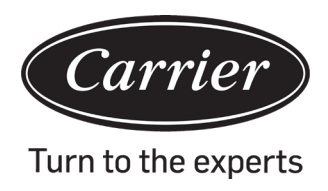

# Timer

- (1) Die Timer-Funktion umfasst Timer ein, Timer aus und Timer ein/aus.
- (2) Drücken Sie die TIME-Taste, um die Timer-Einstellung aufzurufen, und verwenden Sie die TIME-Taste, um die Parameter zu wechseln. Der Timer-Funktionszyklus ist wie folgt:
  - $\mathbb{O}$  (EIN und die Stundenposition blinkt)  $\rightarrow$
  - $\mathbb{G}$  (EIN und die Minutenposition blinkt)  $\rightarrow$
  - $\stackrel{-}{\sim}$  (AUS und die Stundenposition blinkt)  $\rightarrow$
  - $2:00^{-1}$  (AUS und die Minutenposition blinkt)  $\rightarrow$
  - $\mathbb{O}$  (EIN und die Stundenposition blinkt)  $\rightarrow$
  - $OB:OO \xrightarrow{\mathbb{G}_{2}}$  (EIN und die Minutenposition blinkt)  $\rightarrow$
  - $(2:00) \xrightarrow{(2)}$  (AUS und die Stundenposition blinkt)  $\rightarrow$
  - $(2:00) \xrightarrow{(2)}$  (AUS und die Minutenposition blinkt)  $\rightarrow$

Das Timer-Symbol verschwindet (Timer-Funktion abbrechen).

- (3) Wenn die Stunden- oder Minutenposition blinken, drücken Sie die Taste ▲oder ▼, um den Parameterwert anzupassen, und drücken Sie lange ▲oder ▼, um die Einstellung zu beschleunigen. Als nächstes müssen Sie die Taste MENU drücken, um die Einstellung zu bestätigen.
- (4) Die Timer-Funktion wird abgebrochen, wenn Sie die TIME-Taste mehrmals drücken, bis das Timer-Symbol verschwindet.

# Funktionsumlauf

Drücken Sie die MENU-Taste (für das 4-Wege- / Round-Way-Kassettenmodell müssen Sie die MENU-Taste 5 Sekunden lang drücken), um die Funktionszirkulation aufzurufen. Verwenden Sie ▲oder ▼Taste zum Umschalten zwischen verschiedenen Funktionen.

Der Funktionszyklus ist wie folgt (Funktionen, die für einige Modelle nicht anwendbar sind, nehmen nicht am Zyklus teil, siehe Funktionsbeschreibung des Innengeräts):

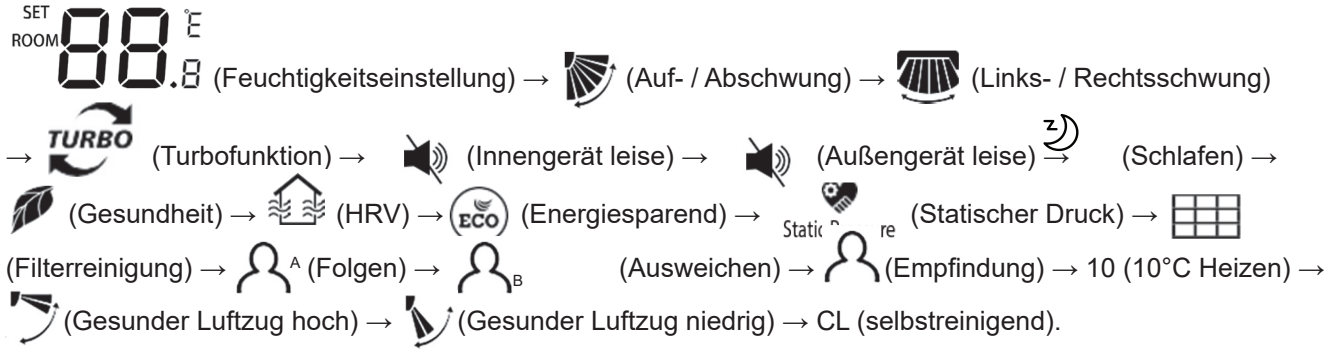

Wenn Sie eine Funktion auswählen, blinkt das entsprechende Symbol und Sie können die

MENU-Taste verwenden, um die Funktion einzustellen / abzubrechen oder die entsprechende Funktionseinstellungsoberfläche aufzurufen.

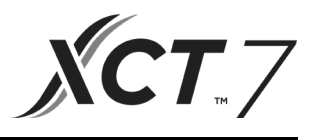

#### Feuchtigkeitseinstellung (gilt für einige Modelle)

Drücken Sie die Taste MENU, um den Funktionszyklus aufzurufen. Die Feuchtigkeitseinstellung wird zuerst angezeigt. Drücken Sie dann zu diesem Zeitpunkt die Taste MENU, um die Einstellungsoberfläche aufzurufen, und verwenden Sie die Taste ▲oder ▼, um den Feuchtigkeitsparameter anzupassen. Der Parametereinstellbereich beträgt 30% ~ 70%. Rufen Sie die automatische Steuerung auf, indem Sie ▼ drücken, wenn die Luftfeuchtigkeit 70% beträgt, oder ▲ drücken, wenn die Luftfeuchtigkeit 30% beträgt. Die Einstellgenauigkeit beträgt 5%. Drücken Sie nach der Einstellung die Taste MENU, um die Einstellungsoberfläche zu verlassen.

### Schwingen

- (1) Drücken Sie die Taste MENU, um den Funktionszyklus aufzurufen. Verwenden Sie die Taste ▲or ▼, um zwischen verschiedenen Funktionen zu wechseln. Wechseln Sie zum Auf / Ab-Schwung oder zum Links / Rechts-Schwung und drücken Sie erneut die Taste MENU, um die Schwenkwinkeleinstellung aufzurufen (gilt für einige Modelle). Verwenden Sie die Taste ▲oder ▼, um den Schwenkwinkel anzupassen. Drücken Sie nach der Einstellung die Taste MENU, um die Einstellung zu verlassen.
- (2) Wenn nach der Einstellung innerhalb von 10 Sekunden keine Eingabe erfolgt oder die MODE / FAN-Taste gedrückt wird, wird die Swing-Einstelloberfläche geschlossen und vorherige Änderungen werden nicht gespeichert.

#### Hinweis:

Wenn das Kommunikationsprotokoll, das die kabelgebundene Steuerung verwendet, wird der Auf- / Abschwung und der Links- / Rechtsschwung oder nur der Auf- / Abschwung durch den DIP-Schalter SW7 gesteuert. (Wenn das Kommunikationsprotokoll die dritte oder erste Version ist, ist SW7 nicht anwendbar.)

## Auf- / Ab-Funktion des Gesundheitsluftstroms (gilt für einige Modelle)

(1) Drücken Sie die Taste MENU, um die Funktionszirkulation aufzurufen. Verwenden Sie die Taste ▲oder ▼, um

zwischen verschiedenen Funktionen zu wechseln. Wechseln Sie zur Funktion  $\sum$  (Gesundheitsluftstrom nach oben) oder  $\sum$  (Gesundheitsluftstrom nach unten) und drücken Sie die Taste MENU erneut, um die Funktion einzustellen.

Wenn die Funktion erfolgreich eingestellt wurde, wird das entsprechende Symbol auf der Hauptoberfläche angezeigt.

- (2) Die Funktion zum Auf- und Abblasen des Gesundheitsluftstroms kann nicht gleichzeitig eingestellt werden. Wenn die letztere Funktion eingestellt ist, wird die erstere automatisch abgebrochen.
- (3) Wenn die Auf- / Ab-Funktion des Gesundheitsluftstroms eingestellt ist und Sie den Schwenkwinkel einstellen, wird die Auf- / Ab-Funktion des Gesundheitsluftstroms abgebrochen.

## Schlafen

(1) Drücken Sie die Taste MENU, um den Funktionszyklus aufzurufen. <sup>3</sup> Die Taste verwenden ▲oder ▼, um zwischen verschiedenen Funktionen zu wechseln. Wenn Sie zur Schlaffunktion wechseln, wird die Schlafzeit um

angezeigt, die sich in der oberen linken Ecke befindet. Drücken Sie TIME

Verwenden Sie die Taste, um die Einstellung für die Schlafzeit einzugeben. Verwenden Sie die Taste Aoder 🔻

Passen Sie die Schlafzeit in Schritten von 0,5 Stunden an. Der Bereich der Schlafzeit reicht von 0,5 Stunden bis 72 Stunden. Drücken Sie zur Bestätigung die Taste MENU.

- (2) Wenn die Schlafzeit abgelaufen ist, schaltet sich die Steuerung aus.
- (3) Wenn die Schlaffunktion aktiviert ist und Sie im Funktionszyklus zur Schlaffunktion wechseln, wird sie durch Drücken der Taste MENU ausgeschaltet.
- (4) Wenn die Steuerung beim Einschalten der Schlaffunktion ausgeschaltet wird, wird die Schlaffunktion abgebrochen.

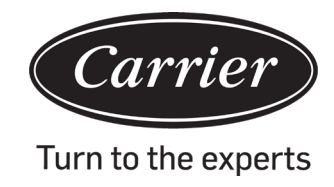

# Wärmerückgewinnungslüftung

(1) Drücken Sie die Taste MENU, um den Funktionszyklus aufzurufen, und wechseln Sie mit der Taste zwischen verschiedenen Funktionen. Schalten Sie auf Funktion um und drücken Sie dann erneut die Taste MENU, um

die HRV-Funktion einzuschalten. Wenn die Funktion aktiviert ist, wird das Symbol 🦄 🏂 in der Hauptoberfläche angezeigt.

(2) Wenn die HRV-Funktion eingeschaltet ist und Sie sie ausschalten möchten, geben Sie den Funktionszyklus ein

und wechseln Sie zum Symbol 🤽 🏂 . Drücken Sie dann die Taste MENU. Die Funktion wird ausgeschaltet.

# Wechseln Sie zwischen Fahrenheit und Celsius

(1) Wenn die aktuelle Temperatur in Celsius angezeigt wird, stellen Sie die Temperatur in jedem Modus auf 30 ° C ein (wenn die Energiesparfunktion derzeit eingestellt ist, ist der Parameter im Heizmodus der

höchste Grenzwert). Drücken Sie die Taste ▲oderfür 15 Sekunden, um zu Fahrenheit zu wechseln. Die Benutzeroberfläche zeigt 86 ° F an (wenn die Energiesparfunktion eingestellt ist, wird der höchste Grenzwert von Fahrenheit angezeigt).

(2) Wenn die aktuelle Temperatur in Fahrenheit angezeigt wird, sollte die Einstellungstemperatur in jedem Modus auf 60 ° F eingestellt werden (wenn die Energiesparfunktion eingestellt wird, ist der Parameter im

Kühl- / Trockenmodus der niedrigste Grenzwert). Drücken Sie die Taste ▼für 15 Sekunden, um auf Celsius umzuschalten. Die Schnittstelle zeigt 16 ° C an (wenn die Energiesparfunktion eingestellt ist, wird der niedrigste Grenzwert von Celsius angezeigt).

# Energieeinsparung

(1) Drücken Sie die Taste MENU, um die Funktion aufzurufen. Verwenden Sie die Taste ▼, um zwischen verschiedenen Funktionen zu wechseln. Schalten Sie auf Funktion um und drücken Sie erneut die Taste

MENU, um die Energiesparfunktion zu aktivieren. Wenn die Funktion aktiviert ist, wird das Symbol ( in der Hauptoberfläche angezeigt.

Wenn die Energiesparfunktion eingestellt ist, drücken Sie die Taste MENU, um den Funktionszyklus aufzurufen,

und wählen Sie (Eco). Drücken Sie dann die Taste MENU, um die Energiesparfunktion zu verlassen.

- (2) Wenn die Energiesparfunktion aktiviert ist, wird der Einstellwert der Einstelltemperatur f
  ür den K
  ühl- / Trocken- / Heizmodus begrenzt. Die Energiespar-Standardparameter sind 23 ° C (die niedrigste Temperaturgrenze des K
  ühl- und Trockenmodus) und 26 ° C (die h
  öchste Temperaturgrenze des Heizmodus).
- (3) Die Energiesparparameter können geändert werden.
- ① Stellen Sie im Kühlmodus die Temperatur auf 30 ° C ein und drücken Sie die FAN-Taste 5 Sekunden lang, um den Energiesparparameter für die Einstellung des Kühl- / Trockenmodus einzugeben. Der Parameter wird in der oberen linken Ecke angezeigt. Sie können ▲Oder ▼aste zum Einstellen des Parameters, und der Parameteranpassungsbereich liegt zwischen 16 und 30. Nach der Einstellung müssen Sie die Taste MENU drücken, um die Änderungen zu bestätigen.
- ② Stellen Sie im Heizmodus die Temperatur auf 16 ° C ein und drücken Sie die FAN-Taste 5 Sekunden lang, um den Energiesparparameter für die Einstellung des Heizmodus einzugeben. Der Parameter wird in der oberen linken Ecke angezeigt. Sie können ▲oder ▼Taste zum Einstellen des Parameters, und der Parameteranpassungsbereich liegt zwischen 16 und 30. Drücken Sie nach der Einstellung die Taste MENU, um die Änderungen zu bestätigen.

## ilterreinigung

Wenn das Filterreinigungssymbol angezeigt wird, wird das Symbol im Funktionszyklus angezeigt. Drücken Sie die Taste MENU, um den Funktionszyklus aufzurufen. Verwenden Sie die Taste ▲oder ▼, um zwischen verschiedenen Funktionen zu wechseln. Wechseln Sie zum Symbol und drücken Sie erneut die Taste MENU, um die Anzeige des Symbols abzubrechen.
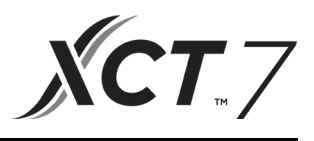

## 10 ° C Heizfunktion (gilt für einige Modelle)

- (1) Diese Funktion erscheint nur im Heizmodus im Funktionszyklus.
- (2) Drücken Sie die Taste MENU, um den Funktionszyklus aufzurufen. Verwenden Sie die Taste ▲oder ▼, um zwischen verschiedenen Funktionen zu wechseln. Wenn auf die 10 ° C-Heizfunktion umgeschaltet wird, blinken 10 ° C im Temperaturanzeigebereich. Drücken Sie zur Bestätigung die Taste MENU.
- (3) Um die 10 ° C-Heizfunktion auszuschalten, drücken Sie im Funktionszyklus die Taste MENU.
- (4) Wenn Sie im Zustand der 10 ° C-Heizfunktion den Modus ändern oder den Temperatursollwert einstellen, verlassen Sie die 10 ° C-Heizfunktion.

#### Vierseitiger Luftabweiser (nur für Teile der Modelle gül)

- (1) Bei 4-Wege- / Rundwegkassetten werden das Symbol  $4^{1}_{3}$  und das Symbol  $3^{1}_{3}$  in der Hauptoberfläche angezeigt.
- (2) Drücken Sie die Taste MENU, um den einzustellenden Luftleitblech auszuwählen. (Durch Drücken der Taste MENU können Sie zwischen dem Luftleitblech 1,2,3,4 und der gleichzeitigen Steuerung umschalten.) Der Luftleitblech blinkt, um anzuzeigen, dass er ausgewählt ist. Bei der Auswahl eines bestimmten Luftleitblechs können Sie den Schwenkwinkel mit der Taste ▲oder ▼einstellen.
- (3) Nach der Einstellung können Sie die Taste MODE / FAN / TIME drücken oder 10 Sekunden warten, um die Einstellungen zu verlassen.

#### Bewegungserkennung (gilt für einige Modelle)

(1) Die Bewegungserfassungsfunktion umfasst  $\mathcal{A}_{\mathsf{B}}$  und  $\mathcal{A}_{\mathsf{B}}$ 

 $\Omega^{A}$ (Folgen): Die Schwenkrichtung folgt den Menschen.

 $\mathcal{R}_{\scriptscriptstyle \mathsf{B}}$  (Ausweichen): Schwenkrichtung Weicht Menschen aus.

(Wahrnehmung): Wenn eine halbe Stunde lang niemand wahrgenommen wird (die Zeit hängt vom Innengerät oder der Einstellung von Move Eye ab), ist das Innengerät aus

- (3) Wenn die Funktion  $\mathcal{A}^{A} / \mathcal{A}_{B}$  aktiviert ist und Sie den Schwenkwinkel einstellen, wird die Funktion  $\mathcal{A}^{A} / \mathcal{A}_{B}$  ausgeschaltet.
- (4) Die Funktionen A / R / Können nicht gleichzeitig aktiviert werden. Es kann jeweils nur eine Funktion vorhanden sein.

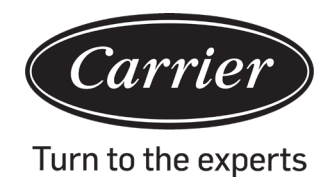

#### Moduseinstellung (gilt für einige Modelle)

- (1) Wenn die Steuerung ausgeschaltet ist und die Hintergrundbeleuchtung leuchtet, drücken Sie die MODE-Taste 5 Sekunden lang, um die Benutzeroberfläche für die Moduseinstellung aufzurufen. Der Parameter wird in der oberen linken Ecke angezeigt und Sie können ihn mit der Taste ▲or ▼zwischen 00/01/02/03 umschalten / 04/06/07. Nach der Einstellung müssen Sie die Taste MENU drücken, um die Änderungen zu bestätigen.
- (2) Die Verbindung zwischen Parametern und Moduskombinationen wird unten gezeigt:
  - 00 ------ [Auto] [Kühlen] [Trocknen] [Ventilator] [Heizen]
  - 01 ----- [Heizen] [Kühlen] [Trocknen] [Ventilator]
  - 02 ----- [Ventilator] [Kühlung] [Trocken]
  - 03 ------ [Heizen] [Kühlen] [Trocknen] [Ventilator]
  - 04 ------ [Ventilator] [Heizung] [Kühlung]
  - 06 ------ [Heizung] [Ventilator]
  - 07 ----- [Heizung]
  - (04/06/07 ist gültig unter dem Kommunikationsprotokoll der dritten Ausgabe)
- (3) Die Frischlufteinheit kann die Moduseinstellung ausführen. Es werden die drei Modi der Frischlufteinheit (Kühl- / Heiz- / Ventilatormodus) ausgeführt.

#### Hinweis:

Diese Funktion erfordert die Unterstützung von Innengeräten. Wenn das Innengerät es nicht unterstützt, können Sie es möglicherweise nicht einstellen.

#### Störungsanzeige

- (1) Wenn eine Fehlfunktion vorliegt, wird auf der Hauptschnittstelle das Symbol  $\Delta$ angezeigt.
- (2) Wenn die Hintergrundbeleuchtung eingeschaltet ist, drücken Sie die TIME-Taste 10 Sekunden lang, um die Schnittstelle zur Anzeige von Störungen aufzurufen. Der Störungscode wird in der oberen linken Ecke angezeigt, und die linke Seite des Doppelpunkts ist die aktuelle Fehlfunktion, und die rechte Seite des Doppelpunkts ist die historische Fehlfunktion. Sie können auch die TIME-Taste drücken, um weitere Informationen zu historischen Störungen anzuzeigen. Die untere rechte Ecke zeigt die Einheitennummer. Sie können die Taste ▲oder ▼ verwenden, um sie umzuschalten (wenn die Steuerung mehrere Einheiten steuert).
- (3) Drücken Sie während der Anzeige der Fehlfunktion die TIME-Taste 10 Sekunden lang, um die aktuelle Fehlfunktion und eine historische Fehlfunktion zu beheben.
- (4) Wenn keine Fehlfunktion vorliegt, wird auf dem Display "--" angezeigt.

#### Parameterabfrage

(1) Drücken Sie die MENU-Taste 5 Sekunden lang (wenn es sich um das 4-Wege- / Rundweg-Kassettenmodell handelt, beträgt die Zeit 10 Sekunden), um die Parameterabfrageschnittstelle aufzurufen. Der Parameterwert wird in der oberen linken Ecke angezeigt, und im mittleren Bereich wird der Parametertyp angezeigt (verwenden Sie die Taste ▲oder ▼, um ihn umzuschalten) Die Gerätenummer wird in der unteren rechten Ecke angezeigt (verwenden Sie die TIME-Taste, um sie umzuschalten). (2)

| Тур | Bedeutung                       | Parameterformat |
|-----|---------------------------------|-----------------|
| А   | Innensensor Tai Temperatur      | Dezimal         |
| b   | Innensensor Tc1Temperatur       | Dezimal         |
| С   | Innensensor Tc2 Temperatur      | Dezimal         |
| d   | PMV-Öffnung des Innengeräts / 2 | Dezimal         |
| E.  | Adresse des Innengeräts         | Hexadezimal     |
| F.  | Zentraladresse des Innengeräts  | Hexadezimal     |

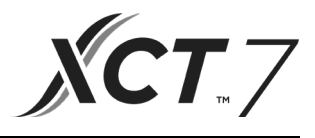

#### Einstellung der Einheitennummer

- (1) Drücken Sie die MENU-Taste 10 Sekunden lang (wenn es sich um das 4-Wege- / Rundweg-Kassettenmodell handelt, beträgt die Zeit 15 Sekunden), um die Schnittstelle zur Einstellung der Einheitennummer aufzurufen. In der oberen linken Ecke wird die zentrale Adresse angezeigt, im mittleren Bereich die Kommunikationsadresse und in der unteren rechten Ecke die Gerätenummer.
- (2) Wenn die Kommunikationsadresse blinkt, können Sie sie mit der Taste ▲oder ▼ändern. Der Einstellbereich beträgt 0 ~ 30F. Nach der Einstellung müssen Sie die Taste MENU drücken, um die Änderungen zu bestätigen. Wenn die Anzeige der Kommunikationsadresse statisch ist, kann sie nicht geändert werden.

#### Kindersicherung

- (1) Drücken Sie 5 Sekunden lang die Tasten ▼nd MENU, um die Kindersicherung einzustellen / auszuschalten. Wenn die Kindersicherungsfunktion eingestellt ist, wird das Symbol <sup>(1)</sup> in der Hauptoberfläche angezeigt. In der Kindersicherung sind keine Schlüssel verfügbar.
- (2) Bei der Steuerung der Frischlufteinheit zeigt die Hauptschnittstelle der Steuerung im Normalzustand nicht die Tasten ▲und ▼an. Um die Kindersicherung einzustellen, drücken Sie zuerst die Taste ▼und dann 5 Sekunden lang gleichzeitig die Taste MENU, um die Kindersicherung einzustellen / auszuschalten.

#### Statischer Druck (gilt für bestimmte Modelle)

(1) Wenn die Steuerung eingeschaltet ist, drücken Sie 5 Sekunden lang die Tasten FAN und MENU, um die statische Druckschnittstelle aufzurufen.

Der Parameter des statischen Drucks wird in der oberen linken Ecke angezeigt. Sie können die Taste ▲oder ▼ verwenden, um sie anzupassen. Nach der Einstellung müssen Sie die Taste MENU drücken, um die Änderungen zu bestätigen. Die Gerätenummer wird in der unteren rechten Ecke angezeigt.

- (2) Die Slave-Steuerung kann die statische Druckfunktion nicht einstellen.
- (3) Sie können auf diese Parametereinstellung auch über den Funktionszyklus zugreifen.

#### Selbstreinigung

Hinweis: Gilt nur für Geräte mit Selbstreinigungsfunktion.

(1) Drücken Sie die Taste MENU, um den Funktionszyklus aufzurufen. Verwenden Sie die Taste ▲oder ▼, um zwischen verschiedenen Funktionen zu navigieren. Wenn Sie auf die Funktion "CL" zugreifen, blinkt "CL" im Temperaturbereich. Drücken Sie zur Bestätigung die Taste MENU, und die statische Anzeige von "CL" zeigt an, dass die Funktion aktiviert wurde.

Um die Funktion "CL" auszuschalten, drücken Sie die Taste MENU.

- (2) Zum Ausschalten der Funktion "CL" wechseln Sie die Modi zwischen EIN/AUS.
- (3) Wenn Sie den Timer oder die Schlaffunktion einstellen, nimmt die Funktion "CL" nicht am Funktionszyklus teil. Wenn die CL-Funktion aktiviert ist, können der Timer- und der Schlafmodus nicht eingestellt werden.

#### Außengerät leise

- (1) Drücken Sie die Taste MENU, um den Funktionszyklus aufzurufen. Verwenden Sie die Taste ▲oder ▼, um zwischen verschiedenen Funktionen zu wechseln. Wenn auf die leise Funktion des Außengeräts umgeschaltet wird, erscheint im Temperaturbereich "OUT" und das Symbol blinkt. Der Zeitparameter der Funktion Ein / Aus wird in der oberen linken Ecke angezeigt. Mit der TIME-Taste können Sie zwischen "AUS → Einschaltstunden → Minuten Einschaltzeit → Ausschaltstunden → Minuten Einschaltzeit → Ausschaltstunden Nach der Einstellung müssen Sie die Taste MENU drücken, um die Änderungen zu bestätigen.
- (2) Wenn die von Ihnen eingestellte Einschaltzeit abgelaufen ist, wird das Geräusch des Außengeräts eingeschaltet und das Symbol wird in der Hauptoberfläche angezeigt. Wenn die von Ihnen eingestellte Ausschaltzeit abgelaufen ist, wird der leise Modus des Außengeräts ausgeschaltet.

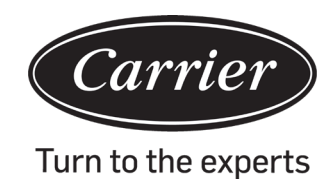

(3) Wenn Sie diese Funktion abbrechen möchten, können Sie mit der TIME-Taste auf "OFF" schalten und zur Bestätigung die MENU-Taste drücken.

### Entfeuchtung bei niedriger Temperatur

(1) Halten Sie die Tasten MENU und ▲5 Sekunden lang gedrückt, um die erweiterten Einstellungen einzugeben. Die Gerätenummer wird in der unteren rechten Ecke angezeigt. Der Parameter wird in der oberen linken Ecke angezeigt. Im mittleren Bereich wird der Funktionscode angezeigt. Drücken Sie die Taste ▲oder ▼, um zu A38 zu wechseln, und drücken Sie dann die Taste MENU, um die Parametereinstellung aufzurufen. Verwenden Sie die Taste ▲oder ▼, um den Parameter auf 1 einzustellen (Entfeuchtung bei niedriger Temperatur), und drücken Sie dann die Taste MENU, um die Änderung zu bestätigen.

Zu diesem Zeitpunkt können Sie die erweiterten Einstellungen durch Drücken der MODE-Taste beenden.

- (2) Nach dem Einschalten der Niedertemperatur-Entfeuchtungsfunktion beträgt der Bereich der Einstelltemperatur im Trockenmodus 10 ° C ~ 30 ° C.
- (3) Wenn Sie diese Funktion abbrechen möchten, ändern Sie bitte den Parameter von A38 auf 0. In diesem Fall beträgt der Bereich der Einstellungstemperatur im Trockenmodus 16 ° C ~ 30 ° C.

## Lichtstreifenfunktion (gilt für einige Modelle)

- (1) Drücken Sie die FAN-Taste 3 Sekunden lang, um den Lichtstreifen einzuschalten. Im mittleren Bereich wird kurz "PP" angezeigt, um anzuzeigen, dass die Funktion eingestellt ist.
- (2) Wenn die Funktion eingeschaltet ist, drücken Sie die FAN-Taste 3 Sekunden lang, um den Lichtstreifen auszuschalten. Im mittleren Bereich wird kurz "CC" angezeigt, um anzuzeigen, dass die Funktion deaktiviert ist.

#### Kommunikation mit der zentralen Steuerung

- (1) Nachdem die Steuerung den Befehl von der zentralen Steuerung erhalten hat, wird das Symbol 🖬 angezeigt. In diesem Zustand sind alle Tasten außer der EIN / AUS-Taste nicht wählbar.
- (2) Nachdem die Steuerung den Sperrbefehl erhalten hat, wird das Symbol 🖬 angezeigt. Zu diesem Zeitpunkt sind alle Schlüssel gesperrt.
- (3) Die Hintergrundbeleuchtung funktioniert im Zentral- oder Sperrzustand. Drücken Sie eine beliebige Taste, um den Bildschirm zu aktivieren.

#### Temperaturkompensation

- (1) Diese Funktion dient zum Ausgleich der Umgebungstemperatur. Wenn diese Option ausgeschaltet ist und die Hintergrundbeleuchtung leuchtet, drücken Sie die FAN-Taste 5 Sekunden lang, um die Temperaturkompensationsschnittstelle aufzurufen. Sie können die Parameter mit der Taste ▲oder ▼anpassen. Nach der Einstellung müssen Sie die Taste MENU drücken, um die Änderung zu bestätigen.
- (2) Wenn es Celsius ist, beträgt der Bereich der Parametereinstellung -4 ~ 4. Wenn es Fahrenheit ist, beträgt der Bereich der Parametereinstellung -8 ~ 8.
- (3) Diese Funktion dient nur zur Erfassung der Umgebungstemperatur der kabelgebundenen Steuerung.

#### Erzwungenes Kühlen / Heizen

- (1) Nachdem sich die Steuerung im Kühlmodus befindet und ausgeschaltet ist, drücken Sie die EIN / AUS-Taste 10 Sekunden lang, um die Funktion für die erzwungene Kühlung aufzurufen. Der Controller wird eingeschaltet und im mittleren Bereich blinkt "LL", um anzuzeigen, dass die Funktion für die erzwungene Kühlung aktiviert ist.
- (2) Nachdem sich die Steuerung im Heizmodus befindet und ausgeschaltet ist, drücken Sie die EIN / AUS-Taste 10 Sekunden lang, um die Funktion zum erzwungenen Heizen aufzurufen. Der Regler wird eingeschaltet und im mittleren Bereich blinkt "HH", um anzuzeigen, dass die Zwangsheizfunktion eingeschaltet ist.
- (3) Alle Tasten außer der EIN / AUS-Taste sind im erzwungenen Kühl- / Heizmodus gesperrt.
- (4) Wenn die erzwungene Kühlung / Heizung eingestellt ist, drücken Sie die EIN / AUS-Taste, um diese Funktion zu verlassen.

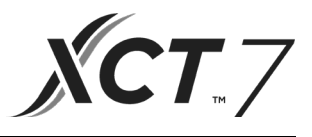

Unterschied zwischen der Funktion der kabelgebundenen Master-Steuerung und der kabelgebundenen Slave-Steuerung

| Vergleichsgegen-<br>stand | Master-Kabelsteuerung               | Slave-Kabelsteuerung                                                                                                    |
|---------------------------|-------------------------------------|----------------------------------------------------------------------------------------------------|
| Funktion                  | Alle Funktionen sind verfüg-<br>bar | Es können nur die folgenden Vorgänge ausgeführt werden:<br>(1) EIN / AUS, Modus, Ventilatorgeschwindigkeit, Temperatureinstel-<br>lung, Schwingen, Energiesparen, Taktfunktion.<br>(2) Parameterabfrage und Störungsabfrage |

# **Dip-Schalter**

| DIP-Schal-<br>ter 2 | EIN / AUS-<br>Station | Funktion                                                                 | Stan-<br>dardein-<br>stellun-<br>gen |
|---------------------|-----------------------|--------------------------------------------------------------------------|--------------------------------------|
|                     | EIN                   | Slave-Kabelsteuerung                                                     |                                      |
| Sw1                 | AUSZU-<br>SCHALTEN    | Master-Kabelsteuerung                                                    | AUSZU-<br>SCHAL-<br>TEN              |
|                     | EIN                   | Umgebungstemperatur anzeigen                                             |                                      |
| Sw2                 | AUSZU-<br>SCHALTEN    | Zeigt die Umgebungstemperatur an / aus                                   | AUSZU-<br>SCHAL-<br>TEN              |
|                     | EIN                   | Sammeln Sie die Umgebungstemperatur von der Leiterplatte des Innengeräts |                                      |
| Sw3                 | AUSZU-<br>SCHALTEN    | Sammeln Sie die Umgebungstemperatur von der kabelgebundenen Steuerung    | AUSZU-<br>SCHAL-<br>TEN              |
|                     | EIN                   | Der nichtflüchtige Speicher funktioniert nicht                           |                                      |
| Sw4                 | AUSZU-<br>SCHALTEN    | Nichtflüchtige Speicherfunktionen                                        | AUSZU-<br>SCHAL-<br>TEN              |
|                     | EIN                   | Altes Protokoll                                                          |                                      |
| Sw5                 | AUSZU-<br>SCHALTEN    | Selbstanpassung                                                          | AUSZU-<br>SCHAL-<br>TEN              |
|                     | EIN                   | Reserviert                                                               |                                      |
| Sw6                 | AUSZU-<br>SCHALTEN    | Reserviert                                                               | AUSZU-<br>SCHAL-<br>TEN              |
|                     | EIN                   | Modell mit Hoch / Runter und Links / Rechts-Bewegung                     |                                      |
| Sw7                 | AUSZU-<br>SCHALTEN    | Modell mit Auf- / Abschwung                                              | AUSZU-<br>SCHAL-<br>TEN              |
|                     | EIN                   | Frischlufteinheit                                                        |                                      |
| Sw8                 | AUSZU-<br>SCHALTEN    | Gemeinsame Einheit                                                       | AUSZU-<br>SCHAL-<br>TEN              |

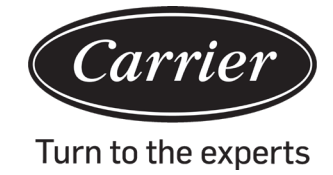

# Betrieb

| DIP -Schal-<br>ter 1 | EIN / AUS-<br>Station | Funktion                                 | Stan-<br>dardein-<br>stellun-<br>gen |
|----------------------|-----------------------|------------------------------------------|--------------------------------------|
|                      | EIN                   | Reserviert                               |                                      |
| Sw1                  | AUSZU-<br>SCHALTEN    | Reserviert                               | AUSZU-<br>SCHAL-<br>TEN              |
|                      | EIN                   | Zeigt die Umgebungsfeuchtigkeit an / aus | AUSZU-                               |
| Sw2                  | AUSZU-<br>SCHALTEN    | Umgebungsfeuchtigkeit anzeigen           | SCHAL-<br>TEN                        |
|                      | EIN                   | Reserviert                               | AUSZU-                               |
| Sw3                  | AUSZU-<br>SCHALTEN    | Reserviert                               | SCHAL-<br>TEN                        |
|                      | EIN                   | Reserviert                               |                                      |
| Sw4                  | AUSZU-<br>SCHALTEN    | Reserviert                               | AUSZU-<br>SCHAL-<br>TEN              |

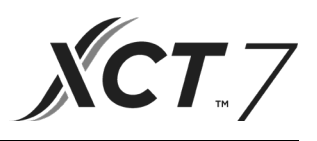

## Kabelverbindungen der Kabelsteuerung

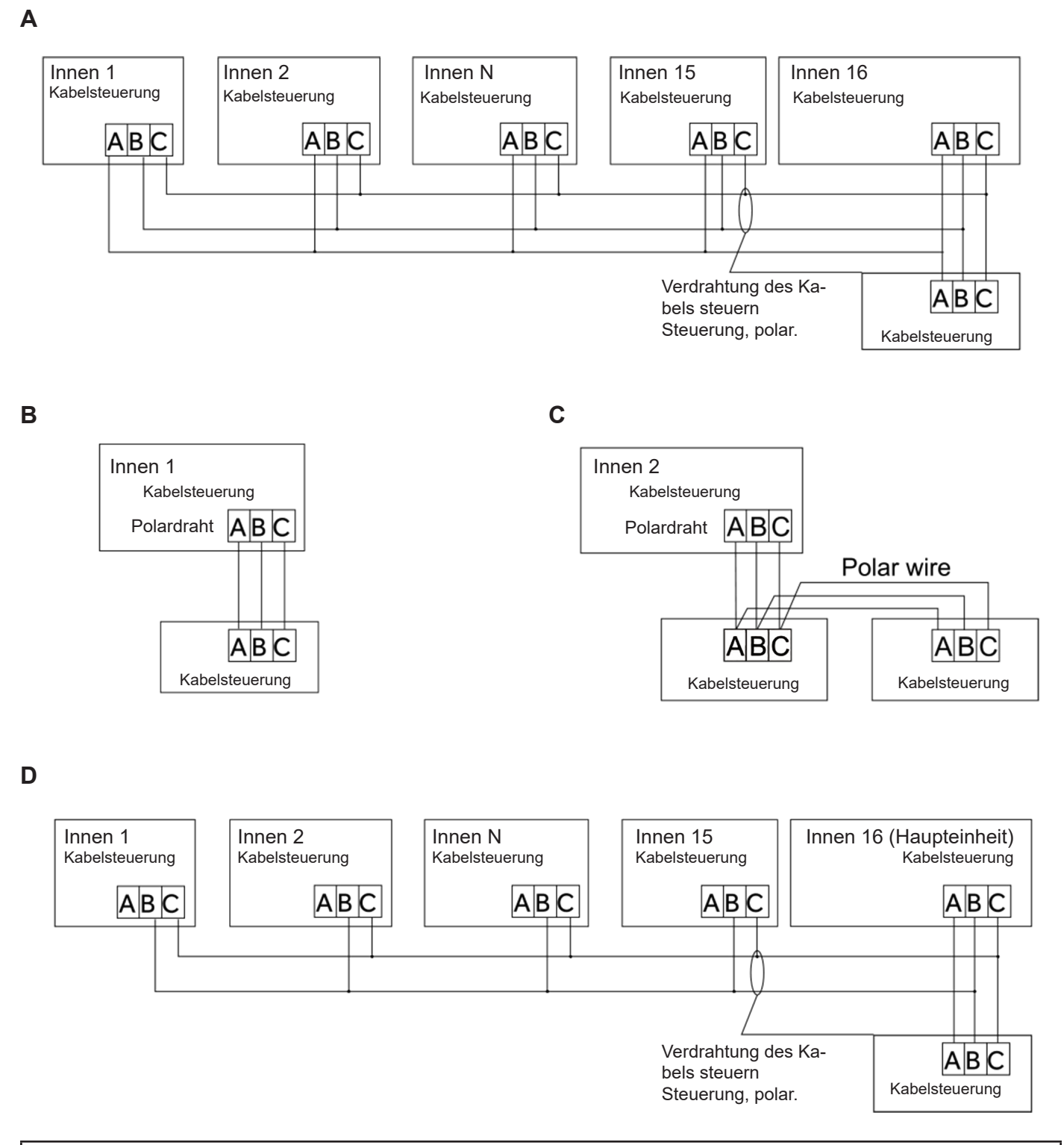

#### Beachten:

Befolgen Sie für den Anschluss einer kabelgebundenen Steuerung den Anweisungen des entsprechenden Installationshandbuchs für das Innengerät.

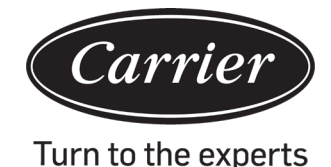

# Verdrahtungsanweisung für die verdrahtete Steuerung

Es gibt vier Methoden, um eine kabelgebundene Steuerung an die Innengeräte anzuschließen:

- 1. Gruppensteuerung wie in Abbildung A und D dargestellt: Eine kabelgebundene Steuerung kann bis zu 16 Innengeräte steuern. Es müssen 3 Polarkabel verwendet werden, um die Kabelsteuerung und die Master-Einheit zu verbinden (die Inneneinheit ist direkt mit der Kabelsteuerung verbunden). Andere Geräte werden je nach Innengerät über 2 oder 3 Polardrahte mit dem Master-Gerät verbunden. Bitte befolgen Sie die Anweisungen des entsprechenden Installationshandbuchs für das Innengerät.
- 2. Einzelsteuerung wie in Abbildung B dargestellt: Eine kabelgebundene Steuerung steuert ein Innengerät, und das Innengerät wird über 3 polare Kabel mit der kabelgebundenen Steuerung verbunden.
- 3. Zwei kabelgebundene Steuerungen steuern ein Innengerät wie in Abbildung C dargestellt. Jede der kabelgebundenen Steuerungen kann als kabelgebundene Master-Steuerung und die andere als kabelgebundene Slave-Steuerung eingestellt werden. Die Verbindung zwischen kabelgebundenen Master- und Slave-Steuerungen sowie kabelgebundenen Controllern, die Innengeräte verbinden, erfordert jeweils 3 Polarkabel.

#### Kommunikationsverkabelung

| Länge der Kommunikationsverkabelung (m / ft) | Maße der Verkabelung                                           |
|----------------------------------------------|----------------------------------------------------------------|
| < 100m/328ft                                 | Abgeschirmter Draht mit 0,3 mm2 x 3 Adern (22AWG,<br>3-Draht)  |
| ≥100m/328ft und <200m/656ft                  | Abgeschirmter Draht mit 0,5 mm2 x 3 Adern (20AWG,<br>3-Draht)  |
| ≥200m/656ft and <300m/984ft                  | Abgeschirmter Draht mit 0,75 mm2 x 3 Adern (18AWG,<br>3-Draht) |

Hinweis:

- Eine Seite des abgeschirmten Kommunikationskabels muss geerdet sein.
- Die Gesamtlänge des Kommunikationskabels darf 300 Meter nicht überschreiten.

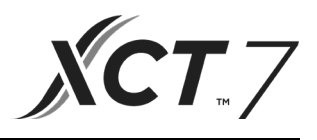

## Steuerungsinstallation

Führen Sie zuerst das Kommunikationskabel durch das Loch in der hinteren Abdeckung. 1.

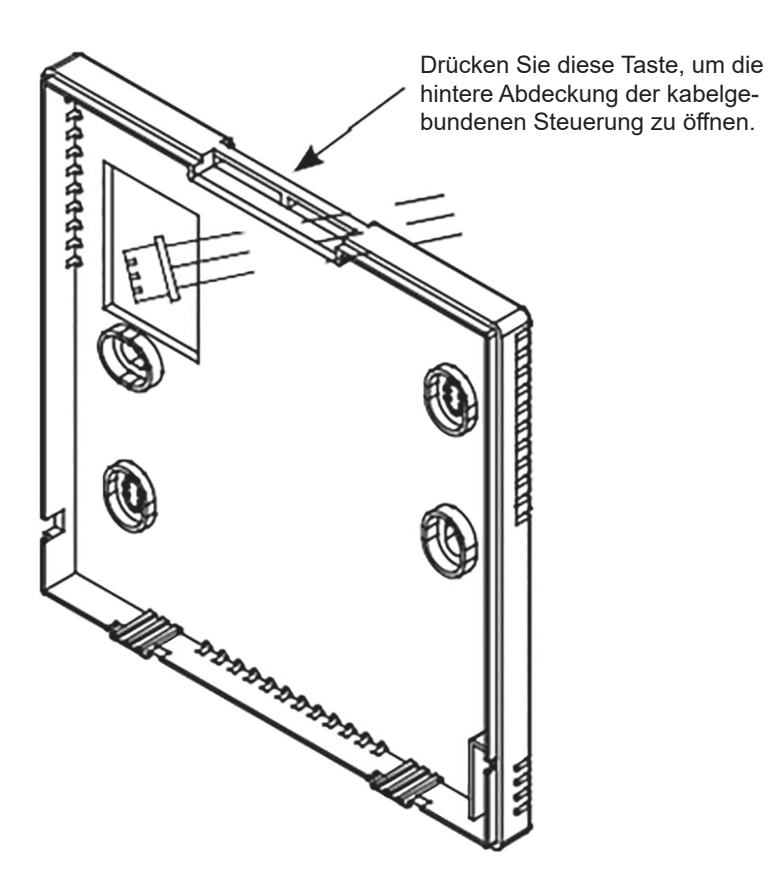

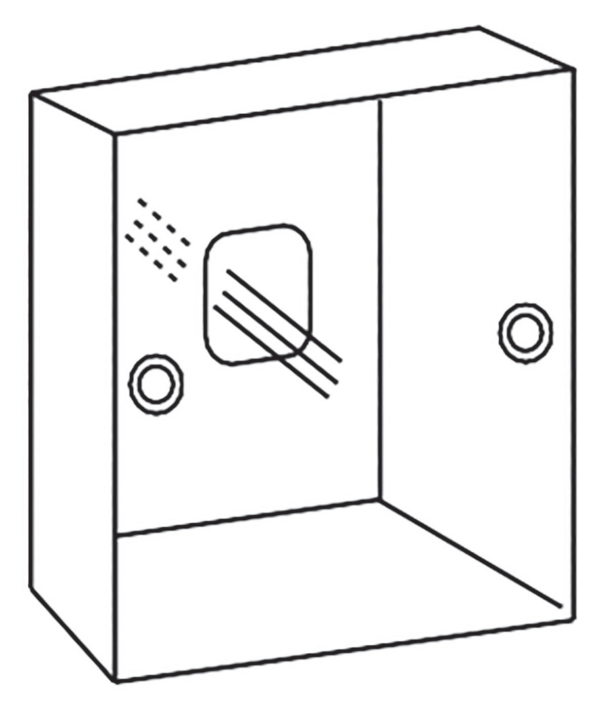

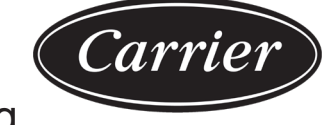

Turn to the experts

2. Befestigen Sie die hintere Abdeckung am Halter. Verbinden Sie als Nächstes das Kommunikationskabel mit dem CON1-Anschluss der kabelgebundenen Steuerung. Drücken Sie zum Schluss die vordere Abdeckung der kabelgebundenen Steuerung über die hintere Abdeckung, um die Installation abzuschließen.

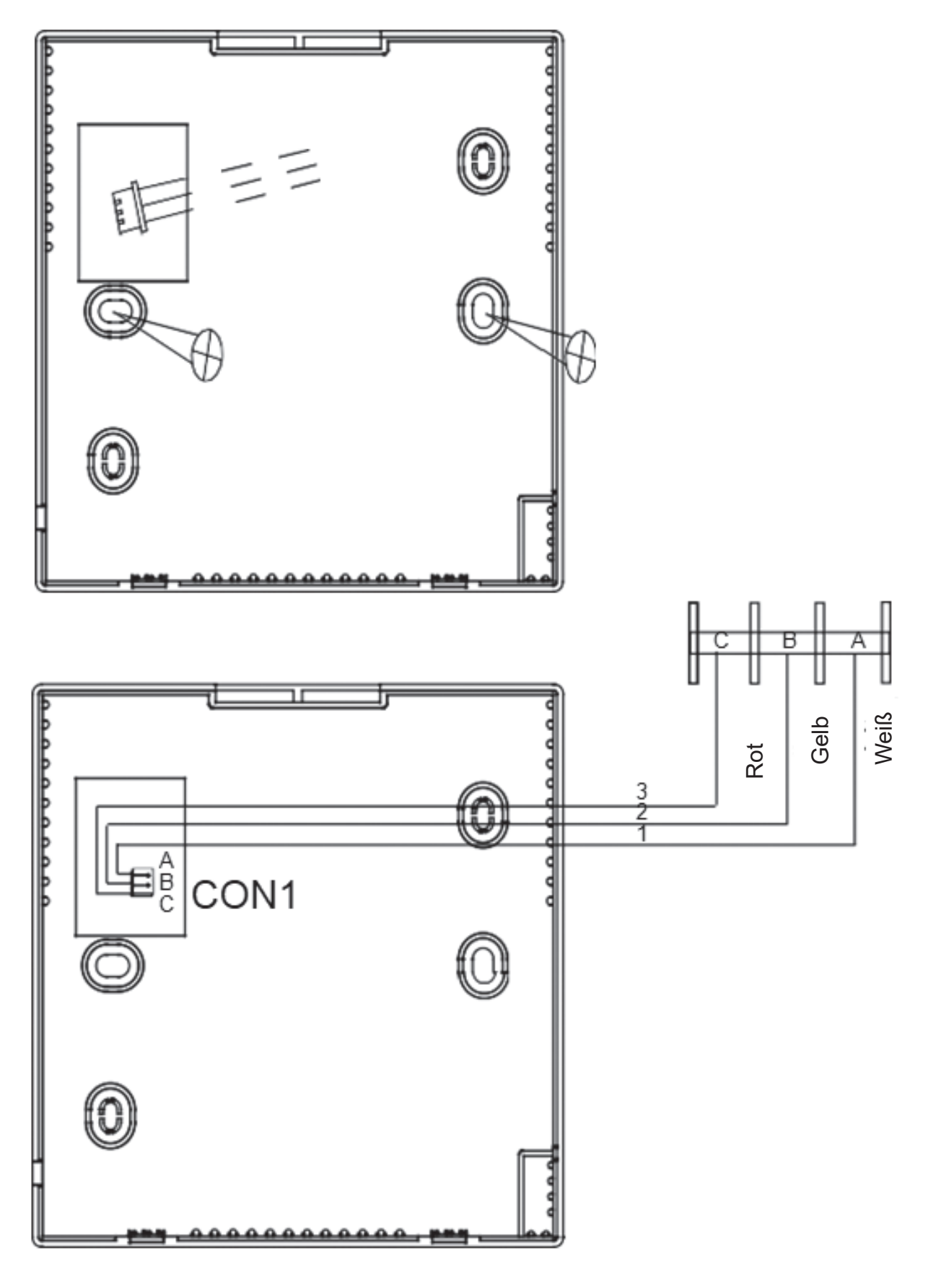

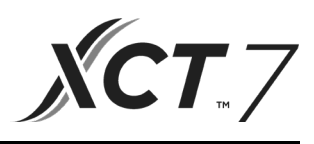

| Angaben gemäß Richtlinie 2006/42/EG |                                                  |
|-------------------------------------|--------------------------------------------------|
| (Name des Herstellers)              | Carrier SCS                                      |
| (Adresse, Stadt, Land)              | Route de Thil - 01120 Montluel - Frank-<br>reich |

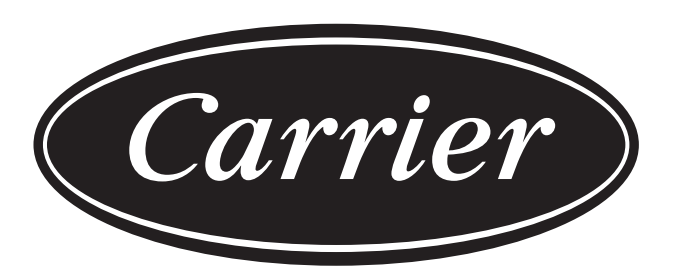

# Turn to the experts

Der Hersteller behält sich das Recht vor, Produktspezifikationen ohne vorherige Ankündigung zu ändern.

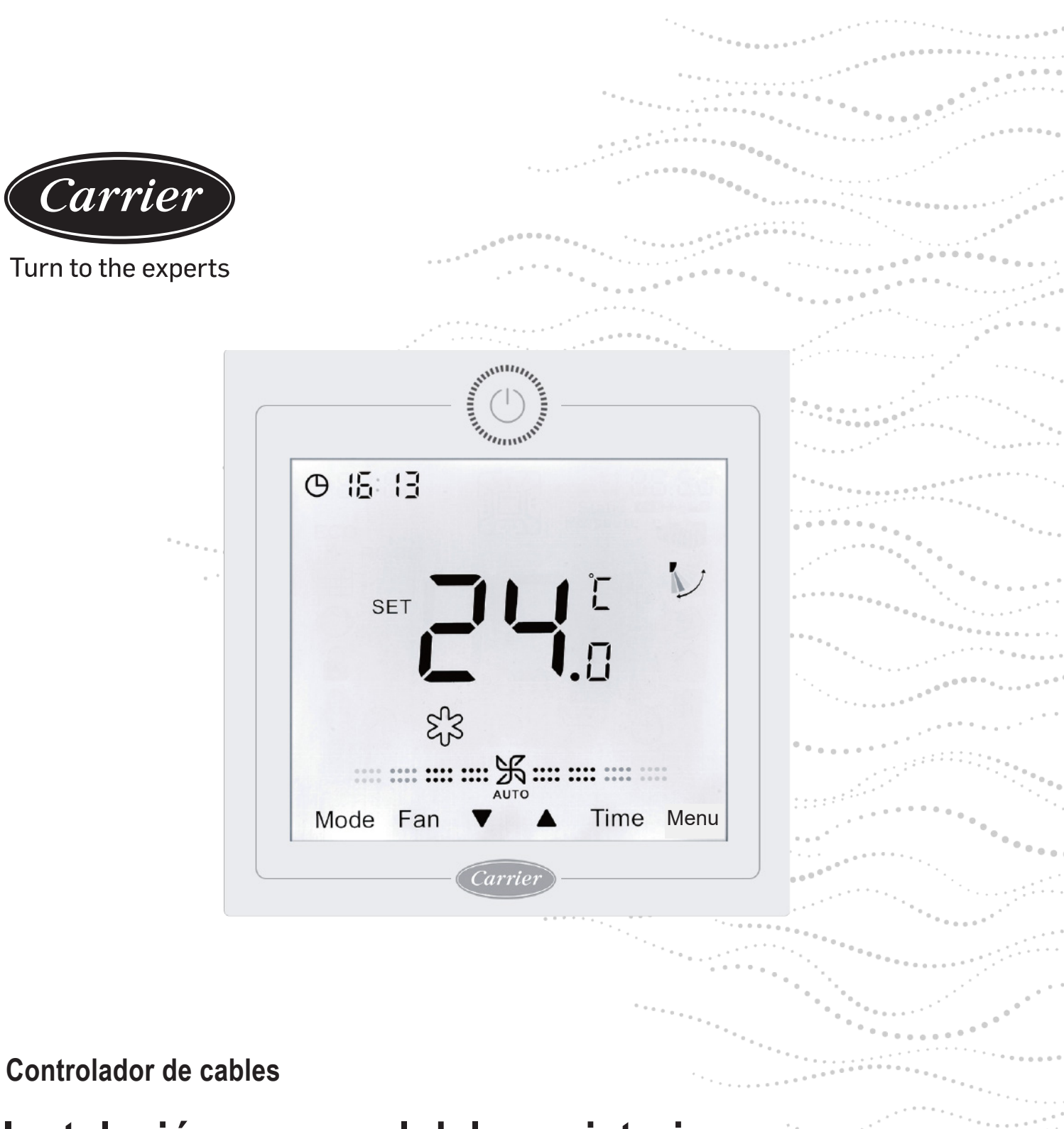

# Instalación y manual del propietario

NOMBRE DEL MODELO
40VCW217FQEE

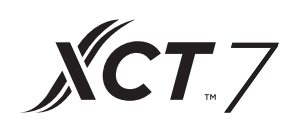

Edición: 2021-04

# Manual del usuario

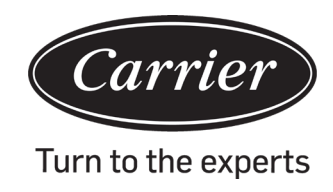

# CONTENIDO

| Piezas y funciones                                    | 1  |
|-------------------------------------------------------|----|
| Operación                                             | 6  |
| Instrucciones de cableado del controlador de cableado | 32 |

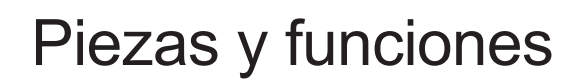

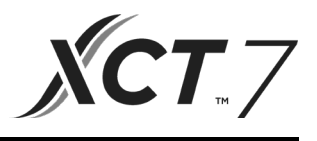

### Imagen en pantalla de interfaz

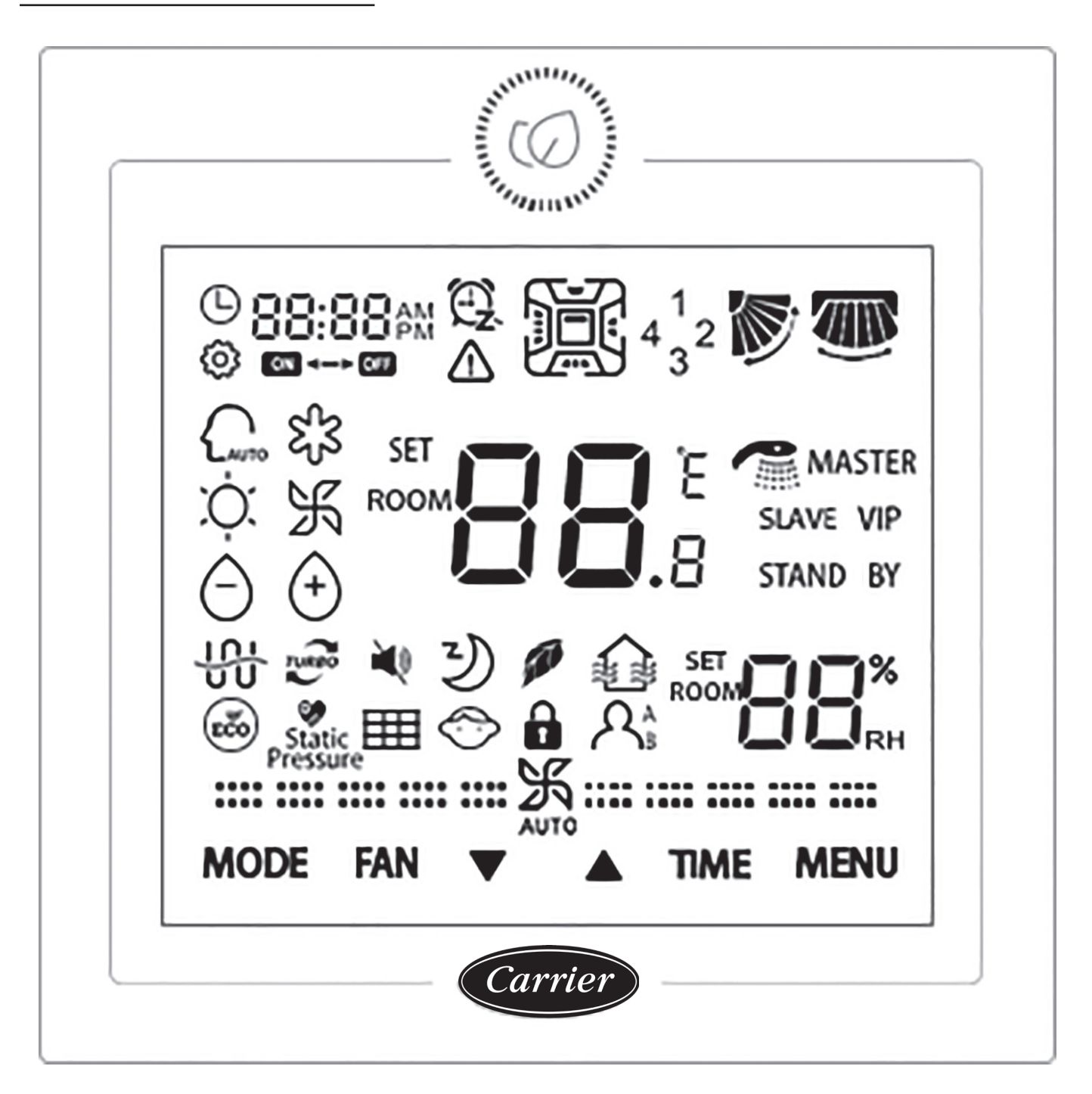

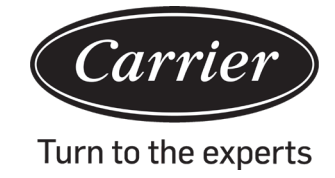

# Piezas y funciones

# <u>Tecla</u>

| Community of the second second | Tecla de Encendido/Apagado.                                                                                                    |
|----------------------------------------------------------------------------------------------------|----------------------------------------------------------------------------------------------------|
| MODO                                                                                                    | Tecla de modo: Presione esta tecla para ejecutar el interruptor de modo.                                                                                                    |
| VENTILA-<br>DOR                                                                                                    | Tecla de ventilador: Presione esta tecla para ajustar la velocidad del ventilador.                                                                                                    |
|                                                                                                    | Tecla arriba/abajo: Presione esta tecla para ajustar la temperatura en la Interfaz principal y otros valores de parámetros en otra interfaz. Y la tecla también se usa para cambiar de función. |
| HORA                                                                                                    | Tecla de hora: Presione esta tecla para fijar la hora del reloj / Temporizador y preguntas sobre parámetros de mal funcionamiento.                                                              |
| MENÚ                                                                                                    | Tecla de menú: Presione esta tecla para entrar en navegación de función. Igualmente, esta tecla se utiliza para confirmar cambios.                                                              |

lcono

|                                          | Imagen en pantalla de reloj, imagen en pantalla de parámetro                                    |
|------------------------------------------|-------------------------------------------------------------------------------------------------|
| 88:88 AM<br>PM<br>©N <> OFF              | Temporizador Encendido/Apagado                                                                  |
| SET E                                    | Imagen en pantalla de temperatura Fijada/Ambiente                                               |
| ROOM                                     | Imagen en pantalla de humedad Fijada/Ambiente                                                   |
| $\triangle$                              | Icono de error                                                                                  |
| 4 <sup>1</sup> <sub>3</sub> <sup>2</sup> | Imagen en pantalla de deflector de aire de cuatro lados (solo válido para algunos mode-<br>los) |
|                                          | Oscilación arriba/abajo                                                                         |
|                                          | Oscilación izquierda/derecha (solo válido para algunos modelos)                                 |
| <pre>{</pre>                             | Fijar icono                                                                                     |
| AUTO                                     | Modo automático                                                                                 |
| K <sup>2</sup> S                         | Modo enfriamiento                                                                               |
| ,<br>Ċ                                   | Modo calentamiento                                                                              |
| Ж                                        | Modo ventilador                                                                                 |
| Θ                                        | Modo seco                                                                                       |
| TURBO                                    | Turbo: Este icono se mostrará en pantalla solo cuando se fija la función turbo.                 |
| Ĩ Ĩ Î Î Î Î Î Î Î Î Î Î Î Î Î Î Î Î Î Î  | Silencioso: Este icono se mostrará en pantalla solo cuando se fija la función silencioso.       |

# Piezas y funciones

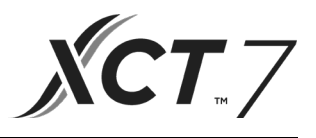

| 3)               | Dormir: Este icono aparece cuando se fija la función dormir, y el tiempo que queda por<br>dormir se muestra en pantalla por<br>GFF |
|------------------|----------------------------------------------------------------------------------------------------|
| <b>TRR</b>       | Salud: Este icono se mostrará solo cuando la función de salud se fija.                                                             |
|                  | HRV (Ventilación por recuperación de calor): Este icono se mostrará en pantalla cuando se fija la función HRV.                     |
| (ECO)            | Ahorro de energía: Este icono se mostrará en pantalla solo cuando se fija la función de ahorro de energía                          |
| Static Pressure  | Presión estática: Este icono se mostrará solo al ajustar la función de presión estática.                                           |
|                  | Limpieza de filtro                                                                                                    |
|                  | Cerradura para niños Este icono se mostrará solo cuando se fije la función de cerradura para niños.                                |
|                  | Cerradura                                                                                                    |
|                  | Central                                                                                                    |
| R <sup>A</sup> B | Captación de movimiento (solo válido para algunos modelos)                                                                         |
| MAESTRO          | Maestro: Este icono se mostrará solo cuando el controlador se fije como controlador maestro.                                       |
| Esclavo          | Esclavo: Este icono se mostrará solo cuando el controlador se fije como controlador esclavo.                                       |

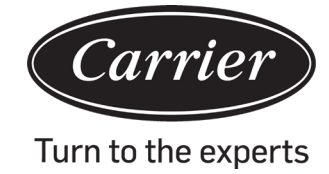

# Piezas y funciones

| (1) velocidad del ventilador (solo válido para modelos de partes) |                                     |  |
|-------------------------------------------------------------------|-------------------------------------|--|
| <b>::</b> %::                                                     | Velocidad brisa del ventilador      |  |
| <b>==:</b> :沃===                                                  | velocidad baja del ventilador       |  |
| <b>***</b> *********************************                      | velocidad media del ventilador      |  |
| <b></b> …沃                                                        | velocidad alta del ventilador       |  |
| ·····································                             | Velocidad súper del ventilador      |  |
|                                                                   | Velocidad automática del ventilador |  |
| (2) velocidad del ventilador (solo válido para modelos de partes) |                                     |  |
| :悉:                                                               | Séptima marcha                      |  |
| <b>::</b> %::                                                     | Sexta marcha                        |  |
| <b>===</b> 系===                                                   | Quinta marcha                       |  |
| <b>***************</b>                                            | Cuarta marcha                       |  |
| <b></b> …沃                                                        | Tercera marcha                      |  |
|                                                                   | Segunda marcha                      |  |
| ·····································                             | Primera marcha                      |  |
|                                                                   | Automático                          |  |
| AUTOMÁTICO                                                        |                                     |  |

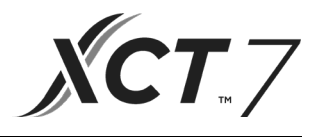

# Descripción de función básica

| Función básica                      | Método de operación                                                                  |
|-------------------------------------|--------------------------------------------------------------------------------------|
| Encendido/Apagado                   | Presione la tecla para encender/apagar el contro-<br>lador con cable.                |
| Control de modo                     | En Encendido, presione la tecla MODO para cambiar de modo.                           |
| Ajuste de temperatura               | En Encendido, presione la tecla ▲ o ▼ para ajustar la temperatura.                   |
| Ajustar la velocidad del ventilador | En Encendido, presione la tecla VENTILADOR para ajustar la velocidad del ventilador. |

### Inicialización

(1) El controlador de cable mostrará todos los iconos después de ser encendido o reiniciado, luego entra en el proceso de inicialización. La secuencia de imagen en pantalla del controlador es:

| (la esquina superior izquierd                             | $_{a)} \rightarrow 88_{.8} \rightarrow (la esquerity)$ | uina inferior derecha) $\rightarrow$              |
|-----------------------------------------------------------|--------------------------------------------------------|---------------------------------------------------|
| superior izquierda). La pantalla LED vero inicialización. | le (tecla Encender/Apaç                                | gar) destella todo el tiempo hasta que termina la |

(2) Si el controlador por cable no puede comunicarse con PCB de la unidad de interiores normalmente después del encendido, la inicialización finalizará en 4 minutos, y luego el mal funcionamiento de la comunicación se puede comprobar desde la función de indagación de mal funcionamiento.

#### Tiempo de luz de fondo

- (1) Durante el Apagado, cuando la luz de fondo se ilumina, presione prolongadamente Hora y las teclas ▼durante 5 segundos para fijar la hora de la luz de fondo. El valor de parámetro se muestra en pantalla en la esquina superior izquierda. Presione ▲o la tecla ▼para cambiar el parámetro entre 00 (significa que la luz de fondo siempre está encendida)/15S/30S/60S y confirme presionando la tecla MENÚ.
- (2) La hora de la luz de fondo se fija para 15 segundos cuando el controlador es apagado.

Nota:

Al controlar la unidad de Aire Fresco, la interfaz principal del controlador no mostrará en pantalla ▲y las teclas ▼ en estado normal. Si usted necesita ajustar la hora de la luz de fondo, presione la tecla MENÚ para mostrar en pantalla ▲y las teclas ▼. Y luego presione prolongadamente HORA y las teclas ▼durante 5 segundos para fijar la hora de la luz de fondo.

#### Reloj

- (1) El controlador usa el reloj de 24 horas. La hora por defecto es 12:00 cuando el controlador por cable es encendido por primera vez.
- (2) Cuando la luz de fondo es encendida, presione prolongadamente la tecla HORA durante 5 segundos para entrar

en la función de ajuste de reloj. Los dígitos de minutos de hora y el icono <sup>①</sup> empiezan a destellar en la esquina superior izquierda. Usted puede usar ▲o la tecla ▼para ajustar el valor de minutos, y presione prolongadamente ▲o la tecla ▼para acelerar el ajuste. Luego, presione la tecla HORA para cambiar al ajuste de hora y use ▲o la tecla ▼para ajustar el valor de hora. Finalmente, usted necesita presionar la tecla MENÚ para confirmar los cambios y regresar a la interfaz principal.

- (3) Durante el ajuste de hora, si no se introduce información durante 10 segundos o no se presiona la tecla MODO/ VENTILADOR, la operación termina y los cambios previos no se guardan.
- (4) Bajo la función temporizador o dormir, la hora del reloj no se puede ajustar.

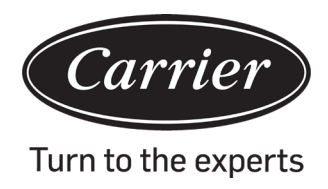

## Temporizador

- (1) La función de temporizador incluye Temporizador encendido, Temporizador apagado y Temporizador encendido/ apagado.
- (2) Presione la tecla HORA para introducir el ajuste de temporizador, y use la tecla HORA para cambiar parámetros. El ciclo de la función de temporizador es como sigue:
  - $\mathbb{O}$  (Encendido y la posición de hora está destellando)  $\rightarrow$
  - $\mathbb{G} \otimes \mathbb{G}$  (Encendido y la posición de minutos está destellando)  $\rightarrow$
  - 200 20 (Apagado y la posición de hora está destellando)  $\rightarrow$
  - 200 20 (Apagado y la posición de minutos está destellando)  $\rightarrow$
  - $\mathbb{CB}$   $\mathbb{CD}$  (Encendido y la posición de hora está destellando)  $\rightarrow$
  - $\bigcirc$  (Encendido y la posición de minutos está destellando)  $\rightarrow$
  - 200 200 (Apagado y la posición de hora está destellando)  $\rightarrow$
  - 2:00  $\cong$  (Apagado y la posición de minutos está destellando )  $\rightarrow$

el icono de temporizador desaparece (cancelar función de temporizador).

- (3) Cuando la posición de hora o minuto está destellando, presione ▲o la tecla ▼para ajustar el valor de parámetro, y presione prolongadamente ▲o la tecla ▼para acelerar el ajuste. Luego, usted necesita presionar la tecla MENÚ para confirmar el ajuste.
- (4) La función de temporizador será cancelada cuando usted presione la tecla HORA múltiples veces hasta que desaparezca el icono de temporizador.

### Circulación de función

Presione la tecla MENÚ (para modelo casete 4 direcciones/sentido inverso, usted necesita presionar la tecla MENÚ durante 5 segundos) para entrar en circulación de función, use ▲o la tecla ▼para cambiar entre diferentes funciones.

El ciclo de función es como sigue (funciones que no son aplicables para algunos modelos no participan en el ciclo, por favor consulte la descripción de función de la unidad de interiores):

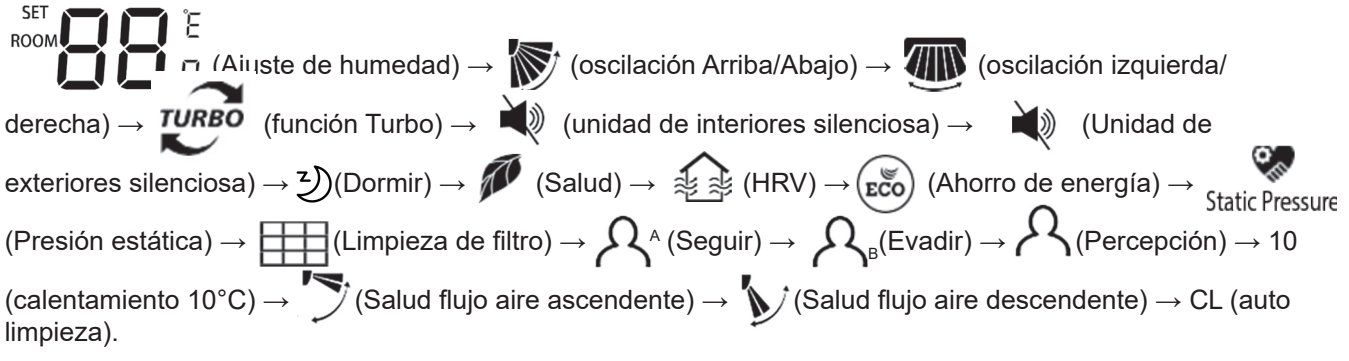

Cuando seleccione una función, el icono correspondiente destella, y usted puede ver la tecla de MENÚ para la función fijar/cancelar o introducir la correspondiente interfaz de ajuste de función.

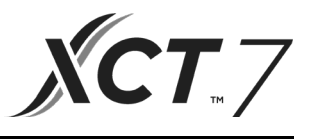

#### Ajuste de humedad (aplicable para algunos modelos)

Presione la tecla MENÚ para introducir el ciclo de función, el ajuste de humedad se mostrará en pantalla primero. Luego, presione la tecla MENÚ para entrar en la interfaz de ajuste, en este momento, y use ▲o la tecla ▼ para ajustar el parámetro de humedad. El rango de ajuste del parámetro es de 30% ~70%. Entre en control automático presionando ▼ cuando la humedad sea de 70% o presione ▲ cuando la humedad sea 30%. El carácter "AUTO" aparecerá en la esquina superior izquierda. La precisión del ajuste es de 5%. Después del ajuste, presione la tecla MENÚ para salir de la interfaz de ajuste.

#### Oscilación

- (1) Presione la tecla MENÚ para entrar en el ciclo de función, use ▲o la tecla ▼para cambiar entre diferentes funciones. Cambie a oscilación Arriba/Abajo o la oscilación Izquierda/Derecha, y presione la tecla MENÚ de nuevo para entrar en el ajuste de ángulo de oscilación (aplicable para algunos modelos). Use ▲o la tecla ▼para ajustar el ángulo de oscilación. Después del ajuste, presione la tecla MENÚ para salir del ajuste.
- (2) Después del ajuste, si no se introduce información en 10 segundos o se presione la tecla MODO/VENTILADOR, la interfaz de ajuste de oscilación se cerrará y los cambios previos no se guardan.

#### Nota:

Cuando el protocolo de comunicación que el controlador con cable adopta es de segunda versión, la oscilación arriba/abajo y la oscilación izquierda/derecha, o solo la oscilación arriba/abajo es controlada por el interruptor DIP SW7. (Cuando el protocolo de comunicación es la tercera o primera versión, SW7 no es aplicable)

#### Función de flujo de aire Salud arriba/abajo (aplicable a algunos modelos)

(1) Presione la tecla MENÚ para entrar en la función circulación, use ▲o la tecla ▼para cambiar entre diferentes funciones. Cambie a (flujo de aire arriba) o la función (flujo de aire abajo salud), entonces presione la tecla MENÚ de nuevo para fijar la función.

Cuando la función se fije satisfactoriamente, se mostrará en pantalla el correspondiente icono en la interfaz principal.

- (2) La función de flujo de aire Salud aire/abajo no puede fijarse al mismo tiempo. Cuando se fije la última función, la anterior se cancelará automáticamente.
- (3) Si se fija la función flujo de aire salud arriba/abajo, y si usted ajusta el ángulo de oscilación, se cancelará la función flujo de aire salud arriba/abajo.

#### Dormir

(1) Presione la tecla MENÚ para entrar en ciclo de función, ೨ use ▲o la tecla ▼para cambiar entre diferentes

funciones. Cambie la función de dormir, la hora de dormir se mostrará por **DO:DO** que está en la esquina superior izquierda. Presione la tecla HORA

para introducir el ajuste de hora de dormir, use ▲o la tecla ▼para ajustar la hora de dormir en incrementos de

0,5 h. El rango de la hora de dormir es desde 0,5 h hasta 72h, presione la tecla MENÚ para confirmar.

- (2) Cuando llegue la hora de dormir, el controlador se apagará.
- (3) Si la función de dormir está encendida, cuando cambie a la función dormir en el ciclo de función, presionar la tecla MENÚ la apagará.
- (4) Si el controlador es apagado cuando la función de dormir es encendida, la función de dormir se cancelará.

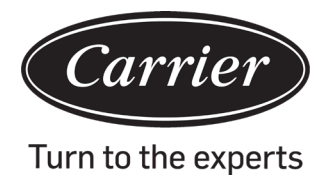

#### Ventilación por recuperación de calor

(1) Presione la tecla MENÚ para entrar en el ciclo de función, y use la tecla para cambiar entre diferentes funciones. Cambie a función, luego presione de nuevo la tecla MENÚ para activar la función HRV. Si se activa la función, se

mostrará el icono 🦄 🏂 en la interfaz principal.

(2) Si la función HRV es encendida y usted desea apagarla, por favor introduzca ciclo de función y cambie al icono

y luego presione la tecla MENÚ. La función se apagará.

## Cambie entre Fahrenheit y Celsius

- (1) Si la temperatura actual se muestra en Celsius, ajuste la temperatura en cada modo a 30°C (cuando la función de ahorro de energía se fija actualmente, el parámetro en modo calentamiento será el valor límite más elevado). Presione ▲o la tecladurante 15 segundos para cambiar a Fahrenheit. La interfaz mostrará 86°F (cuando se fija la función de ahorro de energía, su valor límite más elevado de Fahrenheit se mostrará en pantalla).
- (2) Si la temperatura actual se muestra en Fahrenheit, la temperatura de ajuste se debería ajustar a 60°F en cada modo (cuando la función de ahorro de energía está siendo fijada, el parámetro en modo enfriamiento/seco será el valor límite más bajo). Presione la tecla ▼durante 15 segundos para cambiar a Celsius, la interfaz mostrará 16°C (cuando se fija la función de ahorro de energía, su valor límite más bajo de Celsius se mostrará).

#### Ahorro de energía

(1) Presione la tecla MENÚ para entrar en la función, use o la tecla ▼para cambiar entre diferentes funciones. Cambie a función, luego presione la tecla MENÚ de nuevo para activar la función de ahorro de energía. Si se

activa la función, se mostrará el icono  $(\mathbf{c}\mathbf{\breve{co}})$  en la interfaz principal.

Cuando se fija la función de ahorro de energía, presione la tecla MENÚ para introducir el ciclo de función y elija

 $(\mathbf{v} \mathbf{\bar{co}})$ , luego presione la tecla MENÚ para salir de la función de ahorro de energía.

- (2) Si se activa la función de ahorro de energía, el valor de ajuste de la temperatura de ajuste para modo enfriamiento/seco/ calentamiento será limitado. Los parámetros por defecto de ahorro de energía son 23°C (el límite de temperatura más bajo de modo enfriamiento y seco)y 26°C (el límite de temperatura más elevado de modo calentamiento).
- (3) Los parámetros de ahorro de energía se pueden cambiar.
- ① En modo enfriamiento, fije la temperatura a 30°C, presione prolongadamente la tecla VENTILADOR durante 5 segundos para introducir el parámetro de ahorro de energía del ajuste modo enfriamiento/seco. El parámetro se mostrará en la esquina superior izquierda de la pantalla. Usted puede usar ▲o la tecla ▼para ajustar el parámetro, y el rango de ajuste de parámetro es desde 16 hasta 30. Después del ajuste, usted debe presionar la tecla MENÚ para confirmar los cambios.
- ② En modo calentamiento, fije la temperatura a 16°C, presione prolongadamente la tecla VENTILADOR durante 5 segundos para introducir el parámetro de ahorro de energía del ajuste de modo calentamiento. El parámetro se mostrará en la esquina superior izquierda de la pantalla. Usted puede usar ▲o la tecla ▼para ajustar el parámetro, y el rango de ajuste de parámetro es desde 16 hasta 30. Después del ajuste, presione la tecla MENÚ para confirmar cambios.

## Limpieza del filtro

Al limpiar el filtro el icono e se mostrará en pantalla, el icono aparecerá en el ciclo de función. Presione la tecla MENÚ para introducir el ciclo de función, use ▲o la tecla ▼para cambiar entre las diferentes funciones. Cambie a icono, presione la tecla MENÚ de nuevo para cancelar la imagen en pantalla de icono.

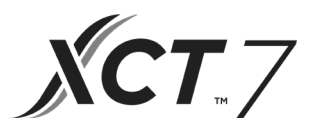

### Función de calentamiento de 10°C (aplicable para algunos modelos)

- (1) Únicamente en modo calentamiento, esta función aparece en el ciclo de función.
- (2) Presione la tecla MENÚ para introducir el ciclo de función, use ▲o la tecla ▼para cambiar entre diferentes funciones. Cuando cambia a la función de calentamiento de 10°C, la cifra 10°C destellará en el área de pantalla de temperatura. Presione la tecla MENÚ para confirmar.
- (3) Para apagar la función de calentamiento de 10°C, en el ciclo de función, presione la tecla de MENÚ.
- (4) En el estado de la función de calentamiento de 10°C, si usted cambia modos o ajusta el punto de ajuste de temperatura, saldrá la función de calentamiento de 10°C.

#### Deflector de aire de cuatro lados (solo válido para parte de modelos)

- (1) Para casete de 4 direcciones/sentido inverso, el icono  $4^{1}_{32}$  y el icono se mostrarán en pantalla en la interfaz principal.
- (2) Presione la tecla MENÚ para seleccionar el deflector de aire que se va a fijar (Presionando la tecla MENÚ, usted

puede cambiar entre el deflector de aire 1,2,3,4 así como el control simultáneo). El deflector de aire destella para indicar que ha sido seleccionado. Al seleccionar un determinado deflector de aire, usted puede usar ▲o la tecla ▼para ajustar su ángulo de oscilación.

(3) Después del ajuste, usted puede presionar la tecla MODO / VENTILADOR / HORA o esperar 10 segundos para salir de los ajustes.

#### Detección de movimiento (aplicable para algunos modelos)

(1) La función de detección de movimiento incluye  $\mathcal{A}_{A}$ ,  $\mathcal{A}_{B}$  y  $\mathcal{A}_{A}$ 

 $\mathcal{N}^{A}$  (Seguir): La dirección de oscilación sigue a las personas.

 $\mathcal{R}_{\scriptscriptstyle \mathsf{B}}$ (Evadir): La dirección de oscilación Evade a las personas.

R (Percepción): Si no se percibe a nadie durante media hora (el tiempo depende de la unidad de interiores o el ajuste de mover el ojo), la unidad de interiores se apagará.

- (3) Cuando la función  $A^{A} / A_{B}$  se activa, si usted ajusta el ángulo de oscilación la función  $A^{A} / A_{B}$  se apagará.
- (4) Las funciones  $A^{A}/A_{B}/A$  no se pueden activar al mismo tiempo. Solo una función puede existir a la vez.

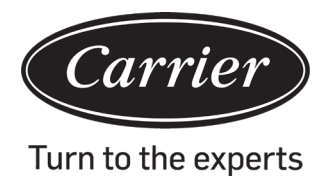

#### Ajuste de modo (aplicable para algunos modelos)

- (1) Cuando el controlador es apagado, y la luz de fondo se ilumina, presione prolongadamente la tecla MODO durante 5 segundos para introducir la interfaz de ajuste de modo. El parámetro se muestra en la esquina superior izquierda, y usted puede usar ▲o la tecla ▼para cambiar entre 00/01/02/03/04/06/07. Después del ajuste, usted debe presionar la tecla MENÚ para confirmar los cambios.
- (2) La correspondencia entre los parámetros y las combinaciones de modo se muestra más abajo:
  - 00------ [Auto] [Enfriamiento] [Seco] [Ventilador] [Calentamiento]
  - 01----- [Calentamiento] [Enfriamiento] [Seco] [Ventilador]
  - 02----- [Ventilador] [Enfriamiento] [Seco]
  - 03----- [Calentamiento] [Enfriamiento] [Seco] [Ventilador]
  - 04----- [Ventilador] [Calentamiento] [Enfriamiento]
  - 06------ [Calentamiento] [Ventilador]
  - 07----- [Calentamiento]

(04/06/07 es válido bajo el protocolo de comunicación de tercera edición)

(3) La unidad de aire fresco puede ejecutar el ajuste de modo. Ejecutará los tres modos de la unidad de Aire Fresco (modo enfriamiento/calentamiento/ ventilador).

#### Nota:

Esta función requiere soporte de la unidad de interiores. Si la unidad de interiores no le da soporte, usted puede que no pueda fijarla.

#### Imagen en pantalla de mal funcionamiento

- (1) Si hay un mal funcionamiento, la interfaz principal mostrará en pantalla el icono  $\Delta$ .
- (2) Cuando la luz de fondo está encendida, presione prolongadamente la tecla HORA durante 10 segundos para entrar en la interfaz de imagen en pantalla de mal funcionamiento. El código de mal funcionamiento se muestra en la esquina superior izquierda de la pantalla, y el lado izquierdo de los dos puntos es el mal funcionamiento histórico. Y usted también puede presionar la tecla HORA para ver la información de mal funcionamiento más histórica. La esquina derecha inferior muestra el número de unidad. Usted puede usar ▲o la tecla ▼para cambiarlo (si el controlador controla múltiples unidades).
- (3) Al ver el mal funcionamiento, presione prolongadamente la tecla HORA durante 10 segundos para borrar el mal funcionamiento actual y un mal funcionamiento histórico.
- (4) Si no hay mal funcionamiento, la imagen en pantalla será "--".

#### Preguntas sobre parámetros

(1) Presione prolongadamente la tecla MENÚ durante 5 segundos (si es el modelo de casete de 4 direcciones/ sentido inverso, el tiempo es de 10 segundos) para entrar en la interfaz de preguntas sobre parámetros. El valor de parámetro se muestra en la esquina superior izquierda, y el área media muestra el tipo de parámetro (use ▲ o la tecla ▼para cambiarlo), y el número de la unidad se muestra en la esquina derecha inferior (use la tecla de HORA para cambiarlo). (2)

| Tipo | significado                               | Formato de parámetro |
|------|-------------------------------------------|----------------------|
| А    | Temperatura Tai sensor de interiores      | Decimal              |
| В    | Temperatura Tc1 sensor de interiores      | Decimal              |
| С    | Temperatura Tc2 sensor de interiores      | Decimal              |
| D    | Abertura/2 PMV de unidad de interiores    | Decimal              |
| E    | Dirección de unidad de interiores         | Hexadecimal          |
| F    | Dirección central de unidad de interiores | Hexadecimal          |

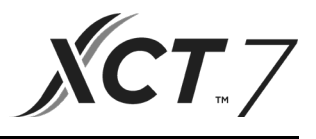

### Ajuste de número de la unidad

- (1) Presione prolongadamente la tecla MENÚ durante 10 segundos (si es el modelo de casete de 4 direcciones/ sentido inverso, el tiempo es de 15 segundos) para entrar en la interfaz de ajuste de número de unidad. La esquina superior izquierda muestra la dirección central y el área media muestra la dirección de comunicación, y el número de unidad se muestra en la esquina inferior derecha.
- (2) Si la dirección de comunicación destella, usted puede cambiarla por ▲o la tecla ▼, y el rango de ajuste es 0~30F. Después del ajuste, usted debe presionar la tecla MENÚ para confirmar los cambios. Si la imagen en pantalla de la dirección de comunicación es estática, no puede cambiarse.

#### Cerradura para niños

- (1) Presione ▼y la tecla de MENÚ durante 5 segundos para fijar/cancelar la cerradura para niños. Si se fija la función de cerradura para niños, el icono ↔ se mostrará en pantalla en la interfaz principal. En la cerradura para niños, no hay teclas disponibles.
- (2) Al controlar la unidad de Aire Fresco, la interfaz principal del controlador no se mostrará en pantalla ▲y las teclas ▼en estado normal. Para fijar la función de cerradura, por favor presione la tecla ▼primero, y luego presione la tecla de MENÚ juntas durante 5 segundos para fijar/cancelar la cerradura para niños.

#### Presión estática (aplicable para algunos modelos)

- (1) Cuando el controlador se activa, presione las teclas VENTILADOR y MENÚ durante 5 segundos para entrar en la interfaz de presión estática.
   El parámetro de presión estática se muestra en la esquina superior izquierda. Y usted puede usar ▲o la tecla ▼ para ajustarlo. Después del ajuste, usted debe presionar la tecla MENÚ para confirmar los cambios. El número de la unidad se muestra en la esquina inferior derecha.
- (2) El controlador esclavo no puede fijar la función de presión estática.
- (3) Usted también puede acceder al ajuste de este parámetro a través del ciclo de función.

#### Autolimpieza

Nota: Solo aplicable para las unidades con función de autolimpieza.

(1) Presione la tecla MENÚ, usted entrará en el ciclo de función, use ▲o la tecla ▼para navegar entre las diferentes funciones. Cuando usted accede a la función "CL", las letras "CL" destellarán en el área de temperatura. Presione la tecla MENÚ para confirmar, y la imagen estática de "CL" indica que la función ha sido activada.

Para apagar la función "CL", presione la tecla MENÚ.

- (2) Para salir después de ajustar la función "CL", cambie modos o Encienda/Apague.
- (3) Si usted fija el temporizador o la función de dormir, la función "CL" no participa en el ciclo de función.

Si la función "CL" se activa, los modos temporizador y dormir no se pueden fijar.

#### Unidad de interiores silenciosa

- (1) Presione la tecla MENÚ, para entrar el ciclo de función, use ▲o la tecla ▼para cambiar entre diferentes funciones. Cuando cambia a la función de unidad de interiores silenciosa, aparecerá "AFUERA" (out) en el área de temperatura y el icono ▲) destella. El parámetro de tiempo de la función encender/apagar se muestra en la esquina superior izquierda. Usted puede usar la tecla HORA para cambiar entre "Apagado → Horas de tiempo encendido → Minutos de tiempo apagado → Horas de tiempo apagado → Minutos de tiempo apagado → Horas de tiempo apagado → Minutos de tiempo apagado → Minutos de tiempo apagado → Apagado", use ▲o la tecla ▼para ajustar los parámetros. Después del ajuste, usted debe presionar la tecla MENÚ para confirmar los cambios.
- (2) Cuando el tiempo de encendido que usted fija está arriba, la unidad de exteriores silenciosa se enciende y el icono icono is se mostrará en la interfaz principal. Cuando el tiempo apagado que usted fija está arriba, la unidad de exteriores silenciosa se apaga.

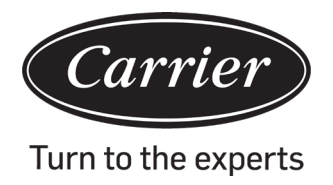

(3) Si usted desea cancelar esta función, usted puede usarla tecla HORA para cambiar a «APAGADO», entonces presione la tecla MENÚ para confirmar.

### Deshumidificación de temperatura baja

(1) Presione prolongadamente MENÚ y las teclas ▲durante 5 segundos para entrar en ajustes avanzados. El número de unidad se muestra en la esquina inferior derecha. El parámetro se muestra en la esquina superior izquierda. El área media muestra el código de función. Presione ▲o la tecla ▼para cambiar a A38, y luego presione la tecla MENÚ para introducir el ajuste de parámetro. Use ▲o la tecla ▼para ajustar el parámetro a 1 (active deshumidificación de temperatura baja), luego presione la tecla MENÚ para confirmar el cambio.

En este momento, usted puede salir de los ajustes avanzados presionando la tecla de MODO.

- (2) Después de activar la función de deshumidificación de temperatura, el rango de temperatura de ajuste en modo seco es 10°C~30°C.
- (3) Si desea cancelar esta función, por favor cambie el parámetro de A38 a 0. En este caso, el rango de temperatura de ajuste en modo seco es 16°C~30°C.

#### Función de franja luminosa (aplicable para algunos modelos)

- (1) Presione prolongadamente la tecla VENTILADOR durante 3 segundos para encender la franja luminosa. El área media muestra brevemente "PP" para indicar que la función está fijada.
- (2) Si la función se activa, presione prolongadamente la tecla VENTILADOR durante 3 segundos para apagar la franja luminosa. El área media muestra brevemente "CC" para indicar que la función está apagada.

#### Comunicación con el controlador central

- (1) Después que el controlador recibe la orden desde el controlador centralizado, muestra el icono 🔒. En este estado, todas las teclas, excepto Encender/Apagar son inválidas.
- (2) Después de que el controlador recibe la orden de bloqueo, muestra el icono 🔓. En este momento, todas las teclas se bloquean.
- (3) La luz de fondo funciona en estado central o bloqueo, presione cualquier tecla para despertar la pantalla.

#### Compensación de temperatura

- (1) Esta función se usa para compensar por la temperatura ambiente. Cuando está apagada, y la luz de fondo está encendida, presione prolongadamente la tecla VENTILADOR durante 5 segundos para entrar en la interfaz de compensación de temperatura. Usted puede ajustar los parámetros con ▲o la tecla ▼. Después del ajuste, usted necesita presionar la tecla MENÚ para confirmar el cambio.
- (2) Cuando es Celsius, el rango del ajuste de parámetro es -4~ 4. Cuando es Fahrenheit, el rango del ajuste de parámetro es -8 ~ 8.
- (3) Esta función funciona solo para recolectar la temperatura ambiente del controlador por cable.

#### Enfriamiento/Calentamiento forzado

- (1) Después de que el controlador está en modo enfriamiento y es apagado, presione prolongadamente la tecla Encender/Apagar durante 10 segundos para entrar en la función de enfriamiento forzado. El controlador se encenderá y "LL" destella en el área media para indicar que la función de enfriamiento forzado está encendida.
- (2) Después de que el controlador está en modo calentamiento y es apagado, presione prolongadamente la tecla Encender/Apagar durante 10 segundos para entrar en la función calentamiento forzado. El controlador se activará, y "HH" destella en el área media para indicar que la función de calentamiento forzado se activa.
- (3) Todas las teclas están bloqueadas excepto la tecla ON / OFF en el modo de refrigeración / calefacción forzada.
- (4) Cuando se fija enfriamiento/calentamiento forzado, presione la tecla Encender/Apagar para salir de esta función.

# Operación

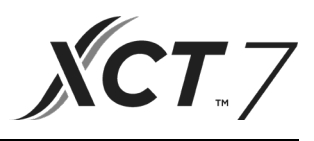

Diferencia entre la función del controlador con cable maestro y el controlador con cable esclavo

| Elemento de compa-<br>ración | Controlador con cable maestro            | Controlador con cable esclavo                                                                                                    |
|------------------------------|------------------------------------------|----------------------------------------------------------------------------------------------------|
| Función                      | Todas las funciones están<br>disponibles | Solo se pueden efectuar las siguientes operaciones:<br>(1) Encender/Apagar, Modo, velocidad de Ventilador, ajuste de tem-<br>peratura, Oscilación, ahorro de Energía, función Reloj.<br>(2) Pregunta sobre parámetros y pregunta sobre mal funcionamien-<br>to |

## **Interruptor DIP**

| Interruptor<br>DIP 2 | Estación de<br>Encendido/<br>Apagado | Función                                                           | Ajuste<br>por<br>defecto |
|----------------------|--------------------------------------|-------------------------------------------------------------------|--------------------------|
|                      | Encendido                            | Controlador con cable esclavo                                     |                          |
| Sw1                  | Apagado                              | Controlador con cable maestro                                     | Apaga-<br>do             |
|                      | Encendido                            | Temperatura ambiente en pantalla                                  |                          |
| Sw2                  | Apagado                              | No muestra/oculta temperatura ambiente en pantalla                | Apaga-<br>do             |
|                      | Encendido                            | Recoge la temperatura ambiente del PCB de la unidad de interiores |                          |
| Sw3                  | Apagado                              | Recolecta la temperatura ambiente del controlador por cable       | Apaga-<br>do             |
|                      | Encendido                            | La memoria no volátil no funciona                                 |                          |
| Sw4                  | Apagado                              | Funciones de memoria no volátil                                   | Apaga-<br>do             |
|                      | Encendido                            | Protocolo antiguo                                                 |                          |
| Sw5                  | Apagado                              | Autoadaptación                                                    | Apaga-<br>do             |
|                      | Encendido                            | Reservado                                                         |                          |
| Sw6                  | Apagado                              | Reservado                                                         | Apaga-<br>do             |
|                      | Encendido                            | Modelo con oscilación arriba/abajo e izquierda/derecha            |                          |
| Sw7                  | Apagado                              | Modelo con oscilación arriba/abajo                                | Apaga-<br>do             |
|                      | Encendido                            | Unidad de aire fresco                                             |                          |
| Sw8                  | Apagado                              | Unidad común                                                      | Apaga-<br>do             |

| Interruptor<br>DIP 1 | Estación de<br>Encendido/<br>Apagado | Función                                           | Ajuste<br>por<br>defecto |
|----------------------|--------------------------------------|---------------------------------------------------|--------------------------|
|                      | Encendido                            | Reservado                                         |                          |
| Sw1                  | Apagado                              | Reservado                                         | Apaga-<br>do             |
|                      | Encendido                            | No muestra/oculta la humedad ambiente en pantalla | Apaga-                   |
| Sw2                  | Apagado                              | Humedad ambiente en pantalla                      | do                       |
|                      | Encendido                            | Reservado                                         | Apaga-                   |
| Sw3                  | Apagado                              | Reservado                                         | do                       |
|                      | Encendido                            | Reservado                                         |                          |
| Sw4                  | Apagado                              | Reservado                                         | Apaga-<br>do             |

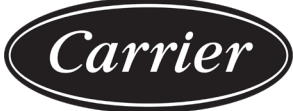

Instrucciones de cableado del controlador de cableado Turn to the experts

## Conexiones de cablea del controlador de cable

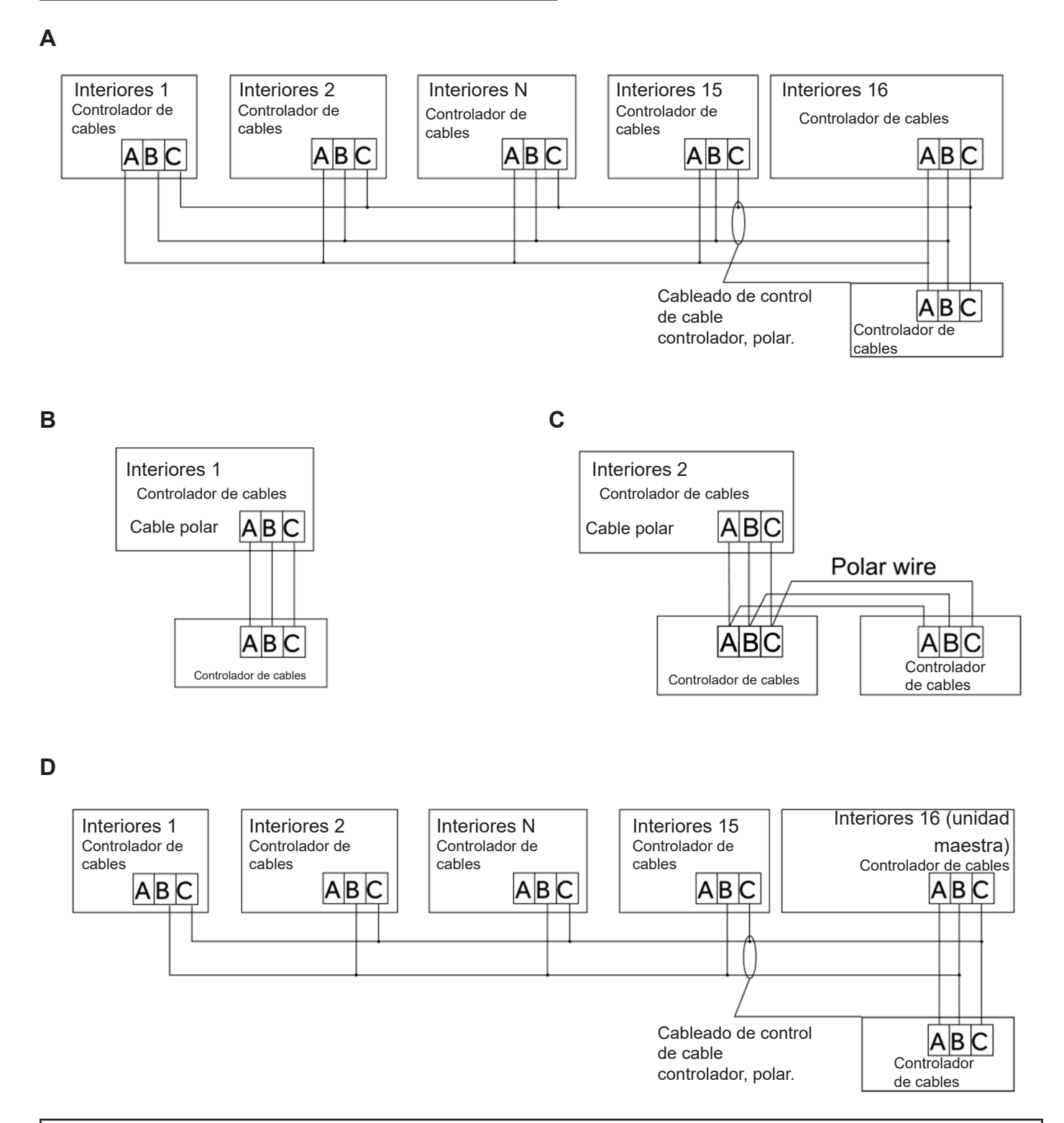

Aviso:

Para conexión del controlador con cable, por favor siga las correspondientes instrucciones del manual de instalación de la unidad de interiores.

Instrucciones de cableado del controlador de cableado

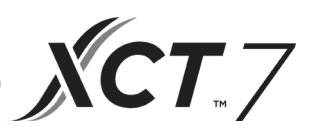

Hay cuatro métodos para conectar el controlador con cable a las unidades de interiores:

- El control de grupo se muestra como Figura A y D: Un controlador con cable puede controlar hasta 16 unidades de interiores. 3 piezas de cable polar se deben usar para conectar el controlador con cable y la unidad maestra (la unidad de interiores se conecta con el controlador con cable directamente). Y otras unidades se conectan a la unidad maestra a través de 2 o 3 piezas de cable polar, dependiendo de las unidades de interiores. Por favor, siga las correspondientes instrucciones del manual de instalación de la unidad de interiores.
- 2. Control individual, tal como se muestra en la Figura B: Un controlador con cable controla una unidad de interiores, y la unidad de interiores se conecta al controlador con cable a través de 3 piezas de cable polar.
- 3. Dos controladores con cable controlan una unidad de interiores, tal como se muestra en la Figura C. Cualquiera de los controladores con cable se puede fijar como controlador con cable maestro y el otros como el controlador con cable esclavo. La conexión entre controladores con cable maestro y esclavo, así como los controladores con cable que conectan las unidades de interiores, cada uno requiere 3 piezas de cable polar.

#### Cableado de comunicación

| Longitud del cableado de comunicación (m/pies) | Dimensiones de cableado                            |
|------------------------------------------------|----------------------------------------------------|
| < 100m/328ft                                   | 0.3mm2x3-cable protegido de núcleo (22AWG,3cable)  |
| ≥100m/328ft y <200m/656ft                      | 0.5mm2x3-cable protegido de núcleo (20AWG,3cable)  |
| ≥200m/656ft y <300m/984ft                      | 0.75mm2x3-cable protegido de núcleo (18AWG,3cable) |

#### Nota:

- Un lado de la lámina protegida del cable de comunicación debe conectarse a tierra.
- La longitud total del cable de comunicación no puede sobrepasar 300 metros.

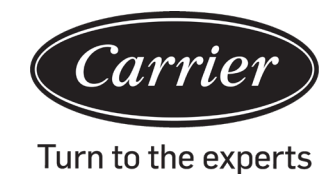

# Instrucciones de cableado del controlador de cableado

# Instalación del controlador

1. Primero, coloque el cable de comunicación a través del agujero en la cubierta posterior.

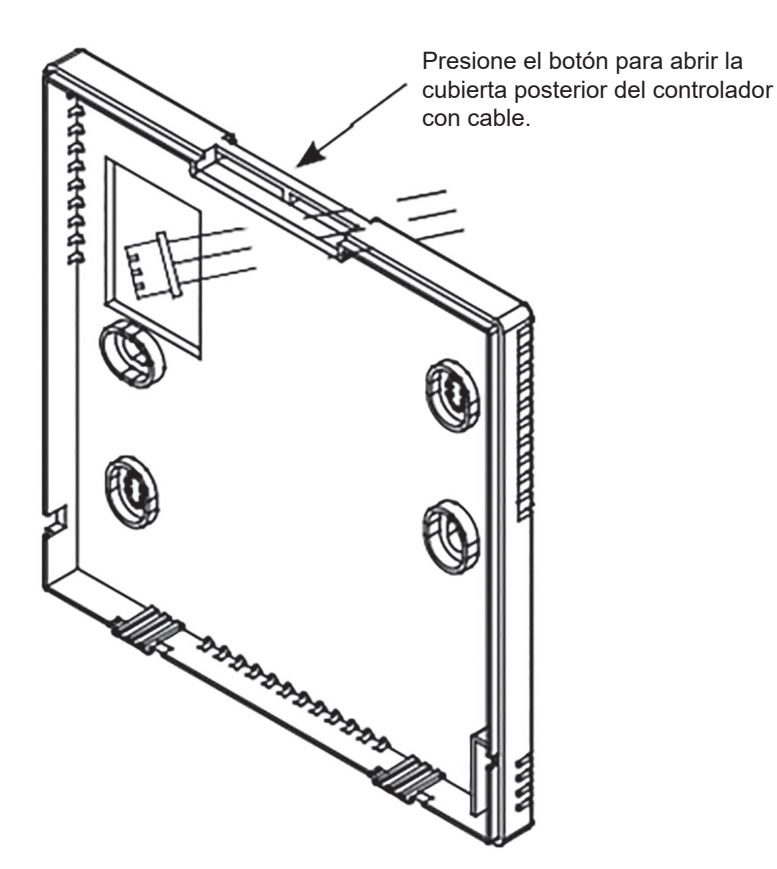

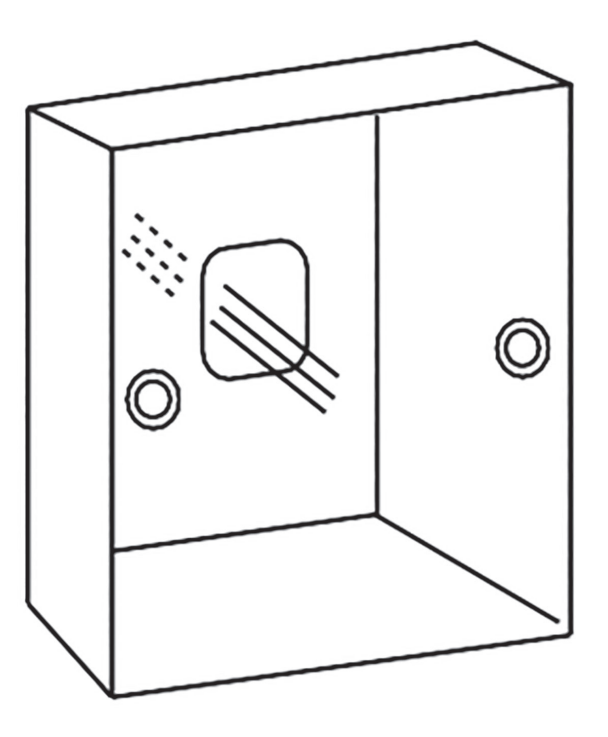

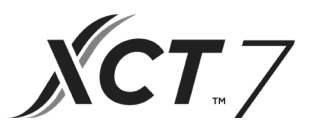

2. Fije la cubierta posterior al soporte. Luego, conecte el cable de comunicación al puerto CON1 del controlador con cable. Finalmente, presione la cubierta delantera del controlador con cable sobre la cubierta posterior para completar la instalación.

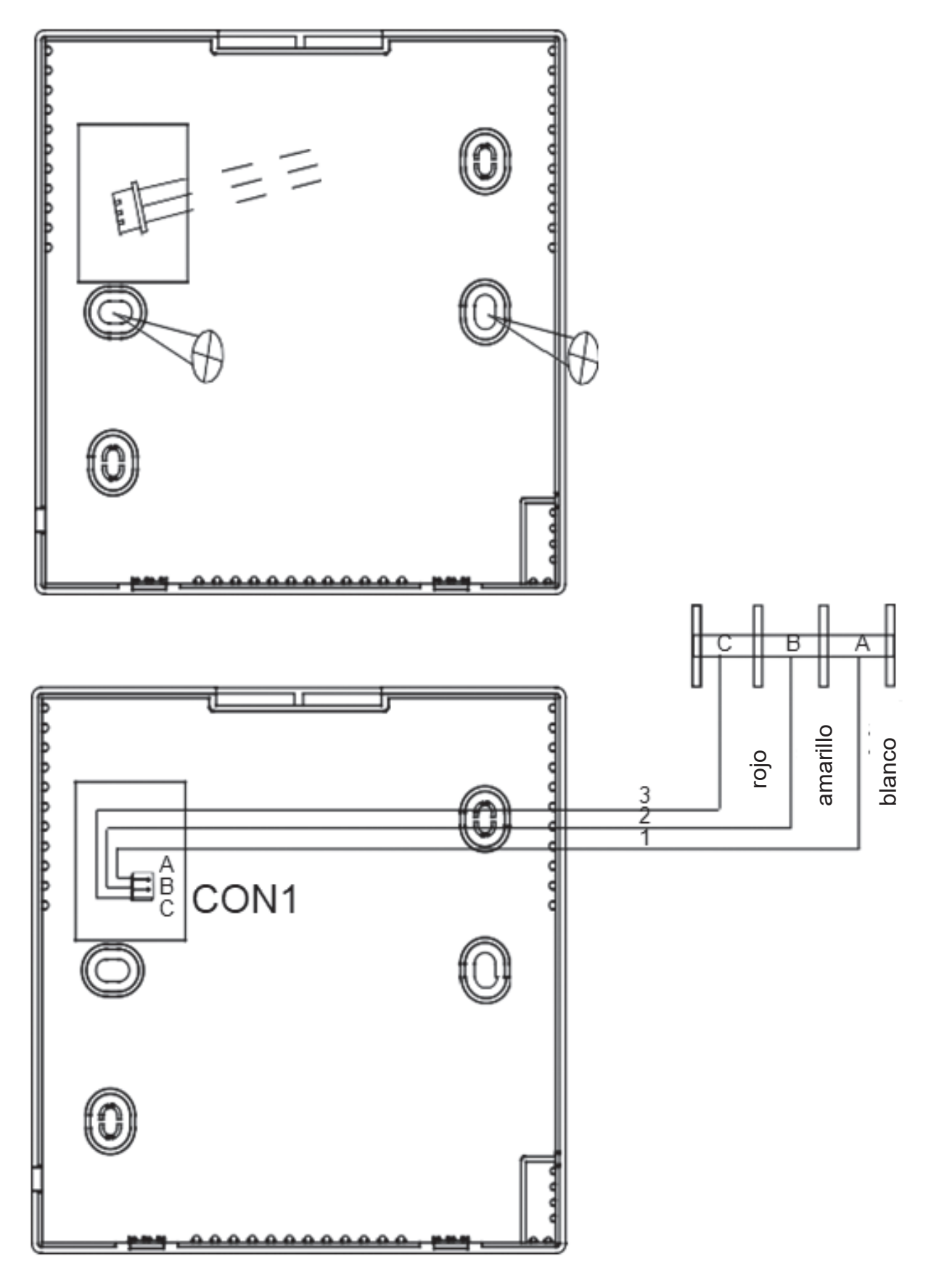

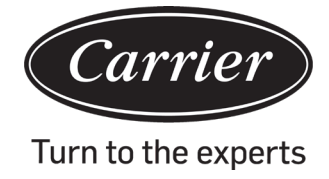

| Información de acuerdo a la Directiva 2006/42/EC |                                          |  |
|--------------------------------------------------|------------------------------------------|--|
| (Nombre del fabricante)                          | Carrier SCS                              |  |
| (Dirección, ciudad, país)                        | Route de Thil - 01120 Montluel – Francia |  |

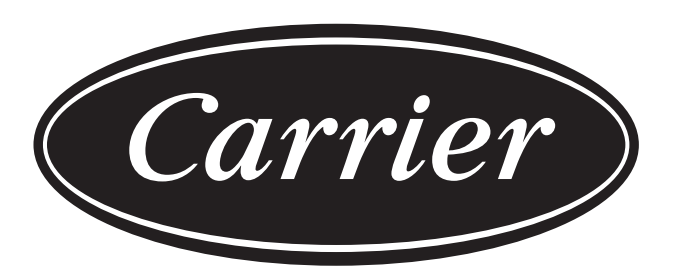

# Turn to the experts

El fabricante se reserva el derecho de cambiar cualesquiera especificaciones de producto sin previo aviso.

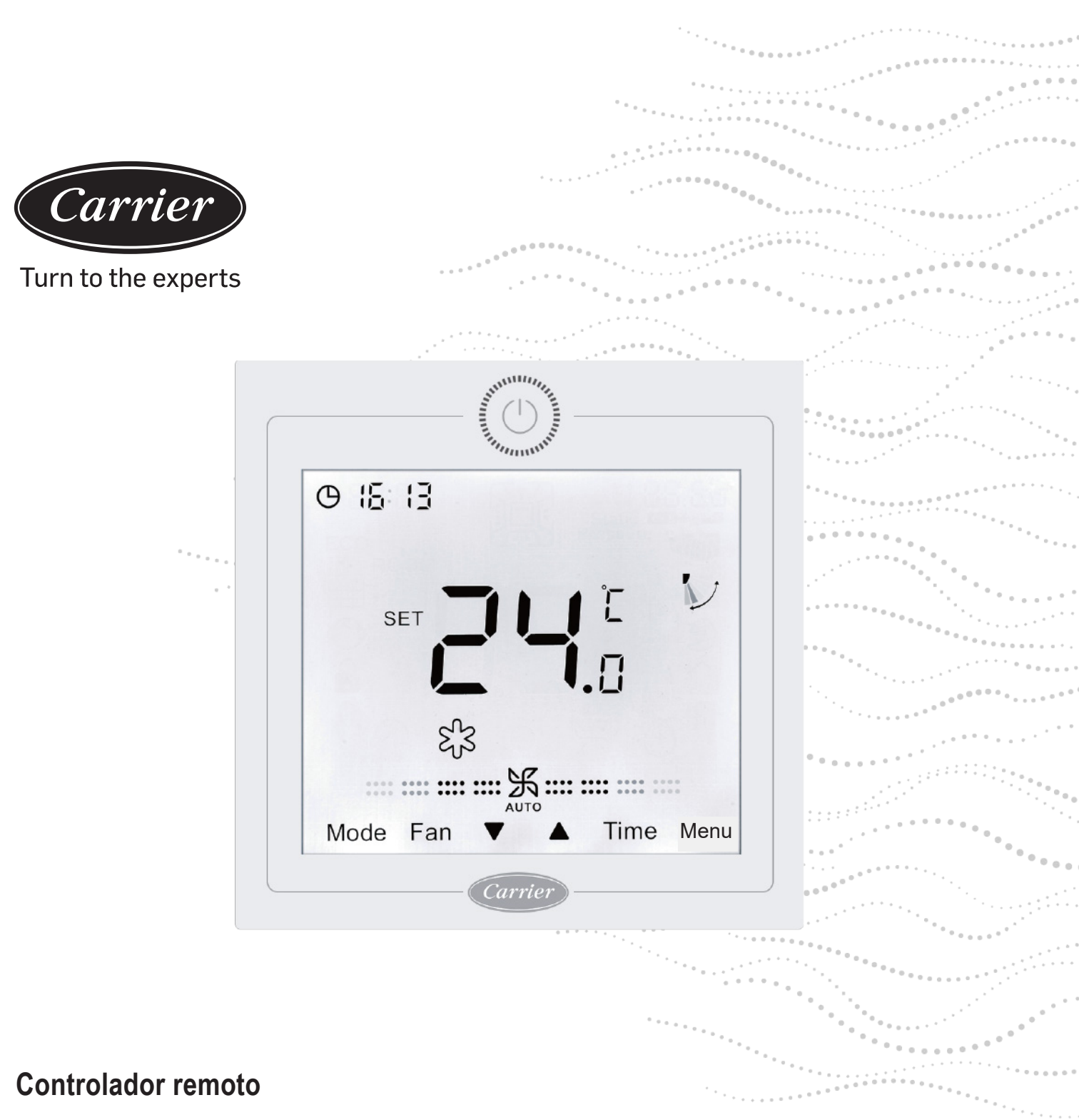

# Manual de instalação do usuário

NOME DO MODELO
40VCW217FQEE

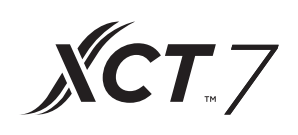

Edição: 2021-04

# Manual do usuário

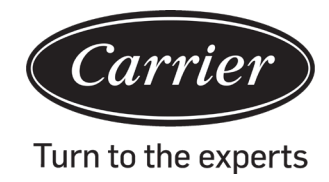

# SUMÁRIO

| Peças e funções                             | 1  |
|---------------------------------------------|----|
| Funcionamento                               | 6  |
| Instruções de conexão do controlador remoto | 32 |

# Peças e funções

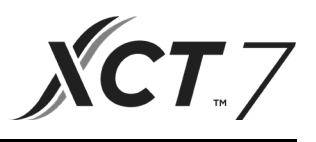

# Ecrã da interface

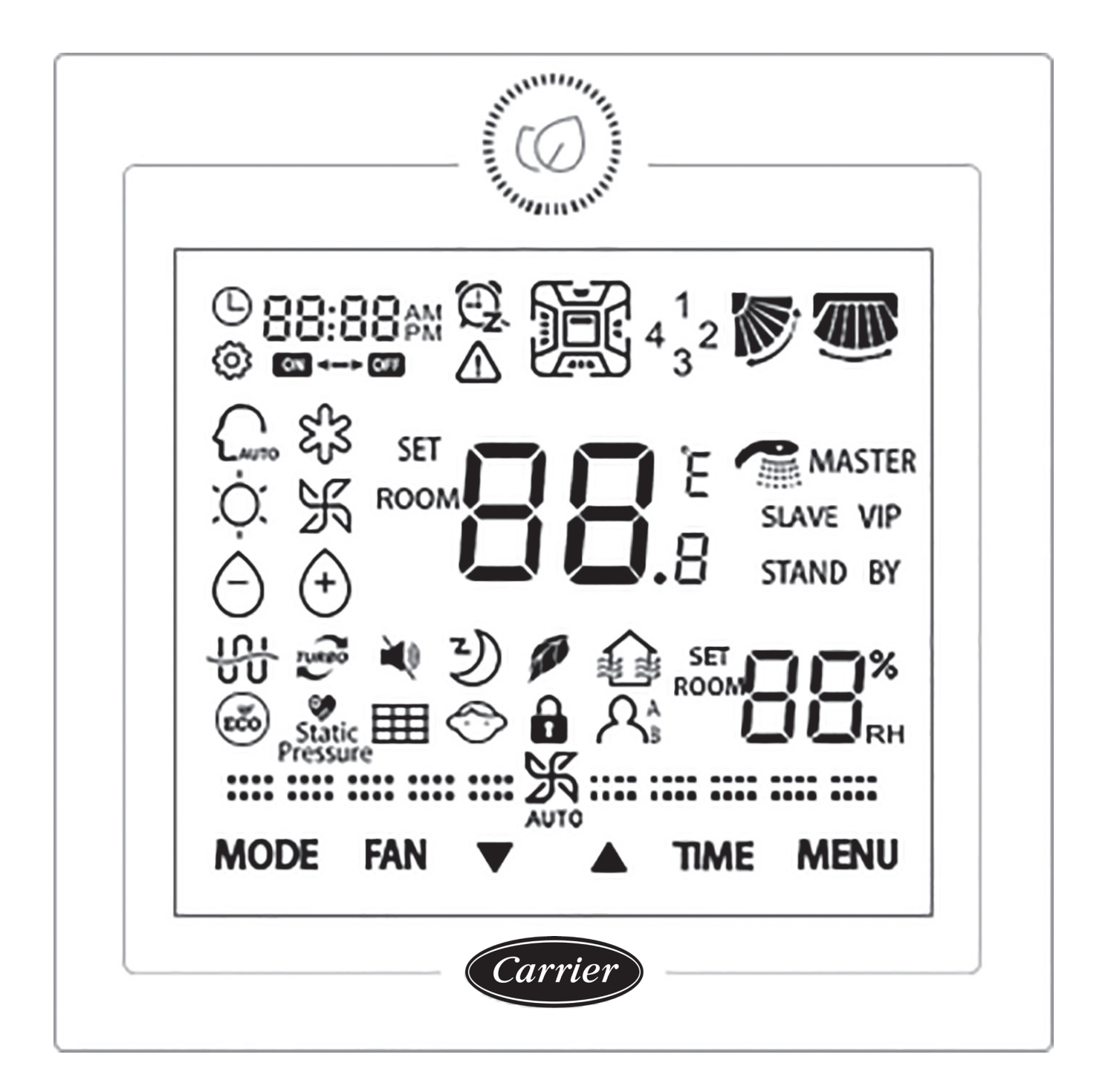
# Peças e funções

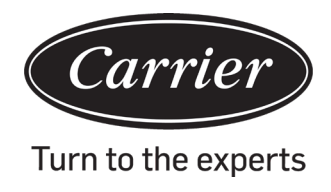

## Tecla

|       | Tecla Ligar/Desligar.                                                                                                    |
|-------|----------------------------------------------------------------------------------------------------|
| MODO  | Tecla modo: Pressione esta tecla para executar o modo de comutação.                                                                                                    |
| FÃ    | Tecla do Ventilador: Pressione esta tecla para ajustar a velocidade do ventilador.                                                                                                    |
|       | Tecla Aumento/Redução: Pressione esta tecla para ajustar a temperatura na interface principal e para definir os valores do parâmetro na outra interface. Ademais, a tecla é utilizada na função de comutação. |
| ТЕМРО | Tecla Tempo: Pressione esta tecla para definir a hora do relógio/o temporizador e consultar o parâmetro de mau funcionamento.                                                                                 |
| MENU  | Tecla Menu: Pressione esta tecla para navegar pela função. Ademais, esta tecla é utilizada para confirmar as alterações.                                                                                      |

## Ícone

|                               | Ecrã da hora, ecrã do parâmetro                                            |
|-------------------------------|----------------------------------------------------------------------------|
|                               | LIGAR/DESLIGAR Temporizador                                                |
| SET E                         | Ecrã da temperatura AMBIENTE/DEFINIDA                                      |
| ROOM                          | Ecrã da humidade AMBIENTE/DEFINIDA                                         |
| $\triangle$                   | Ícone de erro                                                              |
| 4 <sup>1</sup> <sub>3</sub> 2 | Ecrã do deflector de ar quadrilateral (válido apenas patra alguns modelos) |
|                               | Movimento para cima/para baixo                                             |
|                               | Movimento para a esquerda/direita (válido apenas para alguns modelos)      |
| ŝ                             | Ícone de ajuste                                                            |
|                               | Modo automático                                                            |
| S <sub>1</sub> 3              | Modo de resfriamento                                                       |
| , Č                           | Modo de aquecimento                                                        |
| K                             | Modo de ventilador                                                         |
| Θ                             | Modo de secagem                                                            |
| TURBO                         | Turbo: Este ícone aparece ao definir a função turbo.                       |
| ×                             | Silenciar: Este ícone aparece ao definir a função silenciar.               |

# Peças e funções

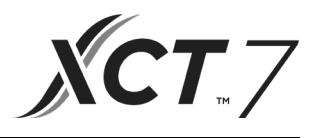

| z))                                                                                                    | Hibernação: Este ícone aparece ao definir a função de hibernação, e o tempo de hibernação vai aparecer por |
|----------------------------------------------------------------------------------------------------|----------------------------------------------------------------------------------------------------|
| a construction of the second second sec | Sanitário: Este ícone vai aparecer ao definir a função sanitário.                                          |
|                                                                                                    | HRV (Ventilação de recuperação de calor): Este ícone vai aparecer ao definir a função HRV.                 |
| ECO                                                                                                    | Economia de energia: Este ícone vai aparecer ao definir a função economia de energia.                      |
| Static Pressure                                                                                                    | Pressão estática: Este ícone vai aparecer ao definir a função pressão estática.                            |
|                                                                                                    | Limpeza do filtro                                                                                          |
| $\bigcirc$                                                                                                    | Trava para crianças: Este ícone vai aparecer ao definir a função trava para crianças.                      |
|                                                                                                    | Bloqueio                                                                                                   |
| <b>D</b>                                                                                                    | Central                                                                                                    |
| A <sub>B</sub>                                                                                                    | Sensor de movimento (válido apenas para alguns modelos)                                                    |
| MASTER                                                                                                    | Master: Este ícone vai aparecer apenas quando o controlador for definido como controlador master.          |
| Dependente                                                                                                    | Dependente: Este ícone vai aparecer apenas quando o controlador for definido como controlador dependente.  |

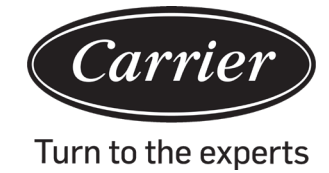

| (1) velocidade do ventilador (válido apenas para modelos de peças) |                                     |  |
|--------------------------------------------------------------------|-------------------------------------|--|
| <b>::</b>                                                          | Velocidade eólica do ventilador     |  |
| <b>===</b>                                                         | Velocidade baixa do ventilador      |  |
| <b></b> 沃                                                          | Velocidade média do ventilador      |  |
|                                                                    | Velocidade alta do ventilador       |  |
|                                                                    | Super velocidade do ventilador      |  |
|                                                                    | Velocidade automática do ventilador |  |
| (2) velocidade do ventilador (válido apenas para modelos de peças) |                                     |  |
| :光:                                                                | Sétima marcha                       |  |
| :: 乐::                                                             | Sexta marcha                        |  |
| <b>===</b> 米 ===                                                   | Quinta marcha                       |  |
| <b>***********</b>                                                 | Quarta marcha                       |  |
| <b></b> …沃                                                         | Terceira marcha                     |  |
|                                                                    | Segunda marcha                      |  |
| ······································                             | Primeira marcha                     |  |
|                                                                    | Automática                          |  |

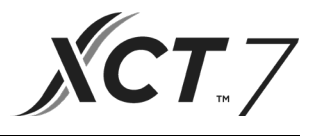

## Função básica detalhada

| Função básica                      | Método de funcionamento                                                              |
|------------------------------------|--------------------------------------------------------------------------------------|
| LIGAR/DESLIGAR                     | Pressione a tecla para ligar/desligar o controlador remoto.                          |
| Controle do modo                   | Quando LIGADO, pressione a tecla MODO para alterar o modo.                           |
| Ajuste da temperatura              | Quando LIGADO, pressione a tecla ▲ ou ▼ para ajustar<br>a temperatura.               |
| Ajuste da velocidade do ventilador | Quando LIGADO, pressione a tecla VENTILADOR para ajustar a velocidade do ventilador. |

## Inicialização

(1) Após ser ligado ou reinicializado, o controlador remoto vai mostrar todos os ícones e entrar no processo de inicialização. A sequência de exibição do controlador é:

| (canto esquerdo s             | uperior) $\rightarrow BB_{.8} \rightarrow (canto direito)$ | $rac{1}{2}$ inferior) $\rightarrow$       |
|-------------------------------|------------------------------------------------------------|-------------------------------------------|
| superior). A luz de LED verde | (tecla LIGAR/DESLIGAR) pisca o                             | tempo todo até finalizar a inicialização. |

(2) Se o controlador remoto normalmente não faz transmissão com o PCB da unidade interna após ligar, a inicialização vai ser concluída em 4 minutos e, em seguida, vai ser possível averiguar o mau funcionamento de transmissão na função de consulta de mau funcionamento.

## Hora da contraluz

- (1) Quando o dispositivo está DESLIGADO e a contraluz acesa, pressione e mantenha pressionadas as teclas TEMPO e ▼por 5 segundos para definir o tempo da contraluz. O valor do parâmetro aparece no canto esquerdo superior. Pressione as teclas ▲ou ▼para alternar o parâmetro entre 00 (indica que a contraluz está sempre ligada)/15S/30S/60S e confirme ao pressionar a tecla MENU.
- (2) O tempo da contraluz é de 15 segundos quando o controlador está desligado.

Nota:

Ao controlar a unidade de Ar Fresco, a interface principal do controlador não aparece ▲e ▼as teclas estão normal. Se deseja ajustar o tempo da contraluz, pressione a tecla MENU para aparecer as teclas ▲e ▼. Após, presssione e mantenha pressionadas as teclas TEMPO e ▼por 5 segundos para definir o tempo da contraluz.

## Hora do relógio

- (1) O controlador opera o formato de relógio de 24 horas. Ao ligar pela primeira vez o controlador remoto, a hora padrão é 12:00.
- (2) Quando a contraluz está ligada, pressione e mantenha pressionada a tecla TEMPO por 5 segundos para acessar a função configuração do relógio. Os dígitos dos minutos de tempo e o ícone <sup>①</sup> começam a piscar no canto esquerdo superior. Pode usar as teclas ▲ou ▼para ajustar os minutos, e se desejar, pressione emantenha pressionadas as teclas ▲ou ▼para acelerar o ajuste. Em seguida, pressione a tecla TEMPO para alterar para o ajuste da hora e use a tecla ▲ou ▼para ajustar o valor da hora. Por fim, pressione a tecla MENU para confirmar as alterações e voltar para a interface principal.
- (3) Durante o ajuste do tempo, se não há entrada por 10 segundos ou a tecla MODO/VENTILADOR não é pressionada, a operação encerra e as alterações anteriores não são salvas.
- (4) Não é possível definir a hora do relógio na função temporizador ou na função de hibernação.

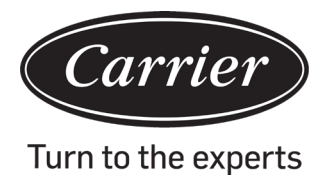

## Temporizador

- (1) A função Temporizador inclui Temporizador ligado, Temporizador desligado e ligar/desligar Temporizador.
- (2) Pressione a tecla TEMPO para acessar a configuração do temporizador e use a tecla TEMPO para alterar os parâmetros. Veja a seguir o ciclo da função do temporizador:
  - $\mathbb{G}$ :  $\mathbb{G}$  (LIGADO e a posição da hora pisca) ightarrow
  - $\square B:\square \square \square$  (LIGADO e a posição dos minutos pisca) →
  - 200 200 (DESLIGADO e a posição da hora pisca)  $\rightarrow$
  - $\textcircled{COD} \cong$  (DESLIGADO e a posição dos minutos pisca)  $\rightarrow$
  - $\bigcirc$  (LIGADO e a posição da hora pisca) →
  - $\square$  (LIGADO e a posição dos minutos pisca) →
  - 12:00  $^{\textcircled{12}}$  (DESLIGADO e a posição da hora pisca)  $\rightarrow$
  - $\mathbb{C}^{\mathbb{C}}$  (DESLIGADO e a posição dos minutos pisca)  $\rightarrow$

o ícone do temporizador desaparece (cancelar a função do temporizador).

- (3) Quando a posição da hora ou dos minutos piscar, pressione a tecla ▲ou ▼para ajustar o valor do parâmetro, e pressione e mantenha pressionada a tecla ▲ou ▼para acelerar o ajuste. Em seguida, pressione a tecla MENU para confirmar a configuração.
- (4) Se pressionar a tecla TEMPO várias vezes, a função temporizador é cancelada e o ícone do temporizador desaparece.

## Circulação da função

Pressione a tecla MENU (para o modelo Cassete de 4 vias/redondo, deve pressionar a tecla MENU por 5 segundos) para acessar a circulação da função, use a tecla ▲ou ▼para alternar entre as diferentes funções.

O ciclo de funções é (as funções que não são compatíveis com alguns modelos não participam do ciclo, consulte a descrição da função da unidade interna):

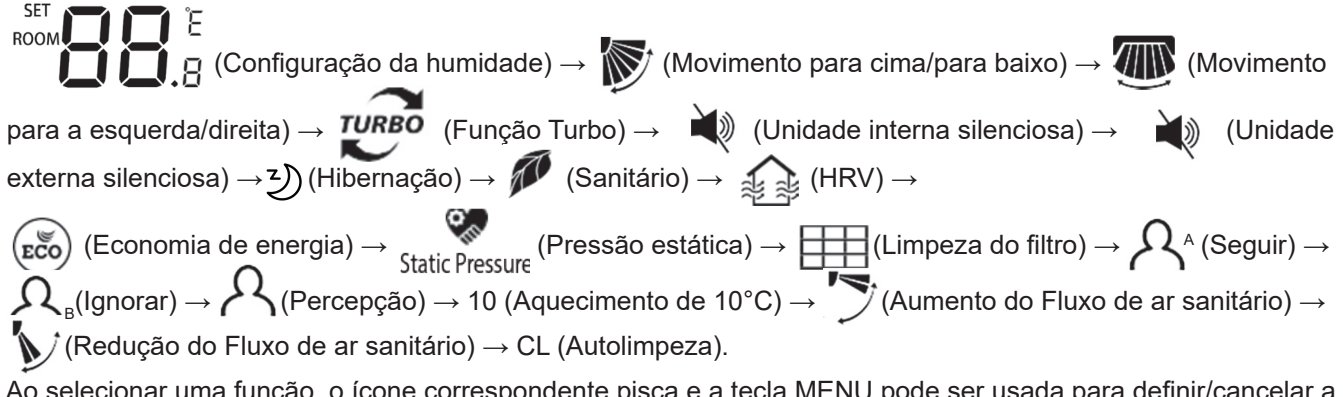

Ao selecionar uma função, o ícone correspondente pisca e a tecla MENU pode ser usada para definir/cancelar a função ou acessar a interface de configuração da função correspondente.

#### Configuração de humidade (compatível com alguns modelos)

Pressione a tecla MENU para acessar o ciclo de funções, e a configuração de humidade vai aparecer primeiro. Em seguida, pressione a tecla MENU para acessar a interface de configurações e, neste momento, use a tecla ▲ou ▼ para ajustar os parâmetros da humidade. A faixa média do parâmetro é de 30 a 70%. Acesse o controle automático ao pressionar ▼ quando a humidade for 70% ou pressione ▲ quando a humidade for 30%. Logo, o caractere "AUto" vai aparecer no canto esquerdo superior. A precisão do ajuste é de 5%. Após o ajuste, pressione a tecla MENU para sair da interface de configurações.

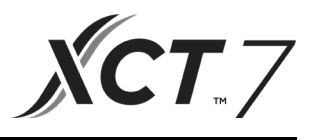

## Movimento (Giro)

- (1) Pressione a tecla MENU para acessar o ciclo de funções e use a tecla ▲ou ▼para alternar entre as diferentes funções. Alterne entre o Movimento para cima/para baixo e o Movimento para a esquerda/direita e pressione novamente a tecla MENU para acessar as configurações do ângulo de movimento (aplicável para alguns modelos). Use a tecla ▲ou ▼para ajustar o ângulo do movimento. Após o ajuste, pressione a tecla MENU para sair das configurações.
- (2) Após o ajuste, se não há nenhuma entrada em 10 segundos ou a tecla MODO/VENTILADOR for pressionada, a interface de configurações do movimento vai fechar e as alterações anteriores não vão ser salvas.

#### Nota:

Quando o protocolo de comunicação do controlador remoto é uma segunda versão, o movimento para cima/para baixo e movimento para a esquerda/direita, ou apenas o movimento para cima/para baixo é controlado pelo comutador de submersão SW7. (Quando o protocolo de comunicação é a terceira ou a primeira versão, SW7 não é aplicável)

## Função Aumento/Redução do fluxo de ar sanitário (compatível com alguns modelos)

(1) Pressione a tecla MENU para acessar a circulação da função e use a tecla ▲ou ▼para alternar entre as diferentes funções. Alterne para a função (aumento do fluxo de ar sanitário) ou (redução do fluxo de ar sanitário) e pressione novamente a tecla MENU para definir a função.

Quando a função for configurada com êxito, o ícone correspondente vai aparecer na interface principal.

- (2) A função aumento/redução do fluxo de ar sanitário não pode ser definida ao mesmo tempo. Ao definir a última função, a primeira vai ser cancelada automaticamente.
- (3) Ao definir a função aumento/redução do fluxo de ar sanitário e ajustar o ângulo do movimento, a função aumento/redução do fluxo de ar sanitário é cancelada.

## Tempo de hibernação

(1) Pressione a tecla MENU para acessar o ciclo de funções e ೨ use a tecla ▲ou ▼para alternar entre as diferentes funções. Ao alternar para a função de hibernação, o tempo de hibernação vai aparecer em

, e vai aparecer no canto esquerdo superior. Pressione a tecla TEMPO

para acessar as configurações do tempo de hibernação e use a tecla ▲ou ▼para definir o tempo de hibernação

em incrementos de 0,5h. A média do tempo de hibernação é de 0,5 a 72 horas, em seguida, pressione a tecla MENU para confirmar.

- (2) Quando o tempo de hibernação está ativo, o controlador fica desativado.
- (3) Para desligar a função de hibernação quando está ligada, alterne para o ciclo de funções e pressione a tecla MENU.
- (4) Se o controlador está desligado quando a função de hibernação está ativada, a função de espera é cancelada.

## Ventilação de recuperação de calor

(1) Pressione a tecla MENU para acessar o ciclo de funções e use a tecla para alternar entre as diferentes funções. Mude para a função e pressione novamente a tecla MENU para ligar a função HRV. Se a função está ligada, o

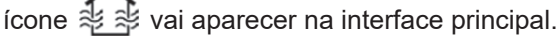

(2) Se a função HRV está ligada e deseja desligá-la, acesse o ciclo da função e alterne para o ícone pressione a tecla MENU. A função vai ser desligada.

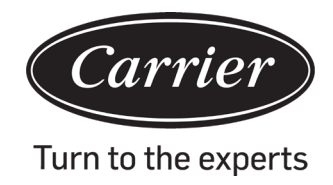

## Alternância entre os Graus Fahrenheit e Celsius

(1) Se a temperatura atual aparece em graus Celsius, ajuste-a em cada modo para 30°C (quando a função de economia de energia está definida, o parâmetro no modo de aquecimento é o valor limite máximo). Pressione

a tecla ▲oupor 15 segundos para alternar para Fahrenheit. A interface mostra 86°F (quando a função de economia de energia está definida, aparece o seu valor limite máximo de Fahrenheit).

(2) Se a temperatura atual aparece em graus Fahrenheit, ajuste-a em cada modo para 60°F (quando a função de economia de energia está definida, o parâmetro no modo de resfriamento/secagem é o valor limite mínimo).

Pressione a tecla ▼por 15 segundos para alternar para graus Celsius, e vai aparecer 16°C na interface (quando a função de economia de energia está definida, aparece o seu valor limite mínimo de Celsius).

#### Economia de energia

(1) Pressione a tecla MENU para acessar a função, use a tecla ou ▼para alternar entre as diferentes funções. Alterne para a função e pressione novamente a tecla MENU para ativar a função de economia de energia. Se a

função está ligada, o ícone  $(\mathbf{E} \mathbf{\tilde{co}})$  aparece na interface principal.

Ao definir a função de economia de energia, pressione a tecla MENU para acessar o ciclo de funções e escolha

(揽), pressione a tecla MENU para sair da função de economia de energia.

- (2) Ao definir a função de economia de energia, o valor médio da temperatura no modo de resfriamento/secagem/ aquecimento é limitado. Os parâmetros padrão de economia de energia são 23°C (limite mínimo de temperatura do modo de resfriamento e seco) e 26°C (limite máximo de temperatura do modo de aquecimento).
- (3) Os parâmetros de economia de energia podem ser alterados.
- ① No modo de resfriamento, ajuste a temperatura para 30°C, pressione e mantenha pressionada a tecla VENTILADOR por 5 segundos para acessar o parâmetro de economia de energia das configurações do modo de resfriamento/secagem. O parâmetro vai aparecer no canto superior esquerdo. Pode usar ▲ou a tecla ▼para ajustar o parâmetro, e sua faixa média vai ser de 16 a 30. Após o ajuste, pressione a tecla MENU para confirmar as alterações.
- ② No modo de aquecimento, defina a temperatura para 16°C, pressione e mantenha pressionada a tecla VENTILADOR por 5 segundos para acessar o parâmetro de economia de energia das configurações no modo de aquecimento. O parâmetro vai aparecer no canto superior esquerdo. Pode usar ▲ou a tecla ▼para ajustar o parâmetro, e sua faixa média vai ser de 16 a 30. Após o ajuste, pressione a tecla MENU para confirmar as alterações.

## Limpeza do filtro

Quando aparece o ícone de limpeza do filtro , ele também vai aparecer no ciclo de funções. Pressione a tecla MENU para acessar o ciclo de funções e use a tecla ▲ou ▼para alternar entre as diferentes funções. Alterne para o ícone e pressione novamente a tecla MENU para ocultá-lo.

## Função de aquecimento de 10°C (compatível com alguns modelos)

- (1) Apenas no modo de aquecimento esta função aparece no ciclo de funções.
- (2) Pressione a tecla MENU para acessar o ciclo de funções, use a tecla ▲ou ▼para alternar entre as diferentes funções. Ao alternar para a função de aquecimento de 10°C, vai piscar 10°C no ecrã de temperatura. Pressione a tecla MENU para confirmar.
- (3) Para desativar a função de aquecimento de 10°C, pressione a tecla MENU no ciclo de funções.
- (4) No estado da função de aquecimento de 10°C, se alterar os modos ou definir o ponto da temperatura, vai sair da função de aquecimento de 10°C.

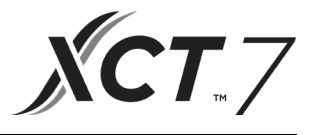

## Deflector de ar quadrilateral (compatível apenas com as peças dos modelos)

- (1) Para o Cassette de 4 vias/redondo, os ícones  $4^{1}_{32}$  e Vão aparecer na interface principal.
- (2) Pressione a tecla MENU para selecionar o deflector de ar a ser configurado (pressionando a tecla MENU, pode

alternar entre os deflectores de ar 1,2,3,4, bem como o controle simultâneo.). O deflector de ar pisca para indicar que está selecionado. Para selecionar um deflector de ar específico, use a tecla ▲ou ▼para ajustar o ângulo do movimento.

(3) Após o ajuste, pressione a tecla MODO/VENTILADOR/TEMPO ou aguarde 10 segundos para sair das configurações.

## Sensor de movimento (compatível com alguns modelos)

(1) A função do sensor de movimento inclui  $\mathcal{A}^{A}$ ,  $\mathcal{A}_{B}$  e  $\mathcal{A}$ 

A (Seguir): A direção do movimento segue pessoas.

 $oldsymbol{R}_{\scriptscriptstyle \mathsf{B}}$ (Ignorar): A direção do movimento ignora pessoas.

R (Percepção) Se não perceber ninguém por meia hora (o tempo depende da unidade interna ou da configuração olho em movimento), a unidade interna vai desligar.

(2) Pressione a tecla MENU, acesse o ciclo de funções e use a tecla ▲ou ▼para alternar entre as diferentes

funções. Alterne para a função  $A^{A} / A_{B} / A$ , pressione novamente a tecla MENU, e a função  $A^{A} / A_{B} / A$ , vai ativar. Se a função está ativada, os ícones  $A^{A}$ ,  $A_{B}$  e A vão aparecer na interface

principal. No estado onde as funções  $A^A / A_B / A$  estão ativas e deseja desativá-las, acesse o ciclo de

funções e alterne para os ícones  $A / A_B / A_B$ , e pressione a tecla MENU para desativar a função.

- (3) Quando a função  $A^{A} / A_{B}$  está ativada, se ajustar o ângulo do movimento, a função  $A^{A} / A_{B}$  vai desativar.
- (4) As funções  $A / A_B / A$  não podem estar ativas ao mesmo tempo. Apenas uma função pode existir em um momento.

## Configurações do modo (compatível com alguns modelos)

- (1) Quando o controlador está desligado e a contraluz está acesa, pressione e mantenha pressionada a tecla MODO por 5 segundos para acessar a interface de configurações do modo. O parâmetro aparece no canto esquerdo superior e a tecla ▲or ▼pode ser usada para alternar entre 00/01/02/03/04/06/07. Após o ajuste, pressione a tecla MENU para confirmar as alterações.
- (2) Veja abaixo, a correspondência entre os parâmetros e as combinações do modo:
  - 00----- [Automático] [Resfriamento] [Secagem] [Ventilador] [Aquecimento]
  - 01----- [Aquecimento] [Resfriamento] [Secagem] [Ventilador]
  - 02----- [Ventilador] [Resfriamento] [Secagem]
  - 03----- [Aquecimento] [Resfriamento] [Secagem] [Ventilador]
  - 04----- [Ventilador] [Aquecimento] [Resfriamento]
  - 06----- [Aquecimento] [Ventilador]
  - 07----- [Aquecimento]
  - (04/06/07 pertence ao protocolo de comunicação da terceira edição)
- (3) A unidade de Ar Fresco pode executar as configurações do modo. Ela vai executar os três modos (modos de resfriamento/aquecimento/ventilador).

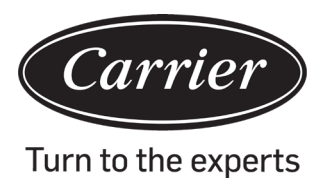

#### Nota:

Esta função requer o suporte da unidade interna. Se a unidade interna não suportar, não vai ser possível configurá-la.

## Exibição do mau funcionamento

- (1) Em caso de mau funcionamento, a interface principal vai mostrar o ícone  $\Delta$ .
- (2) Quando a contraluz está ligada, pressione e mantenha pressionada a tecla TEMPO por 10 segundos para acessar a interface que mostra o mau funcionamento. O código de mau funcionamento aparece no canto superior esquerdo, o lado esquerdo do cólon mostra o actual mau funcionamento e o lado direito do cólon mostra o histórico do mau funcionamento. Ademais, pode pressionar a tecla TEMPO para ver mais informações do histórico de mau funcionamento. O canto inferior direito mostra o número da unidade. Pode usar a tecla ▲ou ▼para alterná-lo (se o controlador comandar múltiplas unidades).
- (3) Ao visualizar o mau funcionamento, pressione e mantenha pressionada a tecla TEMPO por 10 segundos para limpar o actual e o antigo mau funcionamento.
- (4) Se não há mau funcionamento, o ecrã vai mostrar "- -".

## Consulta de parâmetros

(1) Pressione e mantenha pressionada a tecla MENU por 5 segundos (se for o modelo Cassete de 4 vias/redondo, o tempo vai ser 10 segundos) para acessar a interface de consulta de parâmetros. O valor do parâmetro aparece no canto superior esquerdo, e a área central mostra o tipo de parâmetro (use a tecla ▲ou ▼para alterná-lo), e o número da unidade aparece no canto inferior direito (use a tecla TEMPO para alternar). (2)

| Tipo | indica                                 | Formato do<br>parâmetro |
|------|----------------------------------------|-------------------------|
| А    | Temperatura do sensor interno Tai      | Decimal                 |
| b    | Temperatura do sensor interno tc1      | Decimal                 |
| С    | Temperatura do sensor interno tc2      | Decimal                 |
| d    | Porta da unidade interna PMV/2         | Decimal                 |
| Е    | Endereço da unidade interna            | Hexadecimal             |
| F    | Endereço central da unidade<br>interna | Hexadecimal             |

## Configurações do número da unidade

- (1) Pressione e mantenha pressionada a tecla MENU por 10 segundos (se for o modelo Cassette de 4 vias/redondo, o tempo vai ser 15 segundos) para acessar a interface de configurações do número da unidade. O canto superior esquerdo mostra o endereço central, a área central mostra o endereço de comunicação e o número da unidade aparece no canto inferior direito.
- (2) Se o endereço de comunicação piscar, pode alterá-lo usando a tecla ▲ou ▼, e a faixa média vai ser de 0 a 30°F. Após o ajuste, pressione a tecla MENU para confirmar as alterações. Se o endereço de comunicação aparece como estático, não pode ser alterado.

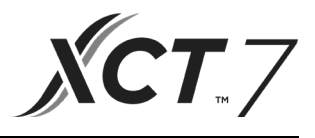

## Trava para crianças

- (1) Pressione a tecla ▼e a tecla MENU por 5 segundos para definir/cancelar a trava para crianças. Ao definir a função de trava para crianças, o ícone vai aparecer na interface principal. Na função trava para crianças, não há teclas disponíveis.
- (2) Ao controlar a unidade de Ar Fresco, a interface principal do controlador não vai mostrar as teclas ▲e ▼no status normal. Para definir a função de trava para crianças, pressione ao mesmo tempo a tecla ▼e a tecla MENU por 5 segundos para definir/cancelar a trava para crianças.

## Pressão estática (compatível com alguns modelos)

- Quando o controlador está ligado, pressione as teclas VENTILADOR e MENU por 5 segundos para acessar a interface de pressão estática.
  O parâmetro da pressão estática vai aparecer no canto superior esquerdo. E as teclas ▲ou ▼podem ser usadas para ajustá-lo. Após o ajuste, pressione a tecla MENU para confirmar as alterações. O número da unidade aparece no canto direito inferior.
- (2) O controlador dependente não pode definir a função da pressão estática.
- (3) Ademais, é possível acessar essa configuração de parâmetro por meio do ciclo de funções.

## Autolimpeza

Nota: Aplicável apenas para unidades que têm a função de autolimpeza.

(1) Pressione a tecla MENU para acessar o ciclo de funções, use as teclas ▲ou ▼para navegar entre as diferentes funções. Ao acessar a função "CL", "CL" vai piscar na área de temperatura. Pressione a tecla MENU para confirmar, e a exibição estática de "CL" vai indicar que a função foi ativada.

Para desligar a função "CL", pressione a tecla MENU.

- (2) Para sair após definir a função "CL", alterne entre os modos ou LIGUE/DESLIGUE.
- (3) Após definir o temporizador ou a função de hibernação, a função "CL" não vai estar entre o ciclo de funções. Quando a função "CL" está ligada, o temporizador e os modos de hibernação não podem ser definidos.

## Silenciar a unidade externa

- (1) Pressione a tecla MENU para acessar o ciclo de funções, use as teclas ▲ou ▼para alternar entre os diferentes modos. Ao alternar para a função silenciar a unidade externa, vai aparecer "OUT" na área de temperatura e o ícone ▲) vai piscar. O parâmetro de tempo da função ligar/desligar aparece no canto superior esquerdo. Use a tecla TEMPO para alternar entre "DESLIGADO → Horas ativadas → Minutos ativados → Horas desativadas → Minutos desativados → DESLIGADO", use as teclas ▲ou ▼para ajustar os parâmetros. Após o ajuste, pressione a tecla MENU para confirmar as alterações.
- (2) Quando o tempo de ativação é ativado, a unidade externa silenciosa é ativada e o ícone 🔌 vai aparecer na interface principal. Quando o tempo de desativação é ativado, a unidade externa silenciosa vai ser desativada.
- (3) Se deseja cancelar esta função, use a tecla TEMPO para alternar para "DESLIGADO", e pressione a tecla MENU para confirmar.

#### Desumidificação de temperatura baixa

(1) Pressione e mantenha pressionadas a teclas MENU e ▲por 5 segundos para acessar as configurações avançadas. O número da unidade aparece no canto inferior direito. O parâmetro aparece no canto superior esquerdo. A área central mostra o código de função. Pressione as teclas ▲ou ▼para alternar para A38, e após, pressione a tecla MENU para acessar o ajuste do parâmetro. Use as teclas ▲ou ▼para definir o parâmetro para 1 (ligar a desumidificação de baixa temperatura), e após, pressione a tecla MENU para confirmar a alteração.

Neste momento, é possível sair das configurações avançadas ao pressionar a tecla MODO.

(2) Após ativar a função desumidificação de baixa temperatura, a faixa média da temperatura no modo seco vai ser de 10 a 30°C.

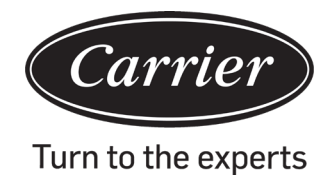

(3) Se deseja cancelar esta função, altere o parâmetro de A38 para 0. Neste caso, a faixa média da temperatura no modo seco é de 16 a 30°C.

#### Função faixa de iluminação (compatível com alguns modelos)

- (1) Pressione e mantenha pressionada por 3 segundos a tecla VENTILADOR para ativar a faixa de iluminação. Na área do meio aparece brevemente "PP" para indicar que a função foi definida.
- (2) Se a função está ativada, pressione e mantenha pressionada por 3 segundos a tecla VENTILADOR para desativar a faixa de iluminação. Na área central vai aparecer brevemente "CC" para indicar que a função está desativada.

#### Comunicação com o controlador central

- (1) Após o controlador receber o comando do controlador centralizado, vai aparecer o ícone 🔒. Neste estado, todas as teclas, exceto a tecla LIGAR/DESLIGAR vão estar inválidas.
- (2) Após o controlador receber o comando de bloqueio, vai aparecer o ícone 🔒. Neste momento, todas as teclas vão estar bloqueadas.
- (3) A contraluz opera no estado central ou de bloqueio, e é possível pressionar qualquer tecla para ativá-la.

#### Compensação da temperatura

- (1) Use esta função para compensar a temperatura ambiente. Quando desligada e a contraluz está acesa, pressione e mantenha pressionada a tecla VENTILADOR por 5 segundos para acessar a interface de compensação de temperatura. Ajuste os parâmetros ao usar as teclas ▲ou ▼. Após o ajuste, pressione a tecla MENU para confirmar as alterações.
- (2) Quando está em graus Celsius, a faixa média do parâmetro é de -4 a 4. Quando está em graus Fahrenheit, a faixa média do parâmetro é de -8 a 8.
- (3) Esta função serve apenas para colectar a temperatura ambiente do controlador remoto.

#### Resfriamento/Aquecimento forçado

- (1) Após desativar o controlador no modo de resfriamento, pressione e mantenha pressionada a tecla LIGAR/ DESLIGAR por 10 segundos para acessar a função de resfriamento forçado. O controlador vai ativar e "LL" vai piscar na área central para indicar que a função de resfriamento forçado está ativada.
- (2) Após desativar o controlador no modo de aquecimento, pressione e mantenha pressionada a tecla LIGAR/ DESLIGAR por 10 segundos para acessar a função de aquecimento forçado. O controlador vai ativar e "HH" vai piscar na área central para indicar que a função de aquecimento forçado está ativada.
- (3) Todas as teclas estão bloqueadas, exceto a tecla ON / OFF no modo de resfriamento / aquecimento forçado.
- (4) Ao definir o resfriamento/aquecimento forçado, pressione a tecla LIGAR/DESLIGAR para sair desta função.

Diferença entre a função dos controladores remotos Master e Dependente

| Item de comparação | Controlador remoto Master             | Controlador remoto Dependente                                                                                                    |
|--------------------|---------------------------------------|----------------------------------------------------------------------------------------------------|
| Função             | Todas as funções estão<br>disponíveis | Realize apenas as seguintes operações:<br>(1) LIGAR/DESLIGAR, Modo, velocidade do ventilador,<br>Configurações da temperatura, Movimento, Economia de<br>energia, função Hora do relógio.<br>(2) Consulta do parâmetro e consulta de mau funcionamento |

## Funcionamento

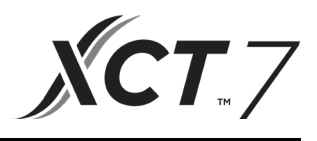

DESL

## Comutador de submersão

Sw4

DESL

| Comutador<br>de | Estação<br>LIGAR/<br>DESLIGAR      | Função                                                       | impo<br>oni p<br>in | ostazi-<br>predef-<br>nite     |  |
|-----------------|------------------------------------|--------------------------------------------------------------|---------------------|--------------------------------|--|
|                 | LIG                                | Controlador remoto dependente                                |                     |                                |  |
| Sw1 DESL        |                                    | Controlador remoto Master                                    | D                   | ESL                            |  |
|                 | LIG                                | Temperatura ambiente no ecrã                                 |                     |                                |  |
| Sw2             | DESL                               | Não oculta a temperatura ambiente no ecrã                    | D                   | ESL                            |  |
|                 | LIG                                | Colecta a temperatura ambiente do PCB da unidade interna     |                     |                                |  |
| Sw3             | DESL                               | Colecta a temperatura ambiente do controlador remoto         | D                   | ESL                            |  |
|                 | LIG                                | A memória não volátil não funciona                           |                     |                                |  |
| Sw4             | DESL                               | A memória não volátil funciona                               | D                   | ESL                            |  |
|                 | LIG                                | Protocolo antigo                                             |                     |                                |  |
| Sw5             | DESL                               | Adaptação própria                                            | D                   | DESL                           |  |
|                 | LIG                                | Reservado                                                    |                     |                                |  |
| Sw6             | DESL                               | Reservado                                                    | D                   | DESL                           |  |
|                 | LIG                                | O modelo possui o Movimento Para cima/baixo/esquerda/direita |                     |                                |  |
| Sw7             | DESL                               | Modelo possui o Movimento Para cima/Para baixo               | D                   | DESL                           |  |
|                 | LIG                                | Unidade de ar fresco                                         |                     |                                |  |
| Sw8             | DESL                               | Unidade comum                                                | D                   | DESL                           |  |
| Comutador<br>de | Estação<br>LIGAR/<br>DESLIGAR      | Função                                                       | i                   | impostaz<br>oni prede<br>inite |  |
|                 | LIG                                | Reservado                                                    |                     |                                |  |
| Sw1 DESL        |                                    | Reservado                                                    |                     | DESL                           |  |
|                 | LIG                                | Não oculta a humidade ambiente no ecrã                       |                     |                                |  |
| Sw2             | Sw2 DESL Humidade ambiente no ecrã |                                                              |                     | DESL                           |  |
|                 | LIG                                | Reservado                                                    |                     |                                |  |
| Sw3             | DESL                               | Reservado                                                    |                     | DESL                           |  |
|                 | LIG                                | Reservado                                                    | T                   |                                |  |

Reservado

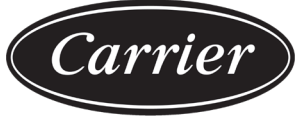

Turn to the experts

## Conexões de fiação do controlador remoto

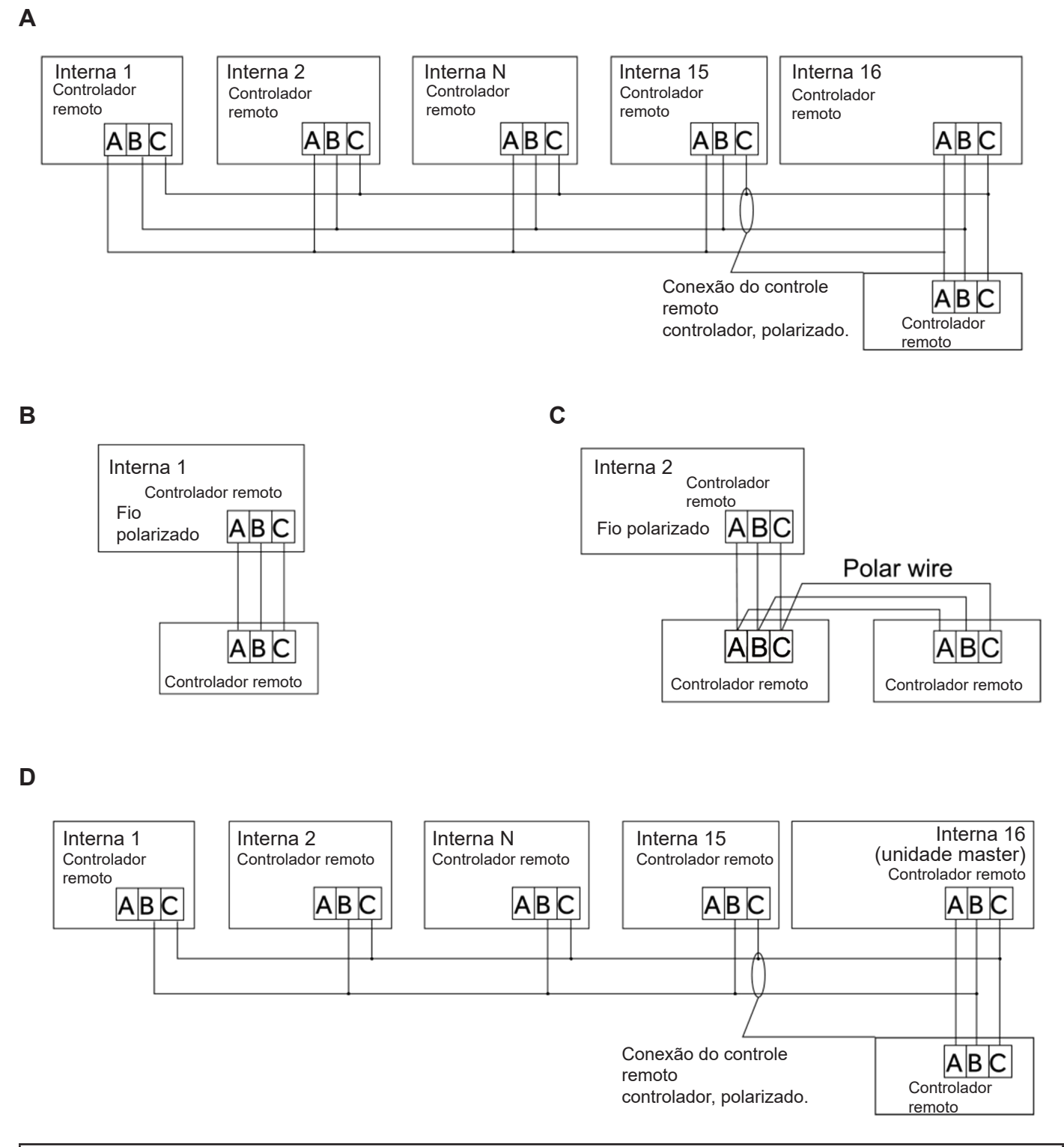

Observe:

Para realizar a conexão do controlador remoto, siga as instruções do manual de instalação da unidade interna correspondente.

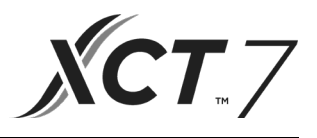

Existem quatro métodos para conectar o controlador remoto e as unidades internas:

- Controle de grupo mostrado, conforme as Figuras A e D: Um controlador remoto pode controlar até 16 unidades internas. Use 3 fios polarizados para conectar o controlador remoto à unidade master (a unidade interna é conectada diretamente no controlador remoto). E as demais unidades são conectadas à unidade master por meio de 2 ou 3 fios polarizados, dependendo das unidades internas. Siga as instruções do manual de instalação da unidade interna correspondente.
- 2. Controle individual conforme a Figura B: Um controlador remoto controla uma unidade interna e a unidade interna se conecta ao controlador remoto por meio de 3 fios polarizados.
- Dois controladores remotos controlam uma unidade interna, conforme mostrado na Figura C. Qualquer controlador remoto pode ser definido como controlador remoto master e controlador remoto dependente. A conexão entre os controladores remotos Master e Dependente, bem como os controladores remotos conectáveis às unidades internas, requer que cada um contenha 3 fios polarizados.

#### Transmissão da comunicação

| Comprimento da conexão da transmissão (m/pés) | Dimensões de conexão                     |
|-----------------------------------------------|------------------------------------------|
| < 100m/328 pés                                | 0,3mm 2x3 - fio blindado (22AWG,3 fios)  |
| ≥100m/328 pés e <200m/656 pés                 | 0,5mm 2x3 - fio blindado (20AWG,3 fios)  |
| ≥200m/656 pés e <300m/984 pés                 | 0,75mm 2x3 - fio blindado (18AWG,3 fios) |

Nota:

- Aterre um lado do fio blindado de conexão.
- O comprimento total do fio para transmissão deve ser de até 300 metros.

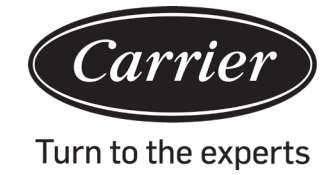

## Instalação do controlador

1. Primeiramente, insira o fio de transmissão no orifício da tampa posterior.

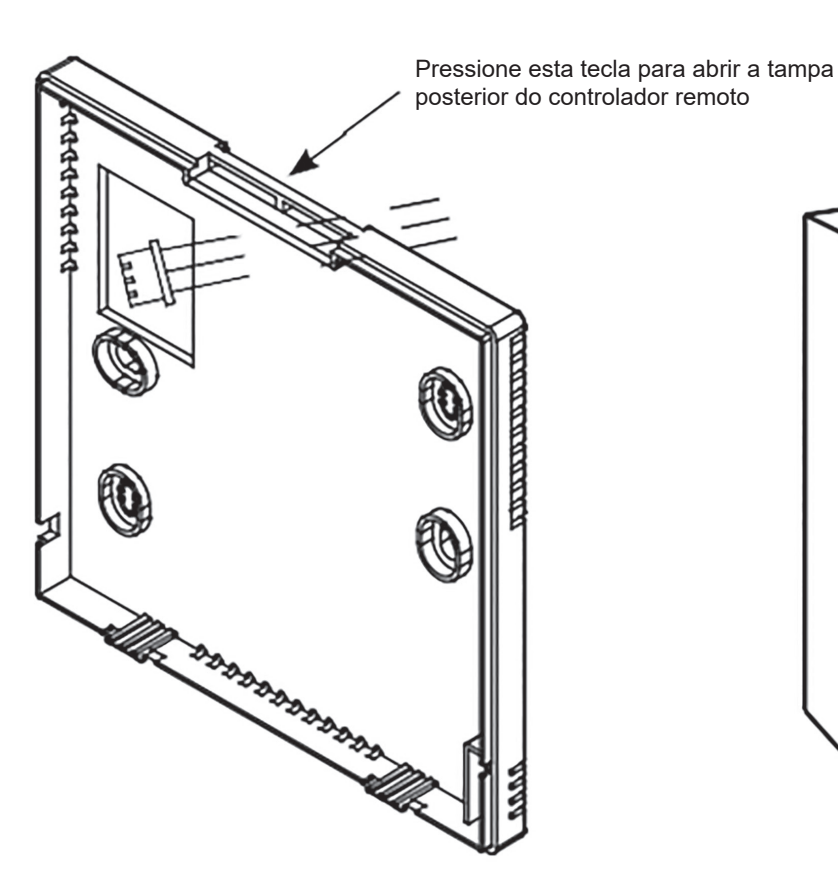

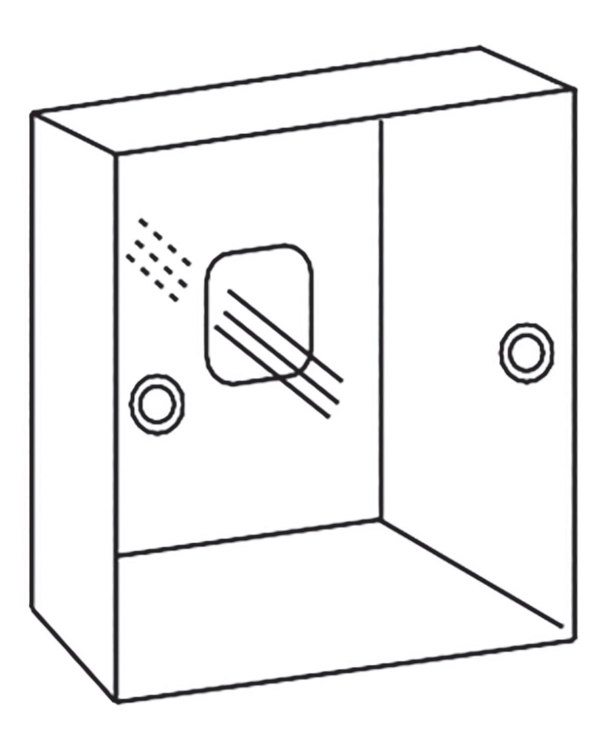

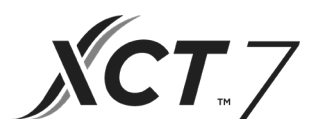

2. Fixe a tampa posterior no suporte. Em seguida, conecte o frio de transmissão à porta CON1 do controlador remoto. Por fim, pressione a tampa frontal do controlador remoto na tampa posterior para concluir a instalação.

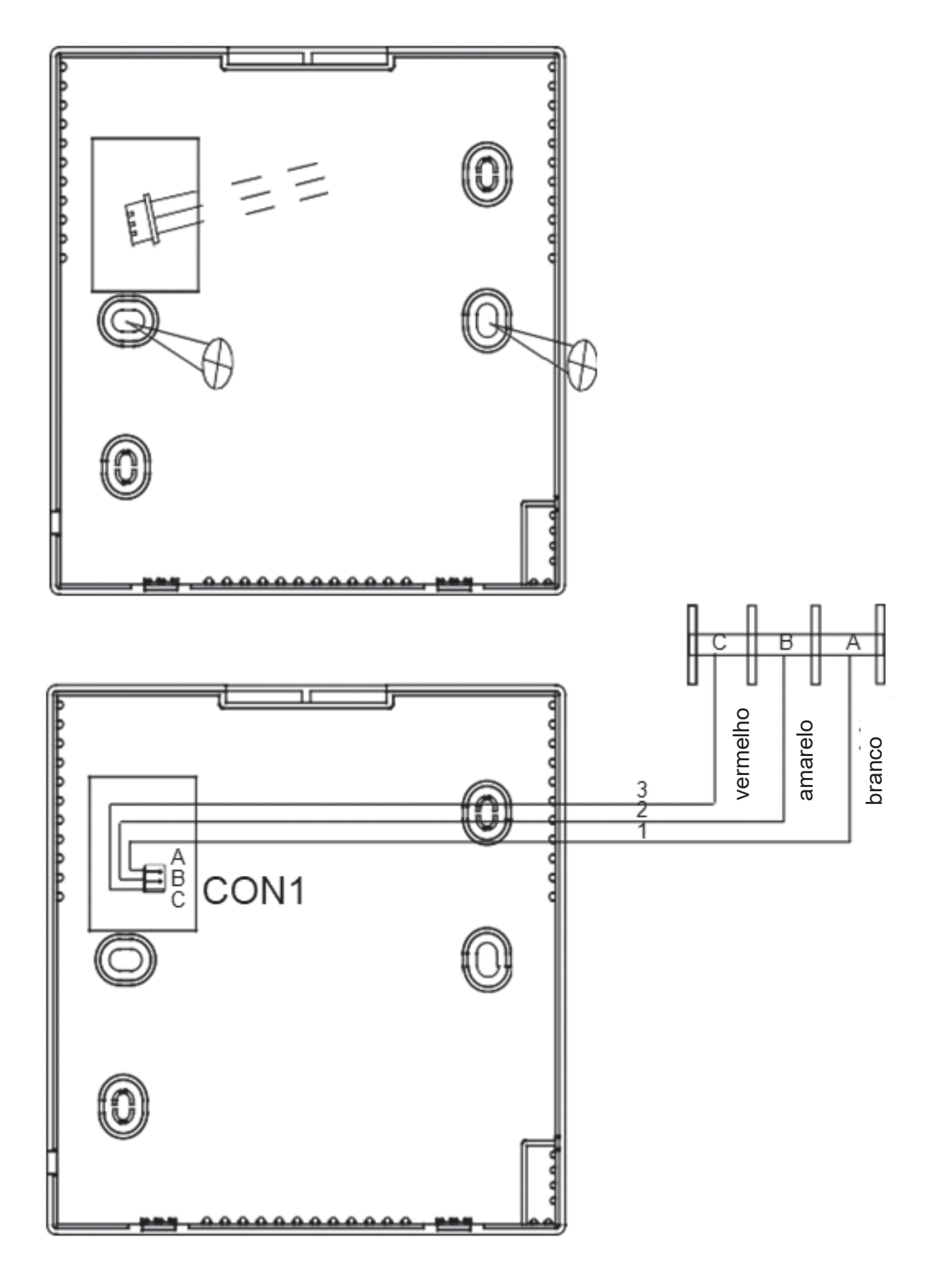

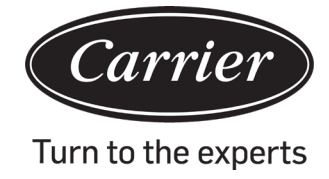

| Informações em conformidade com a Diretriz 2006/42/EC |                                         |  |
|-------------------------------------------------------|-----------------------------------------|--|
| (Nome do gabricante)                                  | Carrier SCS                             |  |
| (Endereço, cidade, país)                              | Route de Thil - 01120 Montluel – França |  |

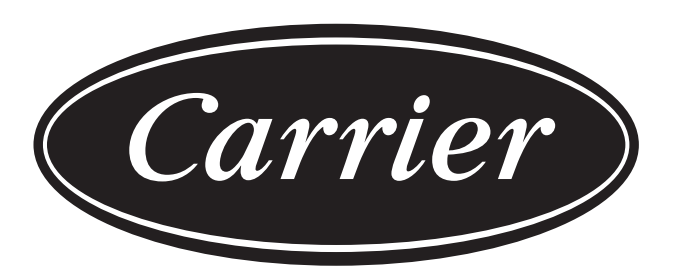

# Turn to the experts

O fabricante reserva-se o direito de alterar as especificações do produto sem aviso prévio.